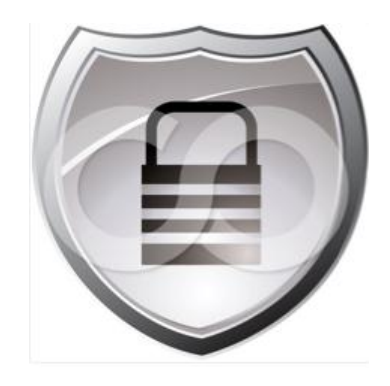

# TrustSec How-To Guide: Deploying EAP Chaining with AnyConnect NAM and Cisco ISE

For Comments, please email: <u>howtoguides@external.cisco.com</u> Current Document Version: 3.0 August 27, 2012

# Table of Contents

| Table of Contents 2                                                                                                    | 2                     |
|----------------------------------------------------------------------------------------------------|-----------------------|
| Introduction       3         What Is the Cisco TrustSec System?       3         About the TrustSec How-To Guides       3         What does it mean to be 'TrustSec Certified'?       3                       | <b>3</b><br>3<br>4    |
| Executive Summary                                                                                                    | 5                     |
| Overview<br>About This Document<br>Scenario Overview<br>Architecture<br>Software/Hardware Requirements:                                                                                                    | 5<br>5<br>6<br>6<br>7 |
| Technology Primer                                                                                                    | 3                     |
| Design Parameters                                                                                                    | <b>)</b><br>9<br>9    |
| Configuring ISE                                                                                                    | <b>)</b><br>10        |
| Defining Authentication Policies and Authorization Profiles                                                                                                    | ļ                     |
| Authentication Policies<br>Defining the Authentication Policies<br>Define the Authorization Profiles<br>Defining Authorization Condition Rules and Authorization Policies<br>Creating Authorization Policies | 14<br>14<br>          |
| NAM Installation and Configuration                                                                                                    | <b>}</b><br>23        |
| Testing Procedure       33         TESTING PROCEDURE       33                                                                                                    | <b>3</b><br>33        |
| Detailed View of EAP Chaining                                                                                                    | <b>3</b><br>38        |
| Macintosh, iphone, Android, iPad Devices                                                                                                    | 2                     |
| Frequently Asked Questions                                                                                                    | 3                     |
| Appendix A: References       54         Cisco TrustSec System:       54         Device Configuration Guides:       54                                                                                        | <b>]</b><br>54<br>54  |

# What Is the Cisco TrustSec System?

Cisco TrustSec®, a core component of the Cisco SecureX Architecture<sup>TM</sup>, is an intelligent access control solution. TrustSec mitigates security risks by providing comprehensive visibility into who and what is connecting across the entire network infrastructure, and exceptional control over what and where they can go.

TrustSec builds on your existing identity-aware access layer infrastructure (switches, wireless controllers, and so on). The solution and all the components within the solution are thoroughly vetted and rigorously tested as an integrated system.

In addition to combining standards-based identity and enforcement models, such as IEEE 802.1X and VLAN control, the TrustSec system it also includes advanced identity and enforcement capabilities such as flexible authentication, Downloadable Access Control Lists (dACLs), Security Group Tagging (SGT), device profiling, posture assessments, and more.

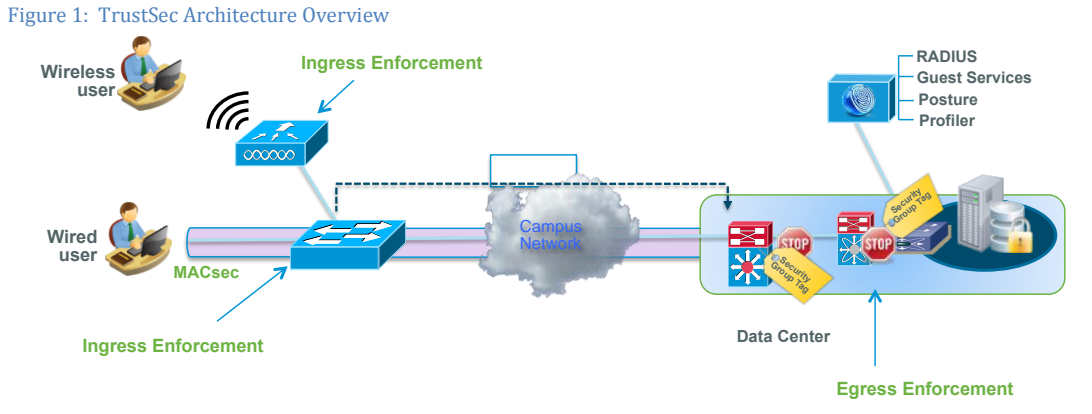

# About the TrustSec How-To Guides

The TrustSec team is producing this series of How-To documents to describe best practices for TrustSec deployments. The documents in the series build on one another and guide the reader through a successful implementation of the TrustSec system. You can use these documents to follow the prescribed path to deploy the entire system, or simply pick the single use-case that meets your specific need.

Each guide is this series comes with a subway-style "You Are Here" map to help you identify the stage the document addresses and pinpoint where you are in the TrustSec deployment process (Figure 2).

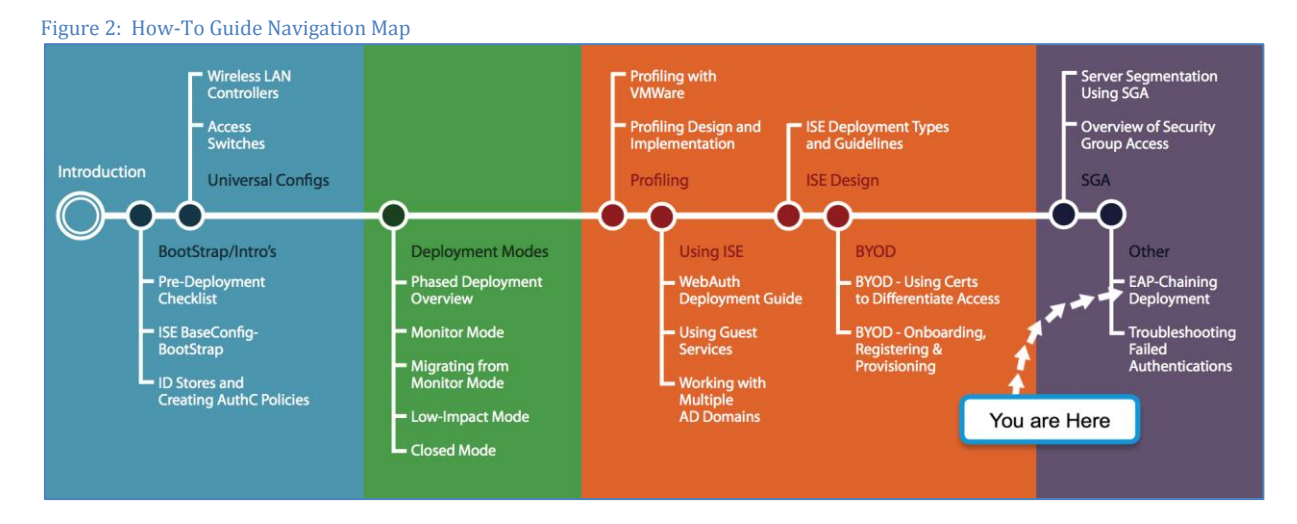

# What does it mean to be 'TrustSec Certified'?

Each TrustSec version number (for example, TrustSec Version 2.0, Version 2.1, and so on) is a certified design or architecture. All the technology making up the architecture has undergone thorough architectural design development and lab testing. For a How-To Guide to be marked "TrustSec certified," all the elements discussed in the document must meet the following criteria:

- Products incorporated in the design must be generally available.
- Deployment, operation, and management of components within the system must exhibit repeatable processes.
- All configurations and products used in the design must have been fully tested as an integrated solution.

Many features may exist that could benefit your deployment, but if they were not part of the tested solution, they will not be marked as "TrustSec "certified". The TrustSec team strives to provide regular updates to these documents that will include new features as they become available, and are integrated into the TrustSec test plans, pilot deployments, and system revisions. (i.e., TrustSec 2.2 certification).

Additionally, many features and scenarios have been tested, but are not considered a best practice, and therefore are not included in these documents. As an example, certain IEEE 802.1X timers and local web authentication features are not included.

Note: Within this document, we describe the recommended method of deployment, and a few different options depending on the level of security needed in your environment. These methods are examples and step-by-step instructions for TrustSec deployment as prescribed by Cisco best practices to help ensure a successful project deployment.

# Overview

Personal computing devices, such as smartphones and tablets, are appearing in the office whether we want them to or not. These devices are convenient and end-users tend to trade up to newer versions of the devices faster than ever before. To some, these devices are a fashion statement just like jewelry.

Against this backdrop, corporate IT needs to develop real world strategies to cope. It is no longer enough to put out a policy that says no personal devices on the corporate network.

Employee-owned devices can be detected and given a special credential, such as a certificate, to access the network. However, deploying a second credential system is expensive and keeping track of which devices are currently in the endusers possession can be a challenge. An alternate approach would be to detect corporate devices and assume all others are non-corporate devices. The status of a corporate device is reasonably well known.

The crux of the problem is the credential systems that were originally deployed. Username / password, one-time password tokens, and smartcards are all examples of credential systems that can be used on any device. An end-user can just as easily type a username / password into a corporate laptop or into a personal smartphone.

To identify a device as a corporate or non-corporate device requires something, say a credential, which is locked to that particular device. While common wisdom suggests attaching a certificate to a non-corporate device, the more logical choice is to lock a credential to the corporate device and assume all other devices are non-corporate devices.

One solution is EAP Chaining which uses a machine certificate or a machine username / password locked to the device through the Microsoft domain enrollment process. When the device boots, it is authenticated to the network using 802.1X. When the user logs onto the device, the session information from the machine authentication and the user credentials are sent up to the network as part of the same user authentication. The combination of the two indicates that the device belongs to the corporation and the user is an employee.

If the device is not a member of the domain, then the machine authentication fails and the device is not a corporate device. If the device does not support EAP Chaining, then the device is also not a corporate device. In either case, the result would be to treat these devices differently than the corporate device. That could be limited access for employee owned devices and out to the Internet for non-employee devices depending on corporate policy.

## About This Document

This document outlines how EAP Chaining can be used to differentiate a corporate Windows device, a personal Windows device, and a personal Android tablet coming onto the network using the same username and password authentication on all devices – corporate and non-corporate.

EAP Chaining requires both a supplicant on the client device and a RADIUS server that support the technology. For the purposes of this document, the Cisco AnyConnect Network Access Manager (NAM) Version 3.1 will be used as the supplicant on the corporate and personal Windows devices. The NAM supports EAP Chaining technology. The native supplicant will be used on the Android tablet. It does not support EAP Chaining technology. The Cisco Identity Services Engine (ISE) Version 1.1.1 also supports EAP Chaining and will be used as the RADIUS server. Detailed requirements are listed in the Software/Hardware Requirements section of this document.

EAP Chaining is enabled in the EAP-FAST protocol as defined on the ISE node (In this document ISE node ad ISE server will be used interchangeably). The NAM configuration profile is also setup to use EAP-FAST as the authentication method and is available for administratively defined networks only. In addition both machine and user connection types must be configured within the NAM configuration profile.

The corporate Windows device will gain full corporate access using the NAM. The personal Windows device will gain access to a restricted network using the same NAM configuration. The personal Android device will gain access to a second restricted showing the power and flexibility of this technology.

# Scenario Overview

The Network Access Manager (NAM) will obtain both machine and user credentials from Windows (username/password) before the user logs in or when the user logs out- and after the user logs in, respectively. EAP Chaining will be enabled in the EAP-FAST authentication protocol, once the secure TLS tunnel is established, MS-CHAPv2 will be used for credential exchange between the ISE server and the client. EAP-TLS will not be used nor will X.509 certificates be required.

Figure 1 represents this simple configuration. In this network, there are 3 subnets defined to match three business cases:

- VLAN 1 provides full access to the network, pending successful authentication of both machine and user credentials, which represents and end-user logging into a corporate asset.
- VLAN 22 provides restricted access to the network, pending failure of machine credentials, and successful authentication of user credentials, which represents an end-user logging into a non-corporate device, such as a personal laptop.
- VLAN 12 also provides restricted access to the network representing mobile devices, that DO NOT support EAP Chaining and at the same time is a violation of the corporate security policy

## Architecture

Figure 3 Architecture used in this document

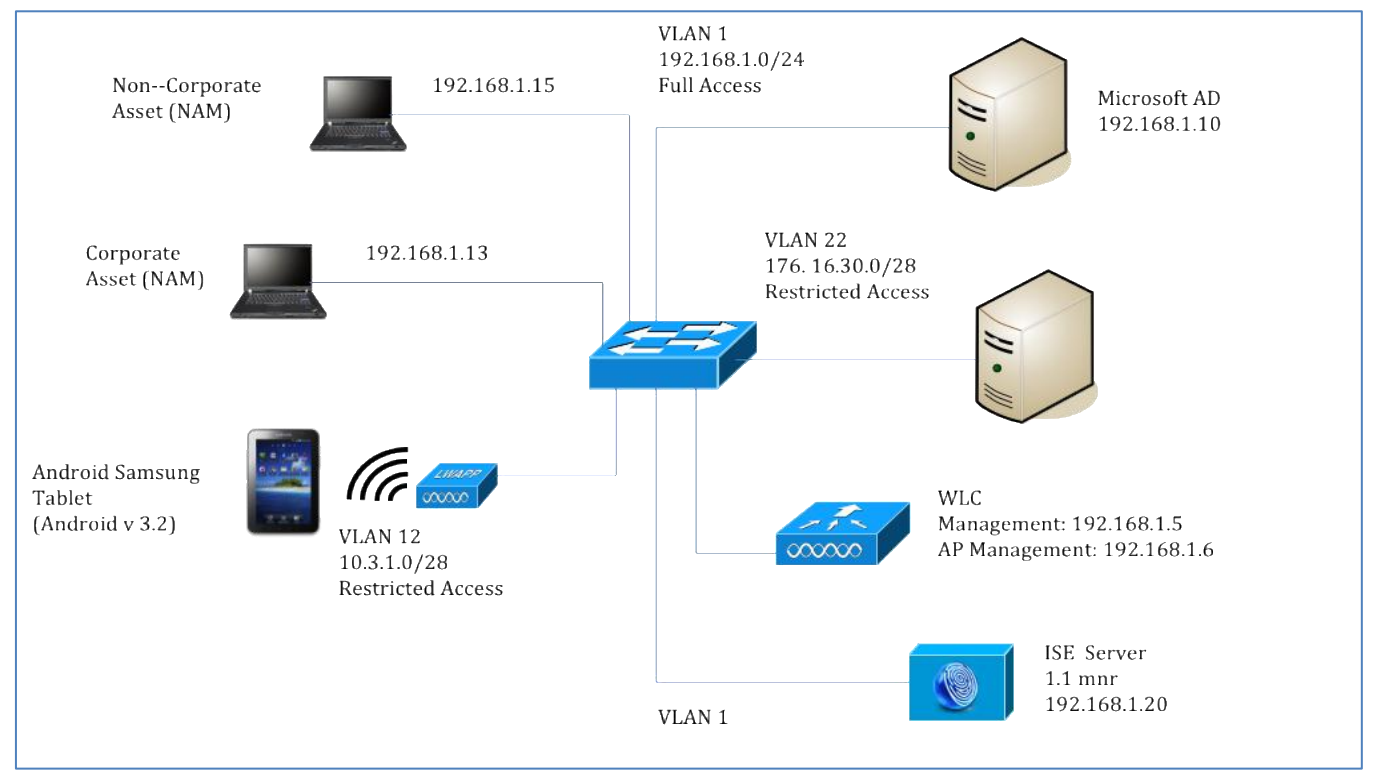

## Software/Hardware Requirements:

## **Client:**

- Laptop or desktop computer with an Ethernet NIC or WiFi NIC and one of the following operating systems:
  - o Windows 7 SP1 x 86 (32-bit) and x64 (64-bit)
  - o Windows Vista SP2 x86 and x64
  - Windows XP SP3 x86
- Windows Server 2003 SP2 x86
- AnyConnect 3.1 or greater with the Network Access Manager Mobile installed
- AnyConnect 3.1 or greater Profile Editor

## Authentication Server:

• Cisco Identity Services Engine (ISE) System 1.1.1 or greater

## Network Infrastructure:

• Ethernet switch and /or WiFi access point configured for 802.1X

# **Technology Primer**

EAP-FAST authentication occurs in two phases. In the first phase EAP-FAST employs a TLS handshake to provide and authenticate key exchanges using Type-Length-Values (TLV) objects to establish a protected tunnel. These TLV objects are used to convey authentication related data between the client and server. Once the tunnel is established, the second phase begins with the client and ISE node engaging in further conversations to establish the required authentication and authorization policies.

EAP Chaining employs an optional Identity-Type TLV at the start of the second phase of EAP-FAST authentication.

To accomplish EAP Chaining:

(Note: It is assumed that the PAC files have already been provisioned, and the secure TLS tunnel has been established)

- The ISE server sends the optional Identity-Type TLV, machine or user, and request identity to the client.
- The client responds back with either the same Identity-Type TLV, or proposes another identity-type.

For example, if the device is in Machine context (user has not logged in yet or logged out) and the client receives and Identity-Type TLV with the User identity type, it may respond with a Machine Identity-Type TLV.

The ISE server would recognize whether the client supports EAP Chaining by analyzing the response to the Identity-Type TLV request. If the response contains a matching Identity-Type TLV then the client supports EAP Chaining. In this document, we provide three examples. In the first example, the client matches both Machine and User Identity-Type TLV requests deeming it as a corporate device. This is defined by ISE's authorization compound condition expression "EAPChainingResult Equals User and Machine both succeeded". This will be used for creating an Authorization policy allowing users full network access when logging in with a corporate device. Log details can be found in the Detailed View of EAP Chaining section of this document.

If there is no Identity-Type TLV in the response then EAP Chaining is not supported by the client and normal processing for existing EAP-FAST v1 implementation applies. In the second example provided, the client, being an Android tablet, does not support EAP Chaining and continues with EAP-FAST authentication, deeming this as a non-corporate device. This is defined by ISE's authorization compound condition expression "EAPChainingResult Equals No Chaining" and will be used for creating ISE's authorization policy. Log details can be found in the Detailed View of EAP Chaining section of this document.

If the response Identity-Type TLV does not match the request, then the client does not process the requested credential type and the server can proceed with the proposed credential type authentication or proceed with requesting the next credential type as defined by the server policy.

For example, a Result TLV with failure can be sent immediately from the ISE Server to the client after a failure to negotiate a credential type required by the server policy.

During EAP Chaining the server may continue the inner EAP conversation to authenticate a new Identity-Type after a previously failed authentication. For instance, the user may fail machine authentication but the server decides to continue onto user authentication. Alternatively, the server may also decide to terminate the conversation after a failed authentication by sending a Result TLV with Success or Failure, pending the authorization policies.

In the final example, the client does not match the server's Machine Identity-Type TLV request, since this device is not enrolled in the corporate domain. Authentication continues and matches on the server's User Identity-Type TLV request, thus deeming it as a non-corporate device. This is defined by ISE's authorization compound condition expression "EAPChainingResult Equals User Succeeded and Machine Failed". This will be used for creating an Authorization policy for allowing users access restricted network access when logging on with a non-corporate device. Log details can be found in the Detailed View of EAP Chaining section of this document.

# Identity Source / DATABASE

When deploying in a wired/wireless network and seeking an authentication protocol, it is common to use an existing database of user and machine authentication credentials. Typical databases are Windows Active Directory (AD), LDAP, or a One Time Password (OTP) database (i.e. RSA SecureID). All of these databases are compatible with the EAP-FAST protocol. When planning for deployment, there are compatibility requirements such as EAP Chaining which requires AD for machine and user validation. For the purpose of this document, AD will be used as the database. EAP Chaining will be enabled in the EAP-FAST protocol selection on the ISE node.

# Encryption

EAP-TLS is a strong authentication method requiring server and client-based X.509 certificates that also need PKI for certificate deployment. Another strong authentication method EAP-FAST does not require X.509 certificates for mutual authentication, instead Protected Access Credential (PAC) files are used. PAC files can be provisioned either manually or automatically. In this document, the PAC files are automatically provisioned from the ISE server to the client if the client does not contain as existing PAC file. Anonymous PAC provisioning uses EAP-TLS with a Diffe Hellman Key Agreement protocol to establish a secure TLS tunnel. In addition, MSCHAPv2 is used to authenticate the client and prevent early MITM attack detection. Authenticated In-Band PAC provisioning uses TLS server-side authentication, requiring server certificates for establishing the secure tunnel. Unauthenticated PAC provisioning does not require server side validation, and thus has some security risks, such as allowing rogue authentications to mount a dictionary attack. In this document the NAM configuration profile will be configured for unauthenticated PAC provisioning for testing purposes only.

A PAC is a security credential generated by the ISE server that holds information specific to the client. These PAC files, machine tunnel (a.k.a. machine authentication), user authorization are all used to establish the secure TLS tunnel for securing inner method authentication exchanges. They also prove that the client and machine were authenticated prior and the current authentication process can be optimized and bypassed. PAC type 4 has been added to support EAP Chaining.

## Configuring ISE

This section describes how to configure ISE starting with adding network devices, Active Directory configuration, and creating Authentication and Authorization Policies.

## Procedure 1 Adding Network Devices to ISE

Configure your WLC and switch for ISE and enable RADIUS

Step 1 Select  $\rightarrow$  Administration  $\rightarrow$  Network Resources  $\rightarrow$  Network Devices

Step 2 Select  $\rightarrow$  Add

Step 3 Enter the name & IP address of your device

Step 4 Enable 'Authentication Settings' and enter your shared secret

## Step 5 Submit the Changes

Figure 4 an example of the switch configuration

| cisco Identity Services Engine           |                                                                                                    | ise admin Logout Feedback |
|------------------------------------------|----------------------------------------------------------------------------------------------------|---------------------------|
| 🛕 Home Operations 🔻 Policy 🔻 Admini      | stration 🔻                                                                                                    | 👓 Task Navigator 👻 😣      |
| 🔆 System 🛛 👰 Identity Management         | Network Resources 🛛 🛃 Web Portal Management                                                                    |                           |
| Network Devices Network Device Groups Ex | ternal RADIUS Servers RADIUS Server Sequences SGA AAA Servers NAC Managers                                     |                           |
| Network Devices                          | * Name 3750x Description                                                                                       | *                         |
| Vetwork Devices     Default Device       | * IP Address: 192.168.1.2 / 32                                                                                 | -<br>                     |
|                                          | Model Name  Version  Version                                                                                   |                           |
|                                          | Network Device Group     Location All Locations Set To Default     Device Type All Device Types Set To Default |                           |
|                                          | Authentication Settings     Enable Authentication Settings                                                     |                           |
|                                          | Protocol RADIUS * Shared Secret Show                                                                           | •                         |

## Procedure 2 Add Microsoft Active Directory as the External Identity Store

Machine and user credentials will be validated against the AD domain and identified as an external identity source

## Step 2 Enter the Domain Name

In this example, 'cfacres007.com' was used.

Step 3 Enter a name to be used in the Identity Store Name, in this example, the default "AD1" was used

## **Step 4 Select Save**

Figure 5 Active Directory Setting

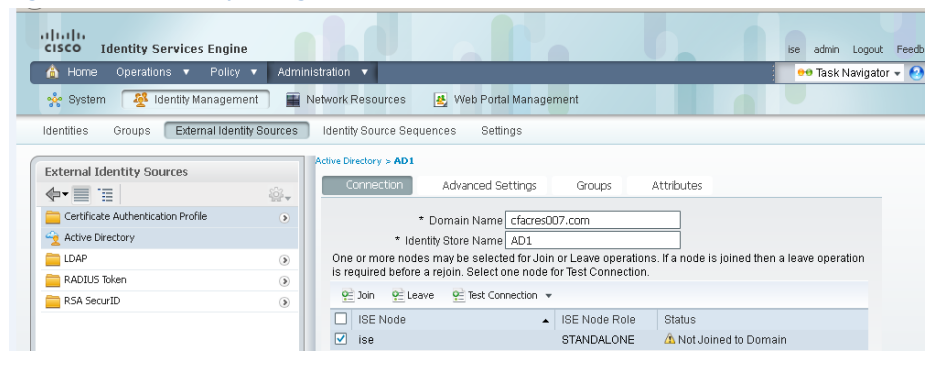

Procedure 3 Procedure 3 Join the Active Directory Domain specified in Procedure 2

Each ISE node must join the AD domain.

Step 1 Select your ISE node

Step 2 Click Join

#### Step 3 Enter the user name credentials

The results are shown in Figures 4 and 5.

Figure 6 Prompt to join the domain

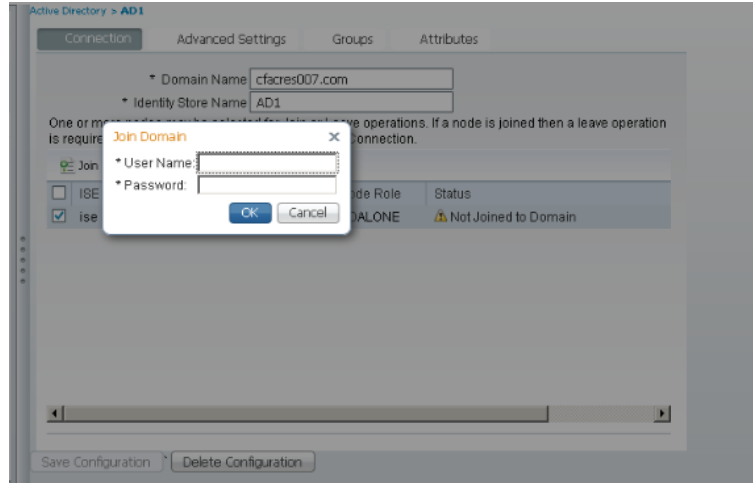

Figure 7 The results after the successful join to the domain

| 🙆 Home Operations 🔻 Policy 🔻 Admini         | stration 🔻                       |                            |                    | 🕶 Task Navigator 👻 🌔                           |
|---------------------------------------------|----------------------------------|----------------------------|--------------------|------------------------------------------------|
| 🔆 System 🛛 🖉 Identity Management 🛛 📰 N      | letwork Resources 🛛 🚇 Web F      | <sup>p</sup> ortal Managem | nent               |                                                |
| Identities Groups External Identity Sources | Identity Source Sequences        | Settings                   |                    |                                                |
| External Identity Sources                   | Active Directory > AD1           |                            |                    |                                                |
| <b>♦•</b>                                   | Connection Advance               | d Settings                 | Groups             | Attributes                                     |
| 🚞 Certificate Authentication Profile 📀 🔹    | * Domain Na                      | me cfacres007              | 7.com              |                                                |
| Active Directory                            | * Identity Store Na              | ame AD1                    |                    |                                                |
| 🚞 LDAP 💿                                    | One or more nodes may be se      | lected for Join o          | or Leave operation | ns. If a node is joined then a leave operation |
| 🚞 RADIUS Token 💿                            | is required before a rejoin. Sel | ect one node for           | r Test Connection  |                                                |
| 🚞 RSA SecurID 🛞                             | 원 Join 원 Leave 원 Test            | Connection                 |                    |                                                |
|                                             | ISE Node                         |                            | ISE Node Role      | Status                                         |
|                                             | ise.                             |                            | STANDALONE         | Connected to: dos cfacres007 com               |

## Procedure 4 Configuring Active Directory Groups

In this procedure, you will configure active directory groups that will be available for authorization policy conditions

Step 1 Select Administration  $\rightarrow$  Identity Management  $\rightarrow$  External Identity Sources  $\rightarrow$  Active Directory

Step 2 Click on the Groups Tab

Step 3 Click Add

Note: If you leave the '\*' by default, this will display all the AD groups (up to 100)

Step 4 Select any Active Directory Groups that you will use in your deployment.

Step 5 Click OK

Step 6 Click 'Save Configuration'

## Procedure 5 Defining the Identity Source Sequence

Identity Source Sequences define the order in which the Cisco ISE will look for the validation of user and machine credentials in the different databases. Here we will configure ISE to look for Active Directory and Internal Users.

Step 1 Select Administration  $\rightarrow$  Identity Management  $\rightarrow$  Identity Source Sequences

Step 2 Click Add

Step 3 Enter the name

In this example, CorpAssets was used

Step 4 Under 'Authentication Search List' select 'Internal Users' and 'AD1' from Available, and then move over to selected list

Step 5 Under 'Advanced Search Listings Settings', leave the default values

Step 6 Click Submit

## Figure 8 Identity Source Sequence

| 💧 Home                         | Operations   Policy  Administration                                                             | 🕶 Task Navigator 👻 😢 |
|--------------------------------|-------------------------------------------------------------------------------------------------|----------------------|
| 🔆 System                       | 🦉 Identity Management 📲 Network Resources 🛛 🛃 Web Portal Management                             |                      |
| Identities                     | Groups External Identity Sources Identity Source Sequences Settings                             |                      |
| Identity Sou                   | Jace Sequence                                                                                   | -                    |
| ▼ Identity Sou                 | ource Sequence                                                                                  |                      |
| * Name                         | CorpAssets                                                                                      |                      |
| Description                    |                                                                                                 |                      |
|                                | .:                                                                                              |                      |
| ▼ Certificate                  | te Based Authentication                                                                         |                      |
| 🗆 Sel                          | elect Certificate Authentication Profile                                                        |                      |
| <ul> <li>Authentica</li> </ul> | cation Search List                                                                              |                      |
| A                              | A set of identity sources that will be accessed in sequence until first authentication succeeds |                      |
| Available                      | e Selected                                                                                      |                      |
| Internal E                     | Endpoints Internal Users AD1                                                                    |                      |

# Defining Authentication Policies and Authorization Profiles

# Authentication Policies

Authentication policies define the conditions between the client and ISE node when 802.1X occurs. These policies define the radius attribute conditions and authentication protocols that are required for successful authentication and also for the external or internal database used for validation of machine and user credentials.

The Authentication policy consists of the following elements:

- Results- Define authentication protocols Configure the authentication method between ISE server and client. In this example we will enable EAP Chaining to occur in the EAP-FAST protocol.
- Conditions- Set the radius attributes to match on 802.1X-based radius authentication requests ISE ships with pre-defined 802.1X conditions that will be used when configuring our policies.
- Defining Identity Source Sequence- Authentication policy will use the identity source to validate the end-user and machine credentials. In this example, CorpAssets is used as the Identity source

## Defining the Authentication Policies

In this document, we will define two policies: EAP-Chaining\_Wired, and EAP-Chaining\_Wireless, use EAP-FAST as the authentication protocol with EAP Chaining enabled, and use the CorpAssets sequence as the identity store for credential validation.

Procedure 6 Enable EAP Chaining in the EAP-FAST Protocol

The following illustrates the configuring EAP-Chaining in the EAP-FAST Protocol:

Step 1 Select Policy  $\rightarrow$  Policy Elements  $\rightarrow$  Results  $\rightarrow$  Authentication  $\rightarrow$  Authentication Protocols

Step 2 Click Add

Step 3 Enter the name of the Allowed Protocols

In this example, we use 'EAP-FAST\_EAP-Chaining'

Step 4 Scroll down to the 'EAP-FAST' section and enable

Step 5 Under 'Authentication Protocols' enable MS-CHAPv2

Step 6 Enable 'Allow Anonymous In-band PAC Provisioning' and enable the following:

- Server Returns Access Accept After Authenticated Provisioning
- Accept Client Certificate for Provisioning

Step 7 Enable 'Allow Machine Authentication'

Step 8 Enable 'Stateless Session Resume'

Step 9 Click Submit

## Figure 9 EAPFast\_EAPChaining Allowed Protocols Definition

| Allowed Protocol:<br>Allowed Prot | s Services List > EAPFast_EAPChaining<br>DTOCOIS                           | ^ |
|-----------------------------------|----------------------------------------------------------------------------|---|
| Name                              | EAPEast EAPChaining                                                        |   |
| Description                       |                                                                            |   |
| <ul> <li>Allowed Pr</li> </ul>    | otocols                                                                    |   |
|                                   | Process Host Lookun                                                        |   |
| Auth                              | nentication Protocols                                                      |   |
| <b>– –</b>                        | Allow PAP/ASCII                                                            |   |
|                                   | Detect PAP as Host Lookup                                                  |   |
|                                   | Allow CHAP                                                                 |   |
|                                   | Allow MS-CHAPv1                                                            |   |
| ✓                                 | Allow MS-CHAPv2                                                            |   |
| <b>→</b> <i></i>                  | Allow EAP-MD5                                                              |   |
|                                   | Detect EAP-MD5 as Host Lookup                                              | ~ |
| ✓                                 | Allow EAP-TLS                                                              |   |
|                                   | Allow LEAP                                                                 |   |
|                                   | Allow PEAP                                                                 |   |
|                                   | PEAP Inner Mathods                                                         |   |
|                                   | Allow EAP-MS-CHAPv2                                                        |   |
|                                   | Allow Password Change Retries 1 (Valid Range 0 to 3)                       |   |
|                                   |                                                                            |   |
|                                   |                                                                            |   |
|                                   | Allow Password Change Retries [] (Valid Range U to 3)                      |   |
|                                   | Allow EAP-ILS                                                              |   |
| - ⊻                               | Allow EAP-FAST                                                             |   |
|                                   | EAP-FAST Inner Methods                                                     |   |
|                                   | Allow EAP-MS-CHAPv2                                                        |   |
|                                   | Allow Password Change Retries 1 (Valid Range 1 to 3)                       |   |
|                                   | Allow EAP-GTC                                                              | ~ |
|                                   |                                                                            |   |
|                                   |                                                                            |   |
|                                   |                                                                            |   |
|                                   | Tunnel PAC Time To Live go Davs V                                          |   |
|                                   | Proactive PAC update will occur after 10 % of PAC Time To Live has expired |   |
|                                   | Allow Anonymous In-Band PAC Provisioning                                   |   |
|                                   | Allow Authenticated In-Band PAC Provisioning                               |   |
|                                   | Server Returns Access Accept After Authenticated Provisioning              |   |
|                                   | <ul> <li>Accept Client Certificate For Provisioning</li> </ul>             |   |
|                                   | ✓ Allow Machine Authentication                                             |   |
|                                   | Machine PAC Time To Live 1 Weeks 💌                                         |   |
|                                   | Enable Stateless Session Resume                                            |   |
|                                   | Authorization PAC Time To Live 1 Hours 🔹                                   |   |
|                                   | Enable EAP Chaining                                                        |   |
|                                   | Preferred EAP Protocol FAP-FAST                                            |   |
|                                   |                                                                            |   |

## Procedure 7 Define the Authentication Policy

Two authentication policies need to be defined: EAP Chaining\_wireless for wireless access and EAP Chaining for wired access, where in both cases EAP-FAST with EAP Chaining enabled is selected as the protocol, and CorpAssets for the identity store.

Note: The ISE default policies for Wireless\_802.1X and Wired 802.1X were used in this document.

Step 1 Disable predefined Dot1X authentication rule by clicking on the down arrow next to the green check mark and select Disable, which is located on the left side of the Dot1X rule.

## Step 2 Select Polcy $\rightarrow$ Authentication

Step 3 Click on 'Actions' button on the row labeled 'MAB' and choose 'Insert new row below'

**Note:** This rule should be close to the top of your Authentication Policy.

#### Step 4 Provide a policy name

In this example, EAP-Chaining wireless was used

Step 5 Select Conditions  $\rightarrow$  Existing Conditions from library  $\rightarrow$  Compound Condition

#### Step 6 Choose Wireless 802.1X

Step 7 Click on the cursor

#### Step 8 Click Internal Users $\rightarrow$ and select your Identity Source

In this example CorpAssets was used.

Step 9 In the next row, Select Actions  $\rightarrow$  Insert new row above, and create another policy for wired.

Step 10 The steps above are the same except, Select Existing conditions  $\rightarrow$  Compound Condition  $\rightarrow$  Wired\_802.1X

### Step 11 Save the changes

| Figur                     | e 10 Comp                                           | leted Authen              | tication Po        | licies             |                  |              |                     |                  |                      |                |
|---------------------------|-----------------------------------------------------|---------------------------|--------------------|--------------------|------------------|--------------|---------------------|------------------|----------------------|----------------|
|                           | Authentication                                      | 👲 Authorization           | 🛃 Profiling        | 💽 Posture          | 🗔 Client Prov    | /isioning    | 🚊 Security Group    | Access           | Policy Elements      |                |
| then<br>ine the<br>cy Typ | tication Policy<br>e Authentication F<br>e O Simple | Policy by selecting the p | protocols that ISE | should use to corr | nmunicate with t | he network d | evices, and the id  | entity sources t | hat it should use fi | or authentical |
| <ul> <li></li> </ul>      | ▼ MAB                                               |                           | : If VVired_MA     | <b>\B</b> ↔        | allow protocols  | Allowed Pro  | tocol : Default Net | tw📀 🛛 and        | •                    | 🙀 Act          |
| 0                         | ▼ Dot1X                                             |                           | : If Wired_80      | 2.1X 🔶             | allow protocols  | Allowed Pro  | tocol : Default Ne  | tw📀              |                      | 🖗 Act          |
| <b>~</b>                  | ▼ EAPChainin                                        | g_wireless                | : If Wireless      | 802.1X 💠           | allow protocols  | Allowed Pro  | tocol : EAPFast_E   | AP📀 and          | •                    | 🙀 Act          |
|                           | ✓ Defau                                             | lit                       | : use              | CorpAssets (       | \$               |              |                     |                  |                      | Action         |
|                           | ▼ EAPChainin                                        | g_wired                   | : If Wired_80      | 2.1X 💠             | allow protocols  | Allowed Pro  | tocol : EAPFast_E   | AP📀 and          | •                    | 🖗 Act          |
|                           | 🖌 Defau                                             | lt                        | : use              | CorpAssets (       | ÷                |              |                     |                  |                      | 🖗 Action       |

## Define the Authorization Profiles

Authorization occurs once the end-user has successfully authenticated. Authorization policies provide the rules that must be met before the end-user is provided with full or restricted network access as determined by the associated authorization profile.

The authorization profile contains common data such as VLAN information and other RADIUS attributes.

The Authorization policy consists of the following elements:

• Authorization Profile- Defines full or restricted network access.

In this example, we will define three profiles to match the authorization conditions for: Corporate, Non-corporate, and End-Users with Mobile devices and associated VLANS.

• Conditions- Contain the authorization rules that determine the required network permissions or level of access:

In this example, these rules will be defined based on the EAP-Chaining results:

• If both user and machine both succeeded

- If user succeeded and machine failed
- No chaining is supported

## Procedure 8 Define the Authorization Profiles

In this document, we will define, three Authorization Policies, based on the EAP Chaining results and then provide the appropriate level of access as defined by their corresponding authorization profiles.

In the table below, there are three profiles based on the results of the EAP-Chaining values:

| Authorization Profiles                      | Results                                                       |
|---------------------------------------------|---------------------------------------------------------------|
| both_user_&_machine_credentials_passed_auth | End-user placed in VLAN 1 and has full network access         |
| MachineFail_UserPass                        | End-user placed in VLAN 22 and has restricted network access. |
| NoChaining_UserPass                         | End-user placed in VLAN 12 and has restricted network access. |

The completed authorization profiles are shown below.

#### Figure 11 Completed Authorization Profiles

| cisco Identity Services Engine     |                                                                | ise admin Logout Feedback    |
|------------------------------------|----------------------------------------------------------------|------------------------------|
| 💧 Home Operations 🔻 Policy 🔻 .     | Iministration 🔻                                                | 🔸 🕶 Task Navigator 👻 🥹       |
| 💄 Authentication 🛛 🧕 Authorization | 🔀 Profiling 💿 Posture 👩 Client Provisioning 👩 Security Group A | cess 🚯 Policy Elements       |
| Dictionaries Conditions Results    |                                                                |                              |
| Results                            | Standard Authorization Profiles                                | Selected 0   Total 7 🛭 😵 🏰 🖕 |
|                                    | / Edit + Add C Duplicate X Delete                              | Show All 🔹 😽                 |
|                                    | Name Description                                               |                              |
| <ul> <li>Authentication</li> </ul> | Blacklist_Access Profile For Cisco Phones.                     |                              |
| Allowed Protocols                  | Cisco_IP_Phones Profile For Cisco Phones.                      |                              |
| Autoonzation                       | Default Network Authorization Profile with                     | access type as Access-Reject |
| Downloadable ACI s                 | MachineFail_UserPass                                           |                              |
| Inline Posture Node Profiles       | Nochaining_Userpass                                            |                              |
| Profiling                          | PermitAccess Default Network Authorization Profile with        | access type as Access-Accept |
| Posture                            | both_user_&_machine_c                                          |                              |

Procedure 9 Define the Authorization Profile for 'MachineFail UserPass'.

Step 1 Navigate to PolicyElements  $\rightarrow$  Results  $\rightarrow$  Authorization  $\rightarrow$  Authorization Profiles

## Step 2 Select Add

- Step 3 Enter the profile name 'MachineFail\_UserPass'
- Step 4 Enable VLAN- and enter the number, in this example 22 was used

Step 5 Submit the changes

Figure 12 Authorization Profile for 'MachineFail\_UserPass'

| 🛕 Home Operations 🔻 Policy 🔻 Admir                                                                                                    | istration 🔻                                                                                                    | 🤨 Task Navigator 👻 😢 🔵 |
|----------------------------------------------------------------------------------------------------|----------------------------------------------------------------------------------------------------|------------------------|
| 🔍 🔍 Authentication 🛛 🧕 Authorization 🔀                                                                                                    | Profiling 💿 Posture 🛛 Client Provisioning 🚊 Security Group Access 🚺 🔒 Policy                                                           | Elements               |
| Dictionaries Conditions Results                                                                                                    |                                                                                                    |                        |
| Results       Image: Constraint of the second second s | Authorization Profile         * Name       MachineFai_UserPass         Description         * Access         Type         ACCESS_ACCEPT |                        |
|                                                                                                    |                                                                                                    | Tag ID/Name            |

Figure 13

Procedure 10 Define the Authorization Profile for 'NoChaining\_UserPass'.

Step 1 Navigate to Policy  $\rightarrow$  PolicyElements  $\rightarrow$  Results  $\rightarrow$  Authorization  $\rightarrow$  Authorization Profiles

## Step 2 Select Add

Step 3 Enter the profile name 'NoChaining\_UserPass'.

Step 4 Enable VLAN- and enter the number, in this example 12 was used

## Step 5 Submit the changes

Figure 13 Authorization Profile for 'NoChaining\_UserPass'

| 🛕 Home Operations 🔻 Policy 🔻 Admin                                     | stration 🔻 😜 😁 Task Navigator 👻                                                     | • 🕑                                           |
|------------------------------------------------------------------------|-------------------------------------------------------------------------------------|-----------------------------------------------|
| 🚨 Authentication 💿 Authorization 🔗                                     | Profiling 🛛 Posture 💫 Client Provisioning 🚊 Security Group Access 💦 Policy Elements |                                               |
| Dictionaries Conditions Results                                        |                                                                                     |                                               |
| Results                                                                | Authorization Profiles > Nochaining_Userpass<br>Authorization Profile<br>* Name     |                                               |
|                                                                        | Access                                                                              |                                               |
| Autorization Profiles     Downloadable ACLs     Downloadable AcLs      | Common Tasks                                                                        |                                               |
| Forbiling     Posture     Posture                                      | □ DACL Name<br>Tag ID 1 Edit Tag ID/Name                                            | Image: 1 to 1 to 1 to 1 to 1 to 1 to 1 to 1 t |
| <ul> <li>Client Provisioning</li> <li>Security Group Access</li> </ul> | Voice Domain Permission                                                             |                                               |

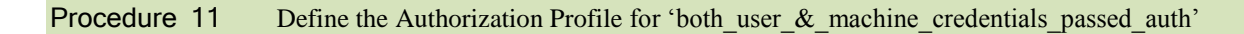

Step 1 Navigate to Policy  $\rightarrow$  PolicyElements  $\rightarrow$  Results  $\rightarrow$  Authorization  $\rightarrow$  Authorization Profiles

Step 2 Select Add

Step 3 Enter the profile name 'both user & machine credentials passed auth'

Step 4 Enable VLAN- and enter the number, in this example 1 was used

Step 5 Submit the changes

Figure 14 Authorization Profile for 'both\_user\_&\_machine\_credentials\_passed\_auth'

| 🛕 Home Operations 🔻 Policy 🔻 Admir                                                                                                    | nistration 🔻 😶 Task Navigator                                                                                                    | • 🕗 🛛 |
|----------------------------------------------------------------------------------------------------|----------------------------------------------------------------------------------------------------|-------|
| 🛃 Authentication 🛛 💿 Authorization 🔀                                                                                                    | Profiling 👩 Posture 👵 Client Provisioning 🚊 Security Group Access 🚺 Policy Elements                                                                                                    |       |
| Dictionaries Conditions Results                                                                                                    |                                                                                                    |       |
| Results       Image: Contractor is a contractor is a contractor is contracontractor is a contractor is | Authorization Profiles > both_user_&_machine_credentials_passed_auth Authorization Profile  * Name  poth_user_&_machine_credentials Description  * Access Access_AccePT  Common Tasks DACL Name  VLAN Tag ID 1 Edit Tag ID/Name 1 Voice Domain Permission Web Authentication Use Compt Parts |       |
|                                                                                                    | Filter-ID                                                                                                    | ~     |

Defining Authorization Condition Rules and Authorization Policies

## Procedure 12 Define the Authorization Condition for, "UserPASSED\_MachinePASSED":

The EAP Chaining condition rule "UserPASSED\_MachinePASSED" is defined as a trusted or corporate device when both machine and user credentials have been successfully authenticated.

Step 1 Navigate to Policy  $\rightarrow$  Policy Elements  $\rightarrow$  Conditions  $\rightarrow$  Authorization  $\rightarrow$  Compound Conditions

Step 2 Add name, 'EAP-Chaining\_UserPASS\_MachinePASS'

Step 3 Add description, this is optional

For expressions, select the following:

- a. Network Access: EAPAuthentication equals EAP-MSCHAPv2(inner method)
- b. Network Access: EAP-ChainingResult equals User and Machine Both Succeeded
- c. Network Access: EAPTunnel equals EAP-FAST

Step 4 Submit the changes

.

Figure 15 EAPChaining\_UserPASS\_MachinePASS Compound Condition

| cisco Identity Services Engine               | ise admin Logout Feedback                                                                                                    |
|----------------------------------------------|----------------------------------------------------------------------------------------------------|
| 💧 Home Operations 🔻 Policy 🔻 Admir           | istration 🔹 😶 Task Navigator 👻 🕗                                                                                                    |
| 💄 Authentication 🛛 🧕 Authorization 🛃         | Profiling 💿 Posture 🕞 Client Provisioning 📴 Security Group Access 💦 Policy Elements                                                                                                    |
| Dictionaries Conditions Results              |                                                                                                    |
| Compound Conditions                          | Authorization Compound Condition         * Name       EAPChaining_UserPASS_MachinePASS         Description       EAPAuthentication_Equals 'MSCHAPy2'         EAPChainingResult_Equals 'User And Machine Both Succeeded' |
| WLC_Web_Authentication                       | Condition Name Expression                                                                                                    |
| NOChaining_UserPass     EAPChaining_UserPass |                                                                                                    |
|                                              | ♦ Network Access:Ea∞ Equals ▼ User and rr ▼ AND ŵ                                                                                                    |
| -                                            | Network Access:Ea📀 Equals 💌 EAP-FAST 🔻                                                                                                    |
|                                              | Save Reset                                                                                                    |
|                                              |                                                                                                    |

Procedure 13 Define the Authorization Condition for, 'NOChaining\_UserPASS':

The EAP Chaining condition rule "NOChaining\_UserPASS" is defined as a device that does not support EAP Chaining such as a mobile device. The end-user credentials are valid and are also defined as a non-corporate device.

Step 1 Select Policy  $\rightarrow$  Policy Elements  $\rightarrow$  Conditions  $\rightarrow$  Authorization  $\rightarrow$  Compound Conditions

Step 2 Add name, 'NOChaining\_UserPASS'

Step 3 Add description, this is optional

For expressions, select the following:

- d. Network Access:EAPTunnel equals EAP-FAST
- e. Network Access:EAP-ChainingResult equals No\_chaining

## Step 4 Submit the changes

Figure 16 NOChaining\_UserPass Compound Condition

| 💧 Home Operations 🔻 Policy 🔻               | Admini     | stration 🔻                   |                         |                                      |                  | •               | 🖲 Task Navigator 👻 📀 🔵 |
|--------------------------------------------|------------|------------------------------|-------------------------|--------------------------------------|------------------|-----------------|------------------------|
| 🛃 Authentication 🛛 🧕 Authorization         | <b>K</b> 1 | Profiling 💽                  | Posture                 | 😡 Client Provisioning                | 🚊 Security Group | Access 🔒 Policy | Elements               |
| Dictionaries Conditions Results            |            |                              |                         |                                      |                  |                 |                        |
| Compound Conditions                        | ٩          | Authorization Co<br>Compound | mpound Cond<br>Conditio | iition List > NOChaining_UserPa<br>N | 355              |                 |                        |
| <b>↓</b> • ■ 1                             | ¥ĝi.↓      | * Name                       | NOChainin               | g_UserPass                           |                  |                 |                        |
| Wired_802.1X                               |            | Description                  | EAPTunne                | Equals 'EAP-EAST'                    |                  |                 |                        |
| 🔬 Wired_MAB                                |            |                              | CARCUALL                | <u>(URESUIC</u> EQUAIS NO_CHAININ    | ıy               |                 |                        |
| 💊 Wireless_802.1X                          |            |                              |                         |                                      |                  |                 |                        |
| 💊 Wireless_MAB                             |            | *Condition E                 | xpression               |                                      |                  |                 |                        |
| 💊 Catalyst_Switch_Local_Web_Authentication |            |                              |                         |                                      |                  |                 |                        |
| 🗞 WLC_Web_Authentication                   |            |                              |                         |                                      |                  |                 |                        |
| 🔬 NOChaining_UserPass                      |            | Cond                         | tion Name               | Expression                           |                  |                 | AND 🔻                  |
| 💊 EAPChaining_UserPASS_MachinePASS         |            | · ·                          |                         | Network Acc                          | ess:Eap          | ▼ EAP-FAST ▼    | AND 🙀 🗸                |
| 🗞 EAPChaining_MachineFAIL_UserPASS         |            | ♦                            |                         | Network Acc                          | ess:Ea😰 Equals   | ▼ No chaining ▼ | ÷.                     |
|                                            |            | Save                         | eset                    |                                      |                  |                 |                        |

## Procedure 14 Define the Authorization Condition for, 'EAP-Chaining\_MachineFAIL-UserPASS'

The EAP Chaining condition rule 'MachineFail\_UserPASS' which is defined as a non-corporate device when machine credential fails and the end-user credential is valid.

Step 1 Select Policy  $\rightarrow$  Policy Elements  $\rightarrow$  Conditions  $\rightarrow$  Authorization  $\rightarrow$  Compound Conditions

Step 2 Add name, 'EAP-Chaining\_MachineFAIL\_UserPASS'

Step 3 Add description, this is optional

For expressions, select the following:

- f. Network Access: EAPAuthentication equals EAP-MSCHAPv2
- g. Network Access: EAP-ChainingResult equals User Succeeded and Machine Failed
- h. Network Access: EAPTunnel equals EAP-FAST

## Step 4 Submit the changes

Figure 17 EAPChaining\_MachineFAIL\_UserPASS Compound Condition

| 🛕 Home Operations 🔻 Policy 🔻               | Administration 🔻                                 |                                                                                        |                                                                                                    |                     | •                | Task Naviga | tor 🕶 😢 🔵      |
|--------------------------------------------|--------------------------------------------------|----------------------------------------------------------------------------------------|----------------------------------------------------------------------------------------------------|---------------------|------------------|-------------|----------------|
| 🚨 Authentication 🛛 🧕 Authorization         | 🛃 Profiling                                      | 😨 Posture                                                                              | Client Provisioning                                                                                                    | 🔄 Security Group A  | ccess 🔒 Policy B | lements     |                |
| Dictionaries Conditions Results            |                                                  |                                                                                        |                                                                                                    |                     |                  |             |                |
| Compound Conditions                        | Authorization<br>Compose<br>* Nar<br>Description | n Compound Conc<br>Ind Conditio<br>me EAPChain<br>Ion EAPAuthe<br>EAPChain<br>EAPTurne | dition List > EAPChaining_Mach<br>ing_MachineFAIL_UserPASS<br>antication_Equals EAP-MSCH<br>ingRESULT_Equals 'User Suc<br>al Equals 'EAP-EAST' | ineFAIL_UserPASS    | iled'            | :           |                |
| Wireless_002.1X                            | *Conditi                                         | on Expression                                                                          |                                                                                                    |                     |                  |             |                |
| 🗞 Catalyst_Switch_Local_Web_Authentication |                                                  |                                                                                        |                                                                                                    |                     |                  |             |                |
| 🗞 WLC_Web_Authentication                   | • •                                              | andition Manag                                                                         | European                                                                                                    |                     |                  |             | 7              |
| NOChaining_UserPass                        |                                                  | undition Name                                                                          | Expression                                                                                                    | recei E a constante |                  |             | -<br>1         |
| EAPChaining_UserPASS_MachinePASS           | • •                                              |                                                                                        | Network Acc                                                                                                    | ess:Eap             | ▼ EAP-MSCH/▼     | AND         | - <del>1</del> |
| EAPChaining_MachineFAIL_UserPASS           |                                                  |                                                                                        | Network Acc                                                                                                    | :ess:Eapy Equals    | ▼ User succer▼   | AND         | -<br>          |
|                                            | $\diamond$                                       |                                                                                        | Network Acc                                                                                                    | ess:Eapo Equals     | ▼ EAP-FAST ▼     |             | <b>₩</b> .     |
|                                            | Save                                             | Reset                                                                                  |                                                                                                    |                     |                  |             |                |

## **Creating Authorization Policies**

Once these authorization profiles and authorization conditions have been configured, you can just select them in the Authorization policies.

#### **Procedure 15** Create an Authorization Policy for 'UserPASSED MachinePASSED'

- Step 1 Navigate to Policy  $\rightarrow$  Authorization
- Step 2 Click on the down arrow next to 'Edit' and choose 'insert new rule above'
- Step 3 Replace the rule name 'Standard rule 1' with your rule name

In this example, 'UserPASSED MachinePASSED' were used.

- Step 4 Under Conditions, select Existing Condition from Library → Condition → Compound Conditions
- Step 5 Choose EAP-Chaining\_UserPASS\_Machine\_PASS
- Step 6 Click on '+' next to 'Authz Profile' and select your authorization profile
- Step 7 Select Item  $\rightarrow$  Standard  $\rightarrow$  both\_user\_&\_machine\_credentials\_passed

Step 8 Save the changes

## Procedure 16 Create an Authorization Policy for 'NoCHAINING UserPASSED'

Step 1 Navigate to Policy  $\rightarrow$  Authorization

Step 2 Click on the down arrow next to 'Edit' and choose 'insert new rule above'

Step 3 Replace the rule name 'Standard rule 1' with your rule name,

In this example, 'NoCHAINING UserPASSED' were used

Step 4 Under Conditions Select 'Existing Condition from Library'  $\rightarrow$  Condition  $\rightarrow$  Compound Conditions  $\rightarrow$  'NoCHAINING\_UserPASS'

Step 5 Click on the '+' next to 'Authz Profile' and select your authorization profile. Select Item  $\rightarrow$  Standard  $\rightarrow$  'NoCHAINING\_USerPASS'

Step 6 Save the changes

## Procedure 17 Create an Authorization Policy for 'MachineFAILED UserPASSED'

Step 1 Navigate to Policy  $\rightarrow$  Authorization  $\rightarrow$  click on the down arrow next to 'Edit' and choose 'insert new rule above'

Step 2 Replace the rule name 'Standard rule 1' with your rule name

In this example, 'MachineFAILED UserPASSED' were used.

Step 3 Under Conditions, Select Existing Condition from Library  $\rightarrow$  Condition  $\rightarrow$  Compound Conditions  $\rightarrow$  'EAP-Chaining\_MachineFAIL\_UserPASS'

Step 4 Click on '+' next to 'Authz Profile' and select your authorization profile. Select Item  $\rightarrow$  Standard  $\rightarrow$  'EAP-Chaining\_MachineFAIL\_UserPASS'

## Step 5 Save the changes

Figure 18 - The completed authorization policies.

| cisco Identity Services Engine                                                                                                    | Logout Feedback |
|----------------------------------------------------------------------------------------------------|-----------------|
| 🛕 Home Operations 🔻 Policy 🔻 Administration 💌 👘 👘 Task N                                                                                                    | avigator 📲 🕘    |
| 🔺 🛃 Authentication 🛛 💽 Authorization 🔀 Profiling 💿 Posture 🗔 Client Provisioning 🚊 Security Group Access 🔥 Policy Elemen                                                                           | its             |
| Authorization Policy Define the Authorization Policy by configuring rules based on identity groups and/or other conditions. Drag and drop rules to change the order. Multiple Matched Rule Applies |                 |
| Exceptions (0)                                                                                                    |                 |
| Standard                                                                                                    |                 |
| Status         Rule Name         Conditions (identity groups and other conditions)         Permissions                                                                                             | 2               |
| UserPASSED_MachinePASSED if EAPChaining_UserPASS_MachinePASS then<br>both_user_&_machine_credentials_<br>passed_auth                                                                               | Edit   ▼        |
| Vochaining_UserPASSED if Any $\diamond$ and NOChaining_UserPass $\diamond$ then                                                                                                    | Done            |
| Nochaining 💠                                                                                                    |                 |
| MachineFAILED_UserPASSED If Any $\diamondsuit$ and EAPChaining_MachineFAIL_UserPASS $\diamondsuit$ then                                                                                            | Done            |
| MachineFail 💠                                                                                                    |                 |

In this section we will go over installing Cisco's AnyConnect Network Access Manager (NAM)

NAM Installation and Configuration

Procedure 18 Installing AnyConnect NAM

Step 1 Extract the contents of the AnyConnect ISO image to a folder

Step 2 Run 'setup'

Note: Please note that you will require local admin rights during the installation.

Step 3 Enable AnyConnect Diagnostics and Reporting Tool

Step 4 AnyConnect Network Access Manager

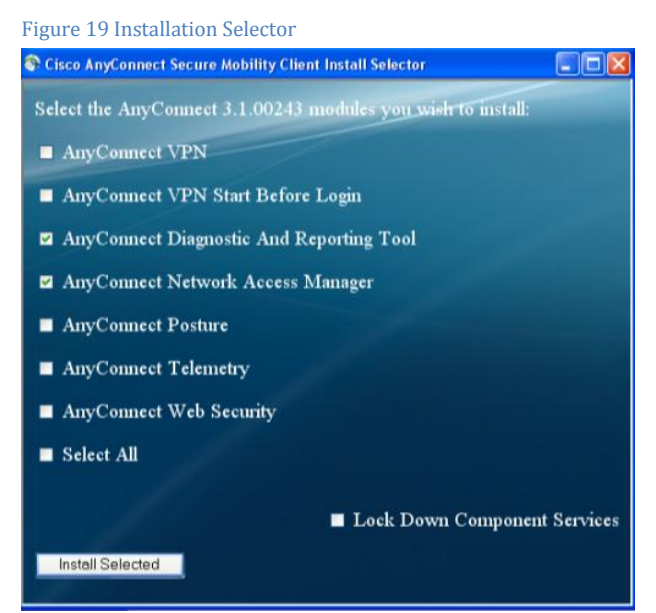

Note: You will see the message in Figure 20 after a completed install of the AnyConnect Secure Mobility Client. As part of the core install, the AnyConnect Quality Improvement feature is enabled by default. This feature provides Cisco with customer installed AnyConnect modules, and enabled features. Crash dumps may also be included. This feature can be completely disabled via the Profile Editor or just for disabling crash dumps. Corporate privacy is maintained by hashing the machine name, however crash dumps may contain personal information, and hence the displayed EULA license.)

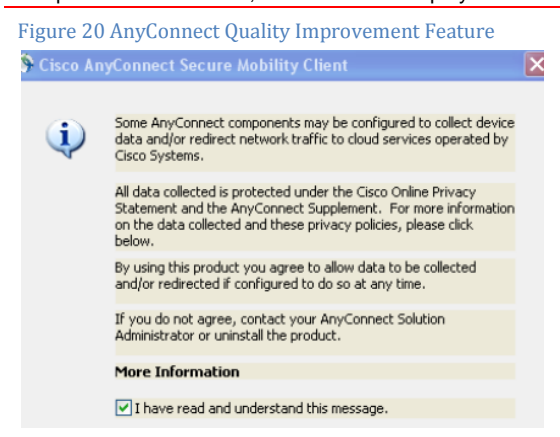

## Procedure 19 Creating a NAM Profile with the Profile Editor

Profiler Editor will also be required to configure the Network Access Manager configuration profile for EAP-FAST authentication.

Note: Please note that the NAM configuration should be saved as 'configuration.xml', and saved to the 'NewConfigFiles' directory. Right-click on the AnyConnect GUI in the system tray, select 'Network Repair'. This will place the configuration.xml file into the NAM system directory.)

Step 1 Open the profile editor, and access the current system configuration.

#### Step 2 Keep the defaults, and select $\rightarrow$ Authentication Policy

```
The Client Policy as illustrated in Figure 19 determines what types of media will be managed, allow end-users to disable NAM client, and use the native Windows supplicant, allow end-users to see the admin configured groups in their NAM profile, and other admin-defined options.
```

#### Figure 21 NAM profile Editor

| Network Croups     | Connection Settings                                 |           |   |
|--------------------|-----------------------------------------------------|-----------|---|
| incention of outpa | Default Connection Timeout (sec.) 40                |           |   |
|                    | Connection Attempt:                                 |           |   |
|                    | Before user logon                                   |           |   |
|                    | Time to wait before allowing user to logon (sec.)   | 40        |   |
|                    | After user logon                                    |           |   |
|                    | Media                                               |           | 1 |
|                    | Vi-Fi (wireless) Media                              |           |   |
|                    | Enable validation of WPA/WPA2 handshake             |           |   |
|                    | Default Association Timeout (sec.)                  | _         |   |
|                    | Manage Wired (802.3) Media                          |           |   |
|                    |                                                     |           |   |
|                    | Manage Mobile Broadband (3G) Media                  |           |   |
|                    | 📝 Enable Data Roaming                               |           |   |
|                    | End-user Control                                    |           |   |
|                    | Allow end-user to:                                  |           |   |
|                    | V Disable Client                                    |           |   |
|                    | V Display user groups                               |           |   |
|                    | Specify a script or application to run when connect | ted       |   |
|                    | V Auto-connect                                      |           |   |
|                    |                                                     |           |   |
|                    | Administrative Status                               |           |   |
|                    | Administrative Status<br>Service Operation          | FIPS Mode |   |

#### Step 3 Keep the defaults, and select 'Networks'

The Authentication policy as illustrated in Figure 20 sets the methods of authentication for user-created networks

#### File Help Network Access Manager Authentication Policy Client Policy Profile: ...ility Client\Network Access Manager\system\configuration.xml Allow Association Modes Allowed Authentication Modes Networks Select All (Personal) Select All Outer EAP-FAST Open (no encryption) EAP-GTC Open (Static WEP) EAP-MSCHAPv2 Shared (WEP) EAP-TLS WPA Personal TKIP EAP-TLS WPA Personal AES EAP-TTLS EAP-MD5 EAP-MSCHAPv2 WPA2 Personal TKIP PAP (legacy) CHAP (legacy) WPA2 Personal AES MSCHAP (legacy) MSCHAPv2 (legacy) LEAP Select All (Enterprise) PEAP ✓ Open (Dynamic (802.1X) WEP) EAP-GTC VPA Enterprise TKIP EAP-MSCHAPv2 EAP-TLS WPA Enterprise AES Allowed Wired Security WPA2 Enterprise TKIP Select All WPA2 Enterprise AES V Open (no encryption) CCKM Enterprise TKIP 302.1x only CCKM Enterprise AES 802. 1x with MacSec

## Step 4 Define your network

Figure 22 NAM Authentication Policy

In this example, this was defined as 'EAP-Chaining' as illustrated in Figure 21

Step 5 Keep the defaults and select Next

Figure 23 Defining the Network

| (E LYIOINS     | 1.000                             | TO A SHORE WAS AND A SHORE WAS AND A | Media Type                      |
|----------------|-----------------------------------|----------------------------------------------------------------------------------------------------|---------------------------------|
| letwork Groups | Name:                             | EARchaining                                                                                                    | Security Lev                    |
|                | Group Membership                  |                                                                                                    | Connection Ty                   |
|                | In group:                         | (auto-generated)                                                                                                    | <ul> <li>Machine Aut</li> </ul> |
|                |                                   |                                                                                                    | PAC Files                       |
|                | In all groups (Global)            |                                                                                                    | Credentials                     |
|                | Choose Your Network Media         |                                                                                                    | User Auth                       |
|                | Wired (802.3) Network             |                                                                                                    | PAC Files                       |
|                |                                   |                                                                                                    | Credentials                     |
|                | Select a wired network if t       | ne endstations will be connecting to the network with a tra                                                                                                    | ditional                        |
|                | ethernet cable.                   |                                                                                                    |                                 |
|                | Wi-Fi (wireless) Network          |                                                                                                    |                                 |
|                |                                   |                                                                                                    |                                 |
|                | Select a WiFi network if th       | e endstations will be connecting to the network via a wirel                                                                                                    | 255                             |
|                | radio connection to an Acc        | ess Point.                                                                                                    |                                 |
|                | SSID (max 32 chars):              |                                                                                                    |                                 |
|                |                                   | Hidden Network                                                                                                    |                                 |
|                |                                   | Corporate Network                                                                                                    |                                 |
|                |                                   |                                                                                                    |                                 |
|                | Association Timeout (sec)         | 5                                                                                                    |                                 |
|                | Common Settings                   |                                                                                                    |                                 |
|                | Common Settings                   |                                                                                                    |                                 |
|                | Script or application on each use | 's machine to run when connected.                                                                                                    |                                 |
|                |                                   |                                                                                                    |                                 |
|                |                                   | Browse Local Machine                                                                                                    |                                 |
|                |                                   |                                                                                                    |                                 |

#### Step 6 Select Authenticating Network, as illustrated in Figure 22

Authenticating Network settings contain the 802.1X settings that contain MACSec configuration settings, and also 802.1X network connectivity settings.

Step 7 Keep the defaults

Step 8 Click Next

#### Figure 24 Network Security Level

| Networks<br>Network Groups | Security Level                                                                |                  |                                                                                                    |                                                                         | Media Type    |  |
|----------------------------|-------------------------------------------------------------------------------|------------------|----------------------------------------------------------------------------------------------------|-------------------------------------------------------------------------|---------------|--|
| , network groups           | Open Network                                                                  | Open Network     |                                                                                                    |                                                                         |               |  |
|                            | Open network                                                                  | s have no securi | ty, and are open to anybody w                                                                                                    | ithin range. This is the least                                          | Connection Ty |  |
|                            | secure type of                                                                | fnetwork.        |                                                                                                    |                                                                         | Machine Autr  |  |
|                            | <ul> <li>Authenticating</li> </ul>                                            | Network          |                                                                                                    |                                                                         | PAC Piles     |  |
|                            | Authenticating                                                                | networks provid  | le the hightest level of security                                                                                                    | and are perfect for                                                     | Credentials   |  |
| I                          | enterprise leve                                                               | el networks. Aut | hentication networks require ra                                                                                                    | adius servers, and other                                                | User Auth     |  |
| I                          | network infras                                                                | tructure.        |                                                                                                    |                                                                         | PAC Files     |  |
|                            | duurenou (sec.)                                                               |                  | starterend (sec.)                                                                                                    |                                                                         |               |  |
|                            | heldPeriod (sec.)                                                             | 60               | maxStart                                                                                                    | 2                                                                       | 1             |  |
|                            | heldPeriod (sec.)                                                             | 60               | maxStart                                                                                                    | 2                                                                       | E             |  |
|                            | heldPeriod (sec.)                                                             | 60               | maxStart ort Authentication Exception Po Enable port exceptions                                                                                                    | 2                                                                       | Ē             |  |
|                            | heldPeriod (sec.)                                                             | 60               | maxStart ort Authentication Exception Po Enable port exceptions Allow data traffic before a                                                                            | 2<br>Ney-                                                               | Ŧ             |  |
|                            | heldPeriod (sec.)<br>-Security<br>- Key Management                            | 60               | maxStart ort Authentication Exception Po Enable port exceptions Allow data traffic before a Ore Allow data traffic after au                                            | 2<br>suthentication<br>thentication even if                             | Ĩ             |  |
|                            | heldPeriod (sec.)<br>Security<br>Key Management<br>None                       | 60               | maxStart  rt Authentication Exception Pro Enable port exceptions Allow data traffic before a  Allow data traffic after au EAP fails                                    | 2<br>suthentication<br>thentication even if                             | Ē             |  |
|                            | - Security<br>Key Management<br>None<br>Encryption                            | 60               | maxStart  rt Authentication Exception Pro  nable port exceptions  Allow data traffic before a  Allow data traffic after au  EAP fails EAP succeeds but key m           | 2<br>Nicy<br>suthentication<br>thentication even if                     | Ĩ             |  |
|                            | heldPeriod (sec.)<br>Security<br>Key Management<br>None<br>Encryption<br>None | 60               | maxStart  Authentication Exception Pro  Enable port exceptions  Allow data traffic before a  Allow data traffic after au  EAP fails  EAP fails  EAP succeeds but key m | 2<br>Nicy<br>suthentication<br>thentication even if<br>nanagement fails |               |  |
|                            | heldPeriod (sec.) Security Key Management None Encryption None                | 60               | maxStart  rt Authentication Exception Pro Enable port exceptions Allow data traffic before a  Allow data traffic after au EAP fails EAP succeeds but key m             | 2<br>suthentication<br>thentication even if<br>nanagement fails         |               |  |

## Step 9 Select 'Machine and User Connection', as illustrated in Figure 23

Note: Machine and User Connection, determine the network connection types

## Figure 25 Network Connection Type

| Network Access Manager                            | , Networks<br>Profile:ility Client\Network Access Manager\system\configuration.xml                                                                                                    |                                                                                                    |
|---------------------------------------------------|----------------------------------------------------------------------------------------------------|----------------------------------------------------------------------------------------------------|
| - 資格 Autorentication Poincy<br>- 派 Network Groups | Network Connection Type     Machine Connection     This should be used if the end station should log onto the network before the user logs in.     This is typically used for connecting to domains, to get GPO's and other updates from the     network before the user has access.     User Connection     The user connection should be used when a machine connection is not necessary. A user     connection will make the network available after the user has logged on.     Machine and User Connection     This type of connection will be made automatically when the machine boots. It will then be     brought down, and back up again with different credentials when the user logs in. | Media Type<br>Security Leve<br>Connection Ty<br>Machine Aut<br>PAC Files<br>Credentials<br>User Auth<br>PAC Files<br>Credentials |

## Step 10 Click Next

## Step 11 Select EAP-FAST

Note: EAP-FAST will be the method of Authentication, and EAP-MSCHAPv2 will be the inner method

#### Step 12 Select Authenticate Using a Password

Step 13 Select EAP-MSCHAPv2 Under 'Inner Methods based on Credentials Source'

## Step 14 Select'If using PACs

## Step 15 Select 'Allow unauthenticated PAC provisioning'

Step 16 Select 'Use PACs'

Step 17 Click Next

| EAP Methods                                                                                                    |                                                       | Media Type     |  |  |
|----------------------------------------------------------------------------------------------------|-------------------------------------------------------|----------------|--|--|
| k Groups © EAP-MD5                                                                                                    | C EAP-TLS                                             | Security Level |  |  |
| © EAP-MSCHAPv2                                                                                                    | C EAP-TTLS                                            | Connection Typ |  |  |
| C EAP-GTC                                                                                                    | PEAP                                                  | Machine Auth   |  |  |
|                                                                                                    | EAP-FAST                                              | PAC Files      |  |  |
|                                                                                                    |                                                       | Credentials    |  |  |
|                                                                                                    |                                                       | User Auth      |  |  |
|                                                                                                    |                                                       | PAC Hies       |  |  |
| EAP-FAST Settings                                                                                                    |                                                       | Credentials    |  |  |
| Validate Server I                                                                                                    | Identity                                              |                |  |  |
| Enable Fast Rec                                                                                                    | onnect                                                |                |  |  |
| Authenticate usi                                                                                                    | ing a Password                                        |                |  |  |
| EAP-MSCHA                                                                                                    | Pv2 EAP-GTC                                           |                |  |  |
| If using PAC                                                                                                    | If using PACs, allow unauthenticated PAC provisioning |                |  |  |
| Authenticate usi                                                                                                    | ing a Certificate                                     |                |  |  |
| <ul> <li>When reque</li> </ul>                                                                                                    | ested send the client certificate in the clear        |                |  |  |
| <ul> <li>Only send d</li> </ul>                                                                                                    | lient certificates inside the tunnel                  |                |  |  |
| ③ Send client client | certificate using EAP-TLS in the tunnel               |                |  |  |
|                                                                                                    |                                                       |                |  |  |
|                                                                                                    |                                                       |                |  |  |
| I lise PACs                                                                                                    |                                                       |                |  |  |

Step 18 Choose the defaults under PAC Files, and click Next.

| Note: P                    | AC files will be provisioned from ISE                                                                                        |                                                                                                    |
|----------------------------|----------------------------------------------------------------------------------------------------|----------------------------------------------------------------------------------------------------|
| Figure 27 Leave F          | PAC files as default (blank)                                                                                                 |                                                                                                    |
| Network Access Manager<br> | Networks Profile:ility Client/Network Access Manager/system/configuration.xml PAC files Add Password protected Remove Remove | Media Type<br>Security Leve<br>Connection Typ<br>Machine Auth<br>PAC Files<br>Credentials<br>User Auth<br>PAC Files<br>Credentials |
|                            |                                                                                                    |                                                                                                    |

## Step 19 Keep the defaults for Machine Identity

| hentication Policy | Profile:lity Client(Network                 | Access Manager/system/configur | ation.xmi       |
|--------------------|---------------------------------------------|--------------------------------|-----------------|
| works              | Machine Identity                            |                                | Media Type      |
| work Groups        | Unprotected Identity Pattern:               | host/anonymous                 | Security Level  |
|                    | Protected Identity Patterny                 |                                | Connection Type |
|                    | Protected Identity Pattern.                 | host/[username]                | Machine Auth    |
|                    |                                             |                                | PAC Files       |
|                    | - Machine Credentials                       |                                | Credentials     |
|                    |                                             |                                | User Auth       |
|                    | <ul> <li>Use Machine Credentials</li> </ul> |                                | PAC Files       |
|                    | O Use Static Credentials                    |                                | Credentials     |
|                    | Password:                                   |                                |                 |
|                    |                                             |                                |                 |
|                    |                                             |                                |                 |

## Step 20 Click Next

Step 21 Select EAP-FAST

Step 22 Select 'Authenticate using a Password' in the 'Inner Methods based on Credentials Source' section.

## Step 23 Select EAP-MSCHAPv2

Step 24 Select 'If using PACs, allow unauthenticated PAC provisioning'

### Step 25 Select Use PACs

#### Step 26 Click Next

Figure 29 Completed Configuration

| EAP Methods                                                                                                    |                                   | Media Type      |
|----------------------------------------------------------------------------------------------------|-----------------------------------|-----------------|
| C EAP-MD5                                                                                                    | EAP-TLS                           | Security Level  |
| C EAP-MSCHAPv2                                                                                                    | EAP-TTLS                          | Connection Type |
| C EAP-GTC                                                                                                    | PEAP                              | Machine Auth    |
|                                                                                                    | EAP-FAST                          | PAC Files       |
| Extend user connection here                                                                                                    | and log off                       | User Auth       |
| Extend daer connection bey                                                                                                    | ond log off                       | PAC Files       |
| EAP-FAST Settings                                                                                                    |                                   | Credentials     |
| Validate Server Identity                                                                                                    |                                   |                 |
| Enable Fast Reconnect                                                                                                    |                                   |                 |
| Disable when using a Sm                                                                                                    | nart Card                         |                 |
| Inner Methods based on Credentials                                                                                                    | Source                            |                 |
| <ul> <li>Authenticate using a Passwo</li> </ul>                                                                                                    | ord                               |                 |
| EAP-MSCHAPv2                                                                                                    | EAP-GTC                           |                 |
| ✓ If using PACs, allow una                                                                                                    | authenticated PAC provisioning    |                 |
| <ul> <li>Authenticate using a Certific</li> </ul>                                                                                                    | cate                              |                 |
| <ul> <li>When requested send the send the se</li></ul> | he dient certificate in the clear |                 |
| <ul> <li>Only send dient certification</li> </ul>                                                                                                    | ates inside the tunnel            |                 |
| <ul> <li>Send client certificate us</li> </ul>                                                                                                    | sing EAP-TLS in the tunnel        |                 |
| Authenticate using a Token a                                                                                                    | and EAP-GTC                       |                 |

Step 27 Leave the PAC file as empty

Note: PAC files will be provisioned from ISE

Step 28 Click Next

Step 29 Keep the defaults for the User Identity.

Note: User identity specifies the types of user credentials that will be sent to the ISE server for validation

Step 30 Keep the default value 'Use Single Sign on Credentials' for 'User Credentials'

## Step 31 Select Done

Figure 30 Completed User Authentication Configuration

| User Identity                  |                                                                                                    |    | Media Type     |
|--------------------------------|----------------------------------------------------------------------------------------------------|----|----------------|
| Unprotected Identity Pattern:  | anonymous                                                                                                    | S  | Security Level |
| Protected Identity Patterns    | [username]                                                                                                    | Co | onnection Type |
| Protected Identity Pattern.    |                                                                                                    | N  | Machine Auth   |
|                                |                                                                                                    |    | PAC Files      |
| User Credentials               |                                                                                                    |    | Credentials    |
| I Les Single Sign On Cradentia | de .                                                                                                    |    | User Auth      |
| Ose single sign on credenta    | 15                                                                                                    |    | PAC Files      |
| Prompt for Credentials         |                                                                                                    |    | Credentials    |
| Remember Forever               |                                                                                                    |    |                |
| ③ Remember while Use           | Remember while User is Logged On     A     Section 2.1     Section 2.1 |    |                |
| Never Remember                 |                                                                                                    |    |                |
| Use Static Credentials         |                                                                                                    |    |                |
| Password:                      |                                                                                                    |    |                |
|                                |                                                                                                    |    |                |

At this point, you should see the network added to the NAM profile as illustrated in Figure 29.

#### Figure 31 Networks List

| Network Access Manager<br>Client Policy<br>Authentication Policy | Networks<br>Profile:ility | Client\Network Acce              | Networks<br>Profile:ility Client\Network Access Manager\system\configuration.xml |        |  |  |  |
|------------------------------------------------------------------|---------------------------|----------------------------------|----------------------------------------------------------------------------------|--------|--|--|--|
|                                                                  | Network                   |                                  |                                                                                  |        |  |  |  |
|                                                                  | Name                      | Media Type                       | Group*                                                                           |        |  |  |  |
|                                                                  | wired                     | Wired                            | Global                                                                           |        |  |  |  |
|                                                                  | EAPChaining               | Wired                            | (auto-generated)                                                                 | Add    |  |  |  |
|                                                                  | LAB                       | Wireless                         | (auto-generated)                                                                 |        |  |  |  |
|                                                                  |                           |                                  |                                                                                  | Edit   |  |  |  |
|                                                                  |                           |                                  |                                                                                  |        |  |  |  |
|                                                                  |                           |                                  |                                                                                  | Delete |  |  |  |
|                                                                  |                           |                                  |                                                                                  |        |  |  |  |
|                                                                  |                           |                                  |                                                                                  |        |  |  |  |
|                                                                  |                           |                                  |                                                                                  |        |  |  |  |
|                                                                  |                           |                                  |                                                                                  |        |  |  |  |
|                                                                  |                           |                                  |                                                                                  |        |  |  |  |
|                                                                  |                           |                                  |                                                                                  |        |  |  |  |
|                                                                  |                           |                                  |                                                                                  |        |  |  |  |
|                                                                  |                           |                                  |                                                                                  |        |  |  |  |
|                                                                  | l                         |                                  |                                                                                  |        |  |  |  |
|                                                                  |                           |                                  |                                                                                  |        |  |  |  |
|                                                                  | * A network in grou       | un 'Clobal' is a member of allon | autos                                                                            |        |  |  |  |
|                                                                  | Aneworkingio              | up diobal is a member of avgin   | oups.                                                                            |        |  |  |  |
|                                                                  |                           |                                  |                                                                                  |        |  |  |  |
|                                                                  |                           |                                  |                                                                                  |        |  |  |  |
|                                                                  |                           |                                  |                                                                                  |        |  |  |  |
|                                                                  |                           |                                  |                                                                                  |        |  |  |  |

Step 32 From the drop-down File Menu, select 'Save-As'

Step 33 Name the file 'configuration.xml'

```
Note: this MUST be the file name. No variations will work.
```

Step 34 Save the file into the ..\newConfigFiles folder, as illustrated in Figure 30.

## Figure 32 - Saving configuration.xml to the newConfigFiles directory

|                                                                                                    | 🔁 Save                                                                |                                                                                                    |
|----------------------------------------------------------------------------------------------------|-----------------------------------------------------------------------|----------------------------------------------------------------------------------------------------|
|                                                                                                    | Save in: 🔐 newConfigFiles                                             |                                                                                                    |
| For Windows XP systems:<br>Save the 'configuration.xml' file to the fo                                                         | ollowing:                                                             | For Windows 7 systems:<br>Save the 'configuration.xml' file to the following:                                                                                        |
| :\documents and settings\all users\applic:<br>data\cisco\cisco anyconnect secure mobi<br>client\network access manager\newConf | ation<br>lity<br>igFiles folder                                       | :\programdata\Cisco\Cisco AnyConnect Secure<br>Mobility Client\Network Access<br>Manager\newConfigfiles folder                                                       |
| ( <u>Note:</u> If you cannot see the 'application<br>please enable 'hidden files and folders' J<br>dropdown in Control Panel.  | data' folder,<br>rom the 'Tools'                                      | ( <u>Note</u> :If you cannot see the 'programdata' folder,<br>select 'Organize', 'Folder and Search Options', 'Show<br>hidden files, folders, and drives', under 'My |
|                                                                                                    | File name: configuration[xm]<br>Network Files of type: XML file *.xml | Computers')                                                                                                    |

Step 35 {Right Click} on the AnyConnect GUI in the system tray

Step 36 Select 'Network Repair'

Procedure 20 Configuring Network Access Manager for Wireless Networks

Step 1 Provide a name for your wireless networks

Step 2 Define the SSID

Step 3 Click Next

## Figure 33 Defining the Wireless Network

| Network Access Manager | Networks<br>Profile:ility Client\Net                                                      | twork Access Manager\system\configuration.xml                          |                 |  |  |
|------------------------|-------------------------------------------------------------------------------------------|------------------------------------------------------------------------|-----------------|--|--|
| A Networks             |                                                                                           |                                                                        | Media Type      |  |  |
| 🔆 Network Groups       | Name:                                                                                     | Lac                                                                    | Security Level  |  |  |
|                        | Group Membership                                                                          |                                                                        | Connection Type |  |  |
|                        | <ul> <li>In group:</li> </ul>                                                             | (auto-generated)                                                       | Machine Auth    |  |  |
|                        | <ul> <li>In all groups (Global)</li> </ul>                                                |                                                                        | PAC Files       |  |  |
|                        |                                                                                           |                                                                        | Credentials     |  |  |
|                        | Choose Your Network Media                                                                 |                                                                        | User Auth       |  |  |
|                        | Wired (802.3) Network                                                                     |                                                                        | Credentials     |  |  |
|                        | Select a wired network i                                                                  | f the endstations will be connecting to the network with a traditional |                 |  |  |
|                        | ethernet cable.                                                                           | •                                                                      |                 |  |  |
|                        | <ul> <li>Wi-Fi (wireless) Network</li> </ul>                                              | s s                                                                    |                 |  |  |
|                        | Select a WiFi network if the endstations will be connecting to the network via a wireless |                                                                        |                 |  |  |
|                        | radio connection to an A                                                                  | Access Point.                                                          |                 |  |  |
|                        | SSID (max 32 chars):                                                                      | lab005                                                                 |                 |  |  |
|                        |                                                                                           |                                                                        |                 |  |  |
|                        |                                                                                           | Hidden Network                                                         |                 |  |  |
|                        |                                                                                           | Corporate Network                                                      |                 |  |  |
|                        | Association Timeout (see                                                                  | c) 5                                                                   |                 |  |  |
|                        | Common Settings<br>Script or application on each u<br>Connection Timeout (sec.)           | ser's machine to run when connected.  40 Next Cancel                   |                 |  |  |
|                        | _                                                                                         |                                                                        |                 |  |  |

Step 4 Select 'Authenticating Network'

Step 5 Under Association Mode, choose the correct encryption level for your network.

## Step 6 Click Next

```
Figure 34 Wireless Network Settings for Steps 4 and 5
```

| Network Access Manager | Networks<br>Profile:liity ClientiNetwork Access Manager\system\configuration.xml                                                                                                    |                 |
|------------------------|----------------------------------------------------------------------------------------------------|-----------------|
| 🙏 Networks             | Security Level                                                                                                    | Media Type      |
| 😤 Network Groups       | O Open Network                                                                                                    | Security Level  |
|                        | Open networks have no security, and are open to anybody within range. This is the least                                                                                                    | Connection Type |
|                        | service type of network                                                                                                    | Machine Auth    |
|                        | Shared Key Network                                                                                                    | PAC Files       |
|                        | Shared Key Networks use a shared key to encrypt data between end stations and network                                                                                                    | Credentials     |
|                        | access points. This is a medium security level, suitable for small offices, or home offices.                                                                                                    | User Auth       |
|                        | <ul> <li>Authenticating Network</li> </ul>                                                                                                    | Credentials     |
|                        | erterprise level networks. Authentication networks require radius servers, and other<br>network infrastructure.<br>002.1X Settings<br>authPeriod (sec.) 30 startPeriod (sec.) 30<br>heldPeriod (sec.) 60 maxStart 3<br>Association Mode<br>WPA2 Enterprise (AES) V |                 |
|                        | Next Cancel                                                                                                    |                 |

Step 7 Select 'Machine and User Connection'

Note: Machine and User Connection, determine the network connection types

Step 8 Click Next

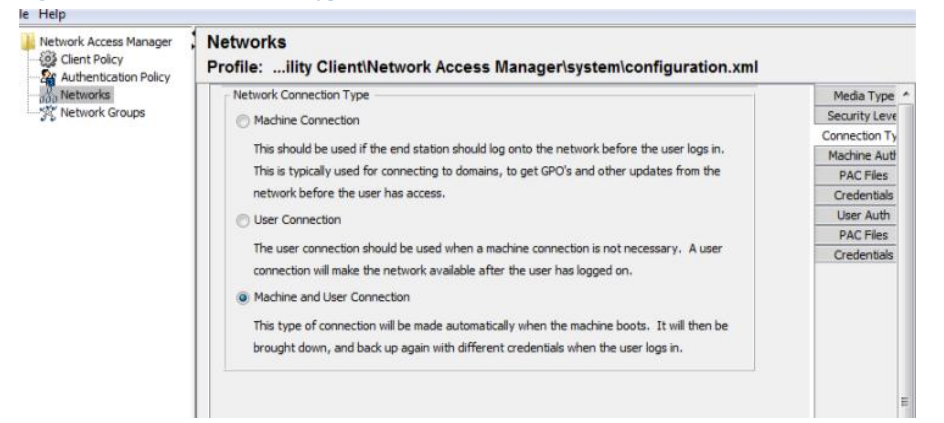

## Step 9 Select EAP-FAST

Note: EAP-FAST will be the method of Authentication, and EAP-MSCHAPv2 will be the inner method

#### Step 10 Select EAP-FAST

Step 11 Select 'Authenticate using a Password' in the 'Inner Methods based on Credentials Source' section.

Step 12 Select EAP-MSCHAPv2

Step 13 Select 'If using PACs, allow unauthenticated PAC provisioning'

## Step 14 Select Use PACs

Figure 36 The Completed Configuration

| Network Access Manager | Networks<br>Profile:ility Client\Network Access                                                                                                    | Manager\system\configurat                                                      | tion.xml                                                                                                    |
|------------------------|----------------------------------------------------------------------------------------------------|--------------------------------------------------------------------------------|----------------------------------------------------------------------------------------------------|
| Networks               | EAP Methods<br>EAP-MDS<br>EAP-MSCHAPv2<br>EAP-FAST Settings<br>Validate Server Identity<br>Eable Fast Reconnect                                                                                                    | EAP-TLS<br>EAP-TLS<br>PEAP<br>EAP-FAST                                         | Media Type<br>Security Level<br>Connection Typ<br>Machine Auth<br>PAC Files<br>Credentials<br>User Auth<br>PAC Files<br>Credentials |
|                        | Inner Methods based on Credentials Source  Authenticate using a Password  I EAP-MSCHAPv2  I I using PACs, allow unauthenticated  Authenticate using a Certificate  When requested send the client certif  Only send client certificates inside the  Send client certificate using EAP-TLS i | EAP-GTC<br>PAC provisioning<br>ficate in the clear<br>t tunnel<br>n the tunnel |                                                                                                    |

Step 15 Keep the defaults for the User Identity.

Note: User identity specifies the types of user credentials that will be sent to the ISE server for validation

Step 16 Keep the default value 'Use Single Sign on Credentials' for 'User Credentials'

Step 17 Select Done

#### Figure 37 Completed Wireless User Authentication

| User Identity                 |                | Media Type     |
|-------------------------------|----------------|----------------|
| Unprotected Identity Pattern: | anonymous      | Security Level |
|                               |                | Connection Typ |
| Protected Identity Pattern:   | [username]     | Machine Auth   |
|                               |                | PAC Files      |
| User Credentials              |                | Credentials    |
| User Credendals               |                | User Auth      |
| Use Single Sign On Credentia  | s              | PAC Files      |
| Promot for Credentials        |                | Credentials    |
| Remember Forever              |                |                |
| Remember while Use            | r is Logged On |                |
| Never Remember                |                |                |
| Use Static Credentials        |                |                |
| Password:                     |                |                |
|                               |                |                |

You should see the network added to the NAM profile as illustrated.

| Network Access Manager | Networks Profile:ility Client\Network Access Manager\system\configuration.xml |            |                  |        |  |
|------------------------|-------------------------------------------------------------------------------|------------|------------------|--------|--|
| Networks               | Network                                                                       |            |                  |        |  |
|                        | Name                                                                          | Media Type | Group*           |        |  |
|                        | wired                                                                         | Wired      | Global           |        |  |
|                        | EAPChaining                                                                   | Wired      | (auto-generated) | Add    |  |
|                        | LAB                                                                           | Wireless   | (auto-generated) |        |  |
|                        |                                                                               |            |                  | Edit   |  |
|                        |                                                                               |            |                  | Delete |  |

Step 18 From the drop-down File menu, select 'Save-As'

Step 19 Name the file 'configuration.xml' (this MUST be the file name)

Step 20 Save the file into the .. \newConfigFiles folder as illustrated

Figure 39 Saving the configuration.xml to the newConfigFiles directory

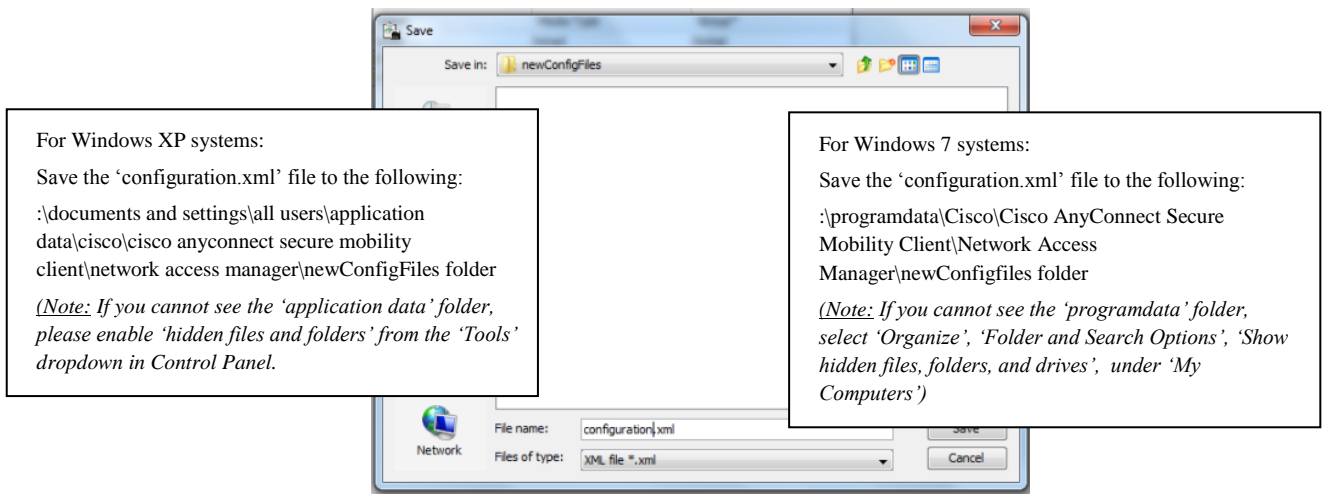

Step 21 {Right Click} on the AnyConnect GUI in the system tray

Step 22 Select 'Network Repair'

## **TESTING PROCEDURE**

EAP Chaining was tested with the following business cases:

- End-User logs into a corporate device, both machine and user credentials have been successfully validated, placed in VLAN 1 and receive full network access.
- End-User logs into a non-corporate device with their personal laptop, machine domain credentials are not available and fail validation, however, their user credentials have been successfully validated placed in VLAN 22 and receive restricted network access.
- End-User logs into a non-corporate device using their mobile device, such as an Android Samsung tablet. EAP Chaining is not supported, however, their user credentials have been successfully validated and are placed in VLAN 12 and receive restricted network access.

## Procedure 21 End-User Logs on to Corporate Network with Corporate Device

The end-user logs into the corporate device, machine and user credentials are tied to the trusted device. Upon successful authentication the trusted device is placed into VLAN 1, as determined by the ISE authorization profile.

The figures below show the AnyConnect NAM UI & Statistics screen after a successful authentication.

Figure 40 AnyConnect User Interface

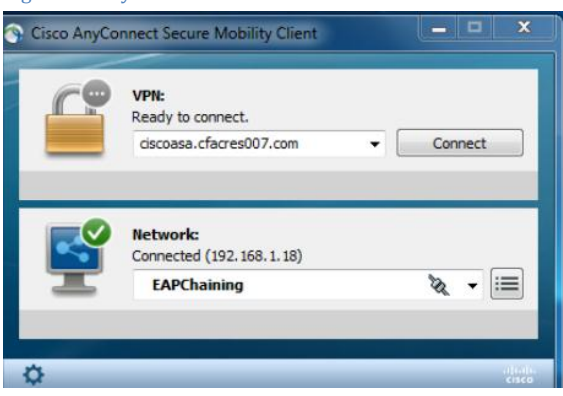

#### Figure 41 NAM Status

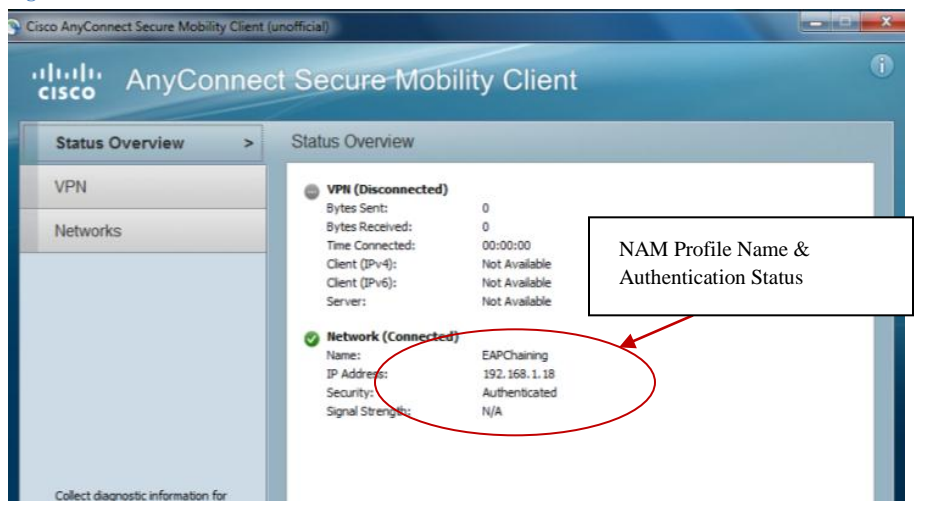

| Configuration       Statistics       Connection Details       Message History         etworks       >       Media:       Wired         Adapter:       Realtek PCIe FE Family Controller         Bytes       Sent:       262130         Received:       306770         Frames       Sent:         Sent:       1410         Received:       1179         Security Information       Configuration:         Configuration:       802.1X         Encryption:       None         EAP Method:       N/A         Server:       Username/Password                                                                                                    | N       Media:       Wired         Adapter:       Realtek PCIe FE Family Controller         Bytes       Sent:       262130         Received:       306770         Frames       Sent:       1410         Received:       1179         Security Information       Configuration         Configuration:       802.1X         Encryption:       None         EAP Method:       N/A         Server:       Ordential Type:         Username/Password       *                                                                                      | atus Overview                                                                                     | Network Access Mar                                                                                | nager                                                                                        |             |
|----------------------------------------------------------------------------------------------------|----------------------------------------------------------------------------------------------------|---------------------------------------------------------------------------------------------------|---------------------------------------------------------------------------------------------------|----------------------------------------------------------------------------------------------|-------------|
| Media:       Wired         Adapter:       Realtek PCIe FE Family Controller         Bytes       Sent:         Sent:       262130         Received:       306770         Frames       Sent:         Sent:       1410         Received:       1179         Security Information       Configuration:         Configuration:       802.1X         Encryption:       None         EAP Method:       N/A         Server:       Username/Password         Oredential Type:       Username/Password                                                                                                    | Media:       Wired         Adapter:       Realtek PCIe FE Family Controller         Bytes       Sent:       262130         Received:       306770         Frames       Sent:       1410         Received:       1179         Security Information       802.1X         Configuration:       802.1X         EAP Method:       N/A         Server:       Credential Type:         Username/Password       Image: Credential Type:         Viscontic       Viscontic         Adapter:       Security Information for all installed components. | N                                                                                                 | Configuration Statistics C                                                                        | onnection Details Message History                                                            |             |
| Sent:       262130         Received:       306770         Frames       Sent:         Sent:       1410         Received:       1179         Security Information       Configuration:         Configuration:       802.1X         Encryption:       None         EAP Method:       N/A         Server:       Credential Type:         Username/Password       V                                                                                                    | Sent:       262130         Received:       306770         Frames       Sent:         Sent:       1410         Received:       1179         Security Information       Configuration:         Configuration:       802.1X         EAP Method:       N/A         Server:       Credential Type:         Username/Password       Total Server:         42 802.1X log information from the switch         3.03:12:1272, 820:       XMUTHMER Sector:         3.03:12:1272, 820:       XMUTHMER Sector:                                           | works >                                                                                           | Media:<br>Adapter:<br>Bytes                                                                       | Wired<br>Realtek PCIe FE Family Controller                                                   |             |
| ect diagnostic information for<br>all installed components.                                                                                                    | ect diagnostic information for<br>all installed components.                                                                                                    |                                                                                                   | Sent:<br>Received:<br>Frames                                                                      | 262130<br>306770<br>1410                                                                     |             |
| EAP Method: N/A EAP Method: N/A Server: Credential Type: Username/Password                                                                                                    | ect diagnostic information for<br>all installed components.<br>Presentise<br>e 42 802.1X log information from the switch<br>3. 02:20:27, 820: ************************************                                                                                                    |                                                                                                   | Received:<br>Security Information –<br>Configuration:<br>Encryption:                              | 802.1X<br>None Successful authentication                                                     | credentials |
|                                                                                                    | e 42 802.1X log information from the switch                                                                                                    | ect diagnostic information for<br>all installed components.                                       | EAP Method:<br>Server:<br>Credential Type:                                                        | N/A<br>Username/Password                                                                     |             |
| 5 05:29:27:590, AddImMak-3-51ART. Starting Dollar To Pient (Tode:1194.6<br>on Interface G11/0/15 AuditsessionID COA8010200000054080C7891<br>3 03:29:28.669: %LINEPROTO-5-UPDOWN: Line protocol on Interface GigabitEth<br>//0/15, changed state to up<br>3 03:30:55.793: %DOT1X-5-SUCCESS: Authentication successful for client (f0<br>44.659c) on Interface G11/0/15 AuditSessionID<br>3 03:30:55.793: %AUTHMGR-7-RESULT: Authentication result 'success' from 'd<br>for client (f0de.f194.659c) on Interface G11/0/15 AuditSessionID COA801020                                                                                                    |                                                                                                    | 3 03:30:55.793: %AUTH<br>ditsessionID C0A801020<br>3 03:30:56.833: %AUTH<br>94.659c) on Interface | MGR-5-VLANASSIGN: VLAN :<br>0000054080C7891<br>MGR-5-SUCCESS: Authoriz<br>511/0/15 AuditSessionID | l assigned to Interface Gil/0/<br>ation succeeded for client (f0<br>c0A80102000000540B0C7B91 |             |
| <pre>3 03:29:27.030. %AuTHMGR-5-SIART. Starting UDLA To Tell (Toue.1194.6<br/>Interface Gi1/0/15 AuditsessionID COA80102000000540B0C7891<br/>3 03:20:55.793: %DOTLX-5-SUCCESS: Authentication successful for client (f0<br/>94.659c) on Interface Gi1/0/15 AuditsessionID<br/>3 03:30:55.793: %AuTHMGR-7-RESULT: Authentication result 'success' from 'd<br/>for client (f0de.f194.659c) on Interface Gi1/0/15 AuditsessionID COA801020<br/>540B0C7891<br/>3 03:30:55.793: %AuTHMGR-5-VLANASSIGN: VLAN 1 assigned to Interface Gi1/0/<br/>ditsessionID cOA80102000000540B0C7891<br/>3 03:30:55.6833: %AuTHMGR-5-SUCCESS: Authorization succeeded for client (f0<br/>94.659c) on Interface Gi1/0/15 AuditsessionID COA80102000000540B0C7891</pre> | 3 03:30:55.793: %AUTHMGR-5-VLANASSIGN: VLAN 1 assigned to Interface Gi1/0/<br>ditsessionID cOA80102000000540B0C7B91<br>3 03:30:56.833: %AUTHMGR-5-SUCCESS: Authorization succeeded for client (f0<br>94.659c) on Interface Gi1/0/15 AuditsessionID cOA8010200000540B0C7B91                                                                                                    |                                                                                                   |                                                                                                   |                                                                                              |             |

Procedure 22 End-User Logs on to corporate network with their personal laptop.

The end-user brings in their personal laptop and logs on their corporate network with limited access. They are placed in VLAN 22 with restricted access.

The figures below depict the AnyConnect NAM UI & Statistics screen after successful authentication.

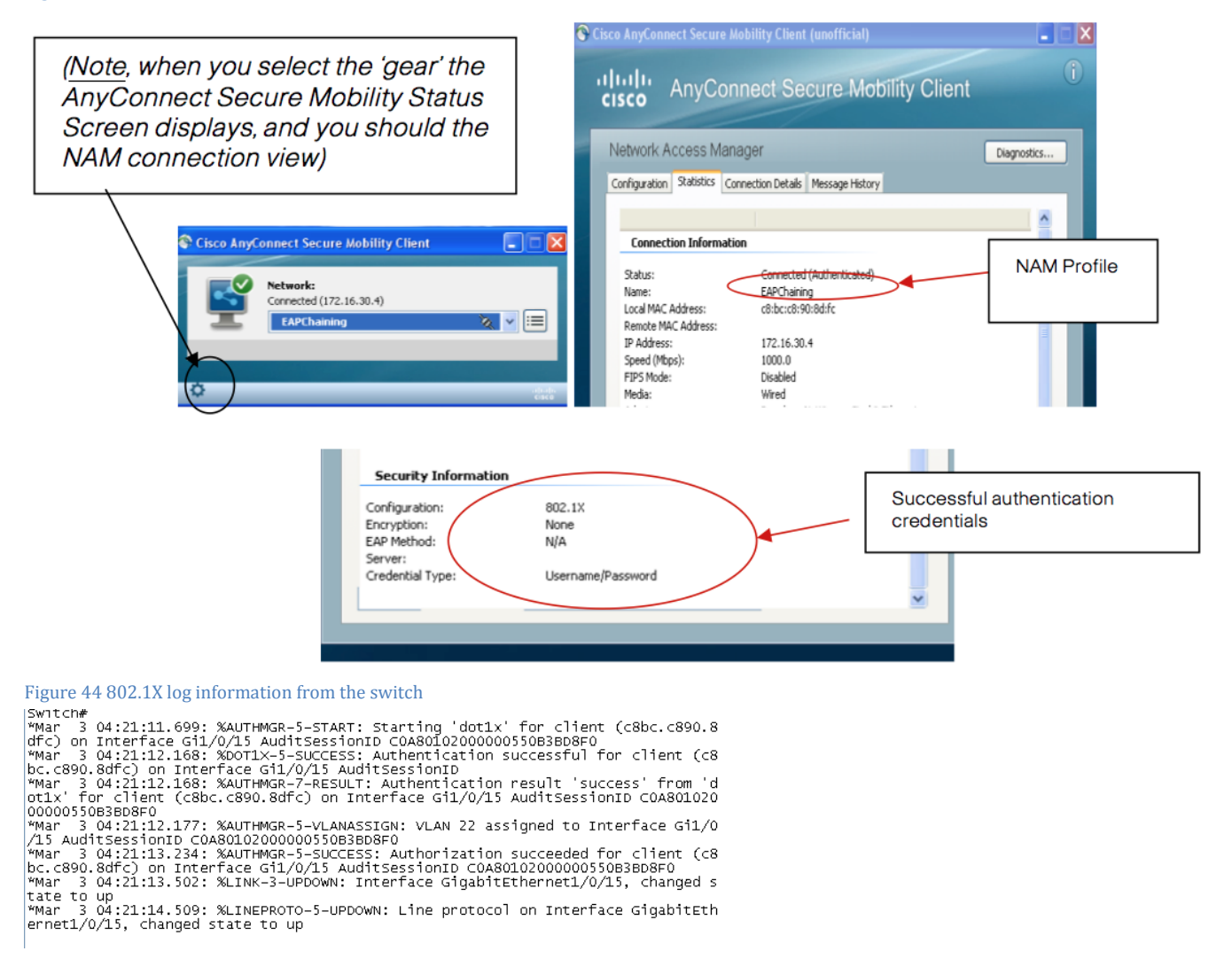

#### Procedure 23 End-User Logs on to corporate network with their mobile device.

The end-user brings in their Samsung Android tablet and accesses the network. They are given restricted access and are placed in VLAN 12

The Samsung Android Tablet settings are as follows:

```
EAP-Method = FAST,

Provisioning = 1

Phase 2 Authentication = MSCHAPv2

Identity = Username (i.e. employee1)

Anonymous Identity = username (i.e employee1)

Password = password (i.e. cisco123)
```

Note: Both identity & anonymous should use the same MS Windows username that has been successfully validated against AD

Note: Leave settings for both CA Certificate and User Certificates set for "unspecified", also check to ensure you are running Android version 3.2 or above.

Listed below are screenshots from the Samsung Android Tablet, EAP- Method Setup:

## Figure 45 EAP-FAST selection

| lab005                    |      |  |
|---------------------------|------|--|
| EAP method                | FAST |  |
| Provisioning              | PEAP |  |
| Phase 2<br>authentication | TLS  |  |
| CA certificate            | TTLS |  |
| OK                        | FAST |  |
|                           | LEAP |  |

Figure 46 Provisioning set to "1"

| lab005                    |          |   |
|---------------------------|----------|---|
| Provisioning              | 1        |   |
| Phase 2<br>authentication | MSCHAPV2 | ] |
| CA certificate            | None     |   |
| User certificate          | PAP      |   |

## Figure 47 Phase-2 Authentication = MSCHAPv2

| lab005                    |          |   |
|---------------------------|----------|---|
| Provisioning              | 1        |   |
| Phase 2<br>authentication | MSCHAPV2 |   |
| CA certificate            | None     |   |
| User certificate          | PAP      |   |
| ОК                        | MSCHAP   |   |
|                           | MSCHAPV2 |   |
|                           | GTC      | 1 |

## Figure 48 Cisco Wireless LAN Controller - showing successful authentication

|                       | MONITOR WLANS CON              | ROLLER WIRELESS SECURI             | Sa <u>v</u> e Configurati<br>Y MANAGEMENT C <u>O</u> MMANDS HELP | on <u>P</u> ing Logout <u>R</u> efresh<br><u>E</u> EEDBACK |
|-----------------------|--------------------------------|------------------------------------|------------------------------------------------------------------|------------------------------------------------------------|
| Monitor               | Clients > Detail               |                                    | < Back                                                           | Link Test Remove                                           |
| Summary Access Points | Client Properties              |                                    | AP Properties                                                    |                                                            |
| Cisco CleanAir        | MAC Address                    | 8c:77:12:a2:38:b9                  | AP Address                                                       | 00:19:a9:e0:f5:60                                          |
| Statistics            | IP Address                     | 10.3.1.12                          | AP Name                                                          | AP001a.2f6d.f868                                           |
| ▶ CDP                 | Client Type                    | Regular                            | AP Type                                                          | 802.11g                                                    |
| Rogues                | User Name                      | jeppich                            | WLAN Profile                                                     | lab005                                                     |
| Clients               | Port Number                    | 1                                  | Status                                                           | Associated                                                 |
| Multicast             | Interface                      | vlan12                             | Association ID                                                   | 1                                                          |
|                       | VLAN ID                        | 12                                 | 802.11 Authentication                                            | Open System                                                |
|                       | CCX Version                    | CCXv4                              | Reason Code                                                      | 1                                                          |
|                       | E2E Version                    | Not Supported                      | Status Code                                                      | 0                                                          |
|                       | Mobility Role                  | Local                              | CF Pollable                                                      | Not Implemented                                            |
|                       | Mobility Peer IP Address       | N/A                                | CF Poll Request                                                  | Not Implemented                                            |
|                       | Policy Manager State           | RUN                                | Short Preamble                                                   | Implemented                                                |
|                       | Management Frame<br>Protection | No                                 | PBCC                                                             | Not Implemented                                            |
|                       | UpTime (Sec)                   | 251                                | Channel Agility                                                  | Not Implemented                                            |
|                       | Power Save Mode                | ON                                 | Re-authentication<br>timeout                                     | 1566                                                       |
|                       | Current T×RateSet              | 54.0                               | Remaining Re-                                                    | 0                                                          |
|                       | Data RateSet                   | 1.0,2.0,5.5,11.0,6.0,9.0,12.0,18.0 | timeout                                                          | Ŭ.                                                         |
|                       |                                | ,24.0,30.0,40.0,54.0               | WEP State                                                        | WEP Enable                                                 |

## Detailed View of EAP Chaining

The Live Authentications view as illustrated in Figure 57, represent the identities and the authorization profiles of the three business cases outlined in this document. Detailed logs also accompany the business cases.

Procedure 24 Access the Live Authentications menu

Step 1 Select Operations  $\rightarrow$  Authentications

#### Figure 49 Live Authentications Log

|     | li.ili.<br>Lisco Identity Servi | ces En                   | gine       |                            |                    |                  |                          | ise admir   |
|-----|---------------------------------|--------------------------|------------|----------------------------|--------------------|------------------|--------------------------|-------------|
|     | 🔒 Home Operations י             | <ul> <li>Poli</li> </ul> | icy 🔻      | Administration 🔻           |                    |                  |                          | 😶 Task      |
|     | Mathentications                 | 🔊 Endpo                  | oint Prote | ction Service 🛛 💆 Alarms   | 👖 Reports          | 💊 Troubleshoot   |                          |             |
| L   | ive Authentications             |                          |            |                            |                    |                  |                          |             |
| S.  | 🚡 Add or Remove Columns 🔻       | 🛞 Ref                    | resh       |                            | Refresh Every 3 se | econds 🔻 Sho     | ow Latest 20 records 🔹 🔻 | within Last |
| Tin | ne 🔹                            | Status                   | Details    | Identity                   | +HEndpoint ID      | Network Device   | Authorization Profiles   |             |
| Ma  | ar 24,12 07:35:14.351 PM        | <b>~</b>                 | Q          | jeppich >> host/skiber-xp  | C8:BC:C8:90:8D:FC  | 3750x            | MachineFail_UserPass     |             |
| Ma  | ar 24,12 07:30:30.033 PM        | <b>~</b>                 | <u>a</u>   | jeppich                    | 8C 77:12:A2:38:B9  | WLC              | Nochaining_Userpass      |             |
| Ma  | ar 24,12 07:25:42.316 PM        |                          | à          | jeppich >> host/labstation | F0 DE:F1:94:65:90  | 3750x            | both_user_&_machine_cre  | dentials_p  |
| Mot | pile Device                     |                          |            | Corporate Asset            | NO                 | DN-Corporate Ass | set                      |             |

Procedure 25 Log Details of an End-User Logging in from a Corporate Device

User Logging on from a Corporate laptop, both machine and user credentials successfully validated

Machine and User credentials are tied to a corporate device. Both credentials are passed an EAP transaction. Below are the RADIUS Authentication Details and detailed EAP transaction logs of the authentication as illustrated in the figures below.

| 블 🖹 🗟                                                                                                    | Launch Interactive Viewer                                                                                                    |
|----------------------------------------------------------------------------------------------------|----------------------------------------------------------------------------------------------------|
| RADIUS Authentication Details                                                                                                    |                                                                                                    |
| Showing Page 1 of 1                                                                                                    | First Prev Next Last   Goto Page: Go                                                                                                    |
| Authoritication Beault                                                                                                    |                                                                                                    |
|                                                                                                    |                                                                                                    |
| State=ReauthSession:c0a8011400<br>Class=CACS:c0a80114000000014<br>Termination-Action=RADIUS-Reque<br>Tunnel-Type=(tag=1) VLAN<br>Tunnel-Medium-Type=(tag=1) 802                                                                                                    | 0000014F6E6606<br>F6E6606:ise/122009432/2<br>est<br>End-User placed in VLAN 1                                                                                                    |
| Tunnel-Private-Group-ID=(tag=1) 1<br>EAP-Key-Name=2b:4f:6e:66:2e:68:<br>MS-MPPE-Send-Key=4c:89:b1:94:<br>MS-MPPE-Recv-Key=6c:11:bc:1b:                                                                                                    | 61:f4:a1:90:a5:fb:c6:0c:0b:b8:9f:14:83:d5:0a:2d:1b:99:dc:a0:c5:83:86:cb:89:60:4f:4f.6e:66:06:34:7c:13:4c:5b:00:d9:40:5f:d5:2f:92:a<br>90:a0:6d:e5:13:ef.7d:5f:80:5d:64:d4:81:89:c9:d2:13:ee:e7:7c:cc:6a:69:15:93:0a:78:c2<br>5b:08:01:8c:1b:54:67:4f:fa:55:25:65:ba:17:b9:75:99:61:cd:05:e5:26:32:54:5b:2c:78:a2                                          |
|                                                                                                    |                                                                                                    |
| Influentity Services Engin                                                                                                    | e Launch Interactive Viewer                                                                                                    |
| BADIIIS Authentication Details                                                                                                    |                                                                                                    |
| Showing Page 1 of 1                                                                                                    | I First Prev Next Last I Goto Page: Go                                                                                                    |
| Authentication Dataile                                                                                                    |                                                                                                    |
| Longed At:                                                                                                    | March 24 2012 7:25:42 316 PM                                                                                                    |
| Logged / a.                                                                                                    |                                                                                                    |
| Docurred At:                                                                                                    | March 24 2012 7 25 42 315 PM                                                                                                    |
| Docurred At:<br>Server:                                                                                                    | March 24,2012 7:25:42:315 PM<br>ise                                                                                                    |
| Docurred At:<br>Server:<br>Authentication Method:                                                                                                    | March 24,2012 / :25:42.315 PM<br>ise<br>dot1x                                                                                                    |
| Decurred At:<br>Server:<br>Authentication Method:<br>FAP Authentication Method :                                                                                                    | March 24,2012 /:25:42.315 PM<br>ise<br>dot1x<br>FAP-MSCHAPv2                                                                                                    |
| Decurred At:<br>Server:<br>Authentication Method:<br>EAP Authentication Method :<br>-AP Tunnel Method ·                                                                                                    | March 24,2012 7:25:42.315 PM<br>ise<br>dot1x<br>EAP-MSCHAPv2<br>FAP-FAST                                                                                                    |
| Docurred At:<br>Server:<br>Authentication Method:<br>EAP Authentication Method :<br>EAP Tunnel Method :<br>Isername:                                                                                                    | March 24,2012 7:25:42.315 PM<br>ise<br>dot1x<br>EAP-MSCHAPv2<br>EAP-FAST<br>iennich host/labstation                                                                                                    |
| Docurred At:<br>Server:<br>Authentication Method:<br>EAP Authentication Method :<br>EAP Tunnel Method :<br>Jsername:<br>ADIII S. Username :                                                                                                    | March 24,2012 7:25:42.315 PM<br>ise<br>dot1x<br>EAP-MSCHAPv2<br>EAP-FAST<br>jeppich.host/labstation<br>anonymous                                                                                                    |
| Decurred At:<br>Server:<br>Authentication Method:<br>EAP Authentication Method :<br>EAP Tunnel Method :<br>Jsername:<br>RADIUS Username :<br>Salling Station ID:                                                                                                    | March 24,2012 7:25:42.315 PM<br>ise<br>dot1x<br>EAP-MSCHAPv2<br>EAP-FAST<br>jeppich.host/labstation<br>anonymous<br>E0:DE:E1:94:65:90                                                                                                    |
| Decurred At:<br>Server:<br>Authentication Method:<br>EAP Authentication Method :<br>EAP Tunnel Method :<br>Jsername:<br>RADIUS Username :<br>Calling Station ID:<br>Framed IP Address:                                                                                                    | March 24,2012 7:25:42.315 PM<br>ise<br>dot1x<br>EAP-MSCHAPv2<br>EAP-FAST<br>jeppich.host/labstation<br>anonymous<br>F0:DE:F1:94:65:90                                                                                                    |
| Decurred At:<br>Server:<br>Authentication Method:<br>EAP Authentication Method :<br>EAP Tunnel Method :<br>Jsername:<br>RADIUS Username :<br>Calling Station ID:<br>Framed IP Address:<br>Jse Case:                                                                                                    | March 24,2012 7:25:42.315 PM<br>ise<br>dot1x<br>EAP-MSCHAPv2<br>EAP-FAST<br>jeppich.host/labstation<br>anonymous<br>FD:DE:F1:94:65:90                                                                                                    |
| Decurred At:<br>Server:<br>Authentication Method:<br>EAP Authentication Method :<br>AP Tunnel Method :<br>Isemame:<br>RADIUS Usemame :<br>Calling Station ID:<br>Framed IP Address:<br>Jse Case:<br>Latwork Device:                                                                                                    | March 24,2012 7:25:42.315 PM<br>ise<br>dot1x<br>EAP-MSCHAPv2<br>EAP-FAST<br>jeppich.host/labstation<br>anonymous<br>F0:DE:F1:94:65:90<br>3750x                                                                                                    |
| Decurred At:<br>Jerver:<br>AP Authentication Method:<br>AP Authentication Method :<br>AP Tunnel Method :<br>Jermame:<br>ADIUS Username :<br>Calling Station ID:<br>Tramed IP Address:<br>Jet Case:<br>Letwork Device:<br>Letwork Device:                                                                                                    | March 24,2012 7:25:42.315 PM<br>ise<br>dot1x<br>EAP-MSCHAPv2<br>EAP-FAST<br>jeppich.host/labstation<br>anonymous<br>F0:DE:F1:94:65:90<br>3750x<br>Device Type#All Device Types Location#All Locations                                                                                                    |
| Decurred At:<br>Server:<br>Authentication Method:<br>EAP Authentication Method :<br>EAP Tunnel Method :<br>Sername:<br>RADIUS Username :<br>Calling Station ID:<br>Framed IP Address:<br>Jse Case:<br>Letwork Device:<br>Letwork Device:<br>Letwork Device:                                                                                                    | March 24,2012 7:25:42.315 PM<br>ise<br>dot1x<br>EAP-MSCHAPv2<br>EAP-FAST<br>jeppich.host/labstation<br>anonymous<br>F0:DE:F1:94:65:90<br>                                                                                                    |
| Decurred At:<br>Server:<br>Authentication Method:<br>EAP Authentication Method :<br>EAP Tunnel Method :<br>Sername:<br>RADIUS Username :<br>Calling Station ID:<br>Framed IP Address:<br>Jse Case:<br>Vetwork Device:<br>Vetwork Device:<br>VAS IP Address:<br>VAS IP Address:                                                                                                    | March 24,2012 7:25:42.315 PM<br>ise<br>dot1x<br>EAP-MSCHAPv2<br>EAP-FAST<br>jeppich.host/labstation<br>anonymous<br>FD:DE:F1:94:65:9C<br>                                                                                                    |
| Decurred At:<br>Server:<br>Authentication Method:<br>EAP Authentication Method :<br>EAP Tunnel Method :<br>Jasemame:<br>AADIUS Username :<br>Calling Station ID:<br>Framed IP Address:<br>Jase Case:<br>Network Device:<br>Vetwork Device:<br>Vetwork Device:<br>VAS Identifier:<br>VAS Identifier:                                                                                                    | March 24,2012 7:25:42.315 PM<br>ise<br>dot1x<br>EAP-MSCHAPv2<br>EAP-FAST<br>jeppich.host/labstation<br>anonymous<br>F0:DE:F1:94:65:9C<br>3750x<br>Device Type#All Device Types,Location#All Locations<br>192.168.1.2<br>50115                                                                                                    |
| Decurred At:<br>Server:<br>Authentication Method:<br>EAP Authentication Method :<br>ZAP Tunnel Method :<br>Jsername:<br>RADIUS Username :<br>Calling Station ID:<br>Framed IP Address:<br>Jse Case:<br>Vetwork Device:<br>Vetwork Device:<br>Vetwork Device Groups:<br>VAS IP Address:<br>VAS Identifier:<br>VAS Identifier:<br>VAS Port:<br>VAS Port:                                                                                                    | March 24,2012 7:25:42.315 PM<br>ise<br>dot1x<br>EAP-MSCHAPv2<br>EAP-FAST<br>jeppich.host/labstation<br>anonymous<br>FD:DE:F1:94:66:9C<br>3750x<br>Device Type#All Device Types,Location#All Locations<br>192.168.1.2<br>50115<br>GinabitEthemet140/15                                                                                                    |
| Decurred At:<br>Server:<br>Authentication Method:<br>EAP Authentication Method :<br>EAP Tunnel Method :<br>Jsername:<br>RADIUS Username :<br>Calling Station ID:<br>Framed IP Address:<br>Jse Case:<br>Vetwork Device Groups:<br>VAS IP Address:<br>VAS IP Address:<br>VAS Identifier:<br>VAS Port:<br>VAS Port ID:<br>VAS Port Tune:                                                                                                    | March 24,2012 7:25:42.315 PM<br>ise<br>dot1x<br>EAP-MSCHAPv2<br>EAP-FAST<br>jeppich.host/labstation<br>anonymous<br>FD:DE:F1:94:65:9C<br>3750x<br>Device Type#All Device Types,Location#All Locations<br>192.168.1.2<br>50115<br>GigabitEthemet1/0/15<br>Ethemet                                                                                          |
| Occurred At:<br>Server:<br>Authentication Method:<br>EAP Authentication Method :<br>EAP Tunnel Method :<br>Username:<br>RADIUS Username :<br>Calling Station ID:<br>Framed IP Address:<br>Use Case:<br>Network Device:<br>Network Device:<br>NAS IP Address:<br>NAS Identifier:<br>NAS Identifier:<br>NAS Port:<br>NAS Port:<br>NAS Port ID:<br>NAS Port Type:                                                                                                    | March 24,2012 7:25:42.315 PM<br>ise<br>dot1x<br>EAP-MSCHAPV2<br>EAP-FAST<br>jeppich.host/labstation<br>anonymous<br>F0:DE:F1:94:65:9C<br>3750x<br>Device Type#All Device Types,Location#All Locations<br>192.168:1.2<br>50115<br>GigabitEthernet1/0/15<br>Ethernet<br>EADECat EADChaining                                                                 |
| Occurred At:<br>Server:<br>Authentication Method:<br>EAP Authentication Method :<br>EAP Tunnel Method :<br>Username:<br>RADIUS Username :<br>Calling Station ID:<br>Framed IP Address:<br>Use Case:<br>Network Device:<br>Network Device:<br>Network Device:<br>NAS Identifier:<br>NAS Identifier:<br>VAS Port:<br>VAS Port:<br>VAS Port Type:<br>Allowed Protocol:<br>Everice:                                                                                                    | March 24,2012 7:25:42.315 PM<br>ise<br>dot1x<br>EAP-MSCHAPV2<br>EAP-FAST<br>jeppich.host/labstation<br>anonymous<br>F0:DE:F1:94:65:9C<br>                                                                                                    |
| Occurred At:<br>Server:<br>Authentication Method:<br>EAP Authentication Method :<br>EAP Tunnel Method :<br>Username:<br>RADIUS Username :<br>Calling Station ID:<br>Framed IP Address:<br>Use Case:<br>Network Device:<br>Network Device:<br>NAS IP Address:<br>NAS IP Address:<br>NAS IP Address:<br>NAS IP Address:<br>NAS IP Address:<br>NAS Port ID:<br>NAS Port ID:<br>NAS Port Type:<br>Allowed Protocol:<br>Service Type:<br>Iventity Eventity                                       | March 24,2012 7:25:42.315 PM<br>ise<br>dot1x<br>EAP-MSCHAPv2<br>EAP-FAST<br>jeppich.host/labstation<br>anonymous<br>FD:DE:F1:94:65:9C<br>3750x<br>Device Type#All Device Types,Location#All Locations<br>192.168.1.2<br>50115<br>GigabitEthemet1/D/15<br>Ethernet<br>EAPFast_EAPChaining<br>Framed<br>AD4                                                 |
| Occurred At:<br>Server:<br>Authentication Method:<br>EAP Authentication Method :<br>EAP Tunnel Method :<br>Username:<br>RADIUS Username :<br>Calling Station ID:<br>Framed IP Address:<br>Use Case:<br>Network Device:<br>Network Device:<br>NAS Port Orection<br>NAS IP Address:<br>NAS IP Address:<br>NAS IP Address:<br>NAS IP Address:<br>NAS Port ID:<br>NAS Port ID:<br>NAS Port ID:<br>NAS Port Type:<br>Allowed Protocol:<br>Service Type:<br>Identify Store:                       | March 24,2012 7:25:42.315 PM<br>ise<br>dot1x<br>EAP-MSCHAPv2<br>EAP-FAST<br>jeppich.host/labstation<br>anonymous<br>FD:DE:F1:94:65:9C<br>3750x<br>Device Type#All Device Types,Location#All Locations<br>192.168.1.2<br>50115<br>GigabitEthernet1/0/15<br>Ethernet<br>EAPFast_EAPChaining<br>Framed<br>AD1<br>both user 8 merching expected with          |
| Occurred At:<br>Server:<br>Authentication Method:<br>EAP Authentication Method :<br>EAP Tunnel Method :<br>Username:<br>RADIUS Username :<br>Calling Station ID:<br>Framed IP Address:<br>Use Case:<br>Network Device:<br>Network Device Groups:<br>NAS IP Address:<br>NAS IP Address:<br>NAS IP Address:<br>NAS IP Address:<br>NAS Port:<br>NAS Port ID:<br>NAS Port Type:<br>Allowed Protocol:<br>Service Type:<br>Identity Store:<br>Authorization Profiles:<br>Active Diventage Demain: | March 24,2012 7:25:42.315 PM<br>ise<br>dot1x<br>EAP-MSCHAPv2<br>EAP-FAST<br>jeppich.host/labstation<br>anonymous<br>FD:DE:F1:94:65:9C<br>3750x<br>Device Type#All Device Types,Location#All Locations<br>192.168.1.2<br>50115<br>GigabitEthemet1/D/15<br>Ethernet<br>EAPF ast_EAPChaining<br>Framed<br>AD1<br>both_user_&_machine_credentials_passed_auth |

| cisco Identity Services Engine        | ise                                                                                                    |
|---------------------------------------|----------------------------------------------------------------------------------------------------|
| ≞ ≧ ⊠                                 | Launch Interactive Viewer 🛐                                                                                                    |
| <b>RADIUS Authentication Details</b>  |                                                                                                    |
| Showing Page 1 of 1                   | First Prev Next Last   Goto Page: Go                                                                                                    |
| Allowed Protocol Selection Matched Ru | le: EAPChaining wired                                                                                                    |
| Identity Policy Matched Rule:         | Default                                                                                                    |
| Selected Identity Stores:             | Internal Users,AD1,Internal Users,AD1                                                                                                    |
| Authorization Policy Matched Rule:    | Default                                                                                                    |
| SGA Security Group:                   |                                                                                                    |
| AAA Session ID:                       | ise/122009432/2                                                                                                    |
| Audit Session ID:                     |                                                                                                    |
| Tunnel Details:                       |                                                                                                    |
| Cisco-AVPairs:                        |                                                                                                    |
| Other Attributes:                     | ConfigVersionId=4,DestinationPort=1645,Protocol=Radius,Framed-MTU=1500,State=37CPMSessionID=c0a80114000000014f<br>Key-Name=,EapChainingResult=User and machine both succeeded,CPMSessionID=c0a80114000000014F6E6606,EndPoint<br>DE-F1-94-65-9C,EapChainingResult=User and machine both succeeded,Device Type=Device Type#All Device Types,Location<br>Locations,IdentityAccessRestricted=false,Device IP Address=192.168.1.2,Called-Station-ID=50:3D:E5:C4:05:8F |
| Posture Status:                       | NotApplicable                                                                                                    |
| EPS Status:                           |                                                                                                    |
|                                       |                                                                                                    |

| CIS | dentity Services Engine                                                                                | ise  |
|-----|----------------------------------------------------------------------------------------------------|------|
|     | 🖳 🖳 🚾 Launch Interactive Viewe                                                                         | :r 🖪 |
| R   | DIUS Authentication Details                                                                            |      |
|     | Showing Page 1 of 1   First Prev Next Last   Goto Page: Go                                             |      |
|     | Steps                                                                                                  | -    |
| 1   | 001 Received RADIUS Access-Request                                                                     |      |
| 1   | 017 RADIUS created a new session                                                                       |      |
| E   | valuating Service Selection Policy                                                                     |      |
| 1   | j048 Queried PIP                                                                                       |      |
| 1   | j048 Queried PIP                                                                                       |      |
| 1   | j048 Queried PIP                                                                                       |      |
| 1   | JD48 Queried PIP                                                                                       | ≡    |
| 1   | j004 Matched rule                                                                                      |      |
| 1   | 507 Extracted EAP-Response/Identity                                                                    |      |
| 1   | /100 Prepared EAP-Request proposing EAP-FAST with challenge                                            |      |
| 1   | 4525 Valid EAP-Key-Name attribute received                                                             |      |
| 1   | 006 Returned RADIUS Access-Challenge                                                                   |      |
| 1   | 001 Received RADIUS Access-Request                                                                     |      |
| 1   | .018 RADIUS is re-using an existing session                                                            |      |
| 1   | 202 Extracted EAP-Response containing EAP-FAST challenge-response and accepting EAP-FAST as negotiated |      |
| 1   | /800 Extracted first TLS record; TLS handshake started                                                 |      |
| 1   | 175 Received Tunnel PAC                                                                                |      |
| 1   | 805 Extracted TLS ClientHello message                                                                  |      |
| 1   | /806 Prepared TLS ServerHello message                                                                  | ~    |
| 1   | 1801 Prepared TLS ChangeCipherSpec message                                                             |      |
| 1   | /802 Prepared TLS Finished message                                                                     |      |
| 1   | /105 Prepared EAP-Request with another EAP-FAST challenge                                              |      |
| 1   | 006 Returned RADIUS Access-Challenge                                                                   |      |
| 1   | 001 Received RADIUS Access-Request                                                                     |      |
| 1   | 018 RADIUS is re-using an existing session                                                             |      |
| 1   | 2104 Extracted EAP-Response containing EAP-FAST challenge-response                                     |      |
| 1   | 2804 Extracted TLS Finished message                                                                    |      |
| 1   | 2816 TLS handshake succeeded                                                                           |      |
| 1   | 2132 EAP-FAST built PAC-based tunnel for purpose of authentication Start EAP Chaining                  | =    |
| 1   | 2209 Starting EAP chaining                                                                             |      |
| 1   | 2218 Selected identity type "User"                                                                     |      |
| 1   | 2125 EAP-FAST inner method started Started Street Identity Type Selected                               |      |
| 1   | /521 Prepared EAP-Request/Identity for inner EAP method                                                |      |
| 1   | 2105 Prepared EAP-Request with another EAP-FAST challenge                                              |      |
| 1   | 1006 Returned RADIUS Access-Challenge                                                                  |      |
| 1   | 001 Received RADIUS Access-Request                                                                     |      |
| 1   | 1018 RADIUS is re-using an existing session                                                            |      |
| 1   | 2104 Extracted FAP-Response containing FAP-FAST challenge-response                                     |      |
| 1   | 2212 Identity type provided by client is equal to requested                                            |      |
| <   |                                                                                                    | >    |

|      | 11522  | Extracted EAP-Response/Identity for inner EAP method                                                                    |    |  |  |  |
|------|--------|----------------------------------------------------------------------------------------------------|----|--|--|--|
|      | 11806  | Prepared EAP-Request for inner method proposing EAP-MSCHAP with challenge                                               |    |  |  |  |
|      | 12105  | Prepared EAP-Request with another EAP-FAST challenge                                                                    |    |  |  |  |
|      | 11006  | Returned RADIUS Access-Challenge                                                                                        |    |  |  |  |
|      | 11001  | Received RADIUS Access-Request                                                                                          |    |  |  |  |
|      | 11018  | RADIUS is re-using an existing session                                                                                  |    |  |  |  |
|      | 12104  | Extracted EAP-Response containing EAP-FAST challenge-response                                                           |    |  |  |  |
|      | 11808  | Extracted EAP-Response containing EAP-MSCHAP challenge-response for inner method and accepting EAP-MSCHAP as negotiated |    |  |  |  |
|      | Evalua | ating Identity Policy                                                                                                   |    |  |  |  |
|      | 15006  | Matched Default Rule                                                                                                    |    |  |  |  |
|      | 15013  | Selected Identity Store - Internal Users                                                                                | ≡. |  |  |  |
|      | 24210  | Looking up User in Internal Users IDStore - jeppich,host/labstation                                                     | -  |  |  |  |
|      | 24216  | The user is not found in the internal users identity store                                                              |    |  |  |  |
|      | 24430  | Authenticating user against Active Directory                                                                            |    |  |  |  |
|      | 24402  | User authentication against Active Directory succeeded Validation of User Credentials successful                        |    |  |  |  |
|      | 22037  | Authentication Passed                                                                                                   |    |  |  |  |
|      | 11824  | EAP-MSCHAP authentication attempt passed                                                                                |    |  |  |  |
|      | 12105  | Prepared EAP-Request with another EAP-FAST challenge                                                                    |    |  |  |  |
|      | 11006  | Returned RADIUS Access-Challenge                                                                                        |    |  |  |  |
|      | 11001  | Received Address-Request                                                                                                |    |  |  |  |
|      | 1010   | Extracted EAD Decembra containing EAD EAST challenge regresses                                                          |    |  |  |  |
|      | 1/104  | Extracted EAP Demonse containing EAP-FAST challenge-response                                                            |    |  |  |  |
|      | 11010  | Extracted EAP-Response for Inner method containing WSCHAP challenge-response                                            |    |  |  |  |
|      | 11814  |                                                                                                    |    |  |  |  |
|      | 11519  | Prepared EAP-Success for inner EAP method                                                                               |    |  |  |  |
|      | 12128  | EAP-FAST inner method finished successfully                                                                             |    |  |  |  |
|      | 12105  | US Prepared EAP-Request with another EAP-FAST challenge                                                                 |    |  |  |  |
|      | 11006  | Returned RADIUS Access-Challenge                                                                                        |    |  |  |  |
|      | 11001  | Received RADIUS Access-Request                                                                                          |    |  |  |  |
|      | 11018  | RADIUS is re-using an existing session                                                                                  |    |  |  |  |
|      | 12104  | Extracted EAP-Response containing EAP-FAST challenge-response                                                           | =  |  |  |  |
|      | 12126  | EAP-FAST cryptobinding verification passed                                                                              |    |  |  |  |
|      | 12219  | Selected identity type 'Machine' 'Machine' Identity Type Selected                                                       |    |  |  |  |
|      | 12125  | EAP-FAST inner method started                                                                                           |    |  |  |  |
|      | 11521  | Prepared EAP-Request/Identity for inner EAP method                                                                      |    |  |  |  |
|      | 12105  | Prepared EAP-Request with another EAP-FAST challenge                                                                    |    |  |  |  |
|      | 11006  | Returned RADIUS Access-Challenge                                                                                        |    |  |  |  |
|      | 11001  | Received RADIUS Access-Request                                                                                          |    |  |  |  |
|      | <      |                                                                                                    | >  |  |  |  |
| - I- |        |                                                                                                    |    |  |  |  |

| 1 | 11018 RADIUS is re-using an existing session                                                                                                    |
|---|----------------------------------------------------------------------------------------------------|
| 1 | 12104 Extracted EAP-Response containing EAP-FAST challenge-response                                                                                                    |
| 1 | 12212 Identity type provided by client is equal to requested                                                                                                    |
| 1 | 11522 Extracted EAP-Response/Identity for inner EAP method                                                                                                    |
| 1 | 11806 Prepared EAP-Request for inner method proposing EAP-MSCHAP with challenge                                                                                                    |
| 1 | 12105 Prepared EAP-Request with another EAP-FAST challenge                                                                                                    |
| 1 | 11006 Returned RADIUS Access-Challenge                                                                                                    |
|   | 11001 Received RADIUS Access-Request                                                                                                    |
|   | 1018 RADIUS is re-using an existing session                                                                                                    |
|   | 1010 Everanted FAD-Designed containing FAD-FAST challenge-resource                                                                                                    |
|   | 2104 Extracted EAP Accepted containing EAP ACM Schapes processors for inner matked and accepting EAP MSCHAP as pagatisted                                                                                                    |
|   | Todo Extracted Externessionae containing Extension Ar chailengeresponse to nimer method and accepting Extension Ar as negotiated                                                                                                    |
|   | Evaluating identity Poincy                                                                                                    |
|   | ISOUS Matched Denault Rule                                                                                                    |
|   | ISUI3 Selected Identity Store - Internal Users                                                                                                    |
|   | 2421U Looking up User in Internal Users IDStore - jeppich,host/labstation                                                                                                    |
| 2 | 24216 The user is not found in the internal users identity store                                                                                                    |
| 2 | 24431 Authenticating machine against Active Directory Validation of Machine Credentials successful                                                                                                    |
| 2 | 24470 Machine authentication against Active Directory is successful                                                                                                    |
| 2 | 22037 Authentication Passed 🛛 🖸                                                                                                    |
|   | 1894 FAR MSCHAP authentication attempt passed                                                                                                    |
|   | 11024 CAN INFO THE AUTOMINATION ALCOUNT ASSOCI                                                                                                    |
|   | 12105 Prepared EAP-Request with another EAP-rAST chaininge                                                                                                    |
|   | Toute Returned RADIUS Access-challenge                                                                                                    |
|   | 11001 Received ADJUS Access-Request                                                                                                    |
|   | 11018 RADIUS is re-using an existing session                                                                                                    |
| 1 | 12104 Extracted EAP-Response containing EAP-FAST challenge-response                                                                                                    |
| 1 | 11810 Extracted EAP-Response for inner method containing MSCHAP challenge-response                                                                                                    |
| 1 | 11814 Inner EAP-MSCHAP authentication succeeded MSCHAPv2 inner method authentication                                                                                                    |
| 1 | 11519 Prepared EAP-Success for inner EAP method Successful                                                                                                    |
| 1 | 12128 EAP-FAST inner method finished successfully                                                                                                    |
| 1 | 12105 Prepared EAP-Request with another EAP-FAST challenge                                                                                                    |
| 1 | 11006 Returned RADIUS Access-Challenge                                                                                                    |
| 1 | 11001 Received RADIUS Access-Request                                                                                                    |
| 1 | 11018 RADIUS is re-using an existing session                                                                                                    |
| 1 | 12104 Extracted EAP-Response containing EAP-FAST challenge-response                                                                                                    |
| 1 | 12126 EAP-FAST cryptobinding verification passed                                                                                                    |
| E | Evaluating Authorization Policy                                                                                                    |
| 1 | 15048 Queried PIP                                                                                                    |
|   | 5048 Queried PIP                                                                                                    |
|   | ISUAR Outpited DID                                                                                                    |
| < |                                                                                                    |
|   |                                                                                                    |
| 1 | 15048 Queried PIP                                                                                                    |
| 1 | 15048 Queried PIP                                                                                                    |
| 1 | 15004 Matched rule                                                                                                    |
| 1 | 15004 Matched rule                                                                                                    |
| 1 | 15004 Matched rule                                                                                                    |
| 1 | 15004 Matched rule                                                                                                    |
| 1 | 15016 Selected Authorization Profile - both user & machine credentials passed auth                                                                                                    |
| 1 | 12105 Prepared EAP-Request with another EAP-FAST challenge                                                                                                    |
|   | 11006 Returned RADIUS Access-Challenge                                                                                                    |
|   | 1001 Received RADIUS Access-Request                                                                                                    |
|   |                                                                                                    |
|   | 12104 Extracted EAP-Response containing EAP-FAST challenge-response Authentication                                                                                                    |
|   | The FARSE of the second second |
|   | June 2010 Day 1997 All Succession Street State State S |
|   | Evaluating Authorization Policy                                                                                                    |
|   | Livergeneral Antonication Folicy                                                                                                    |
|   |                                                                                                    |
|   |                                                                                                    |
|   | 15004 Matched vila                                                                                                    |
|   |                                                                                                    |
| 1 | 15004 Matched rule Authorization Profile selected, end-user placed in VLAN 1                                                                                                    |
| 1 | 15004 Matched rule                                                                                                    |
| 1 | 15016 Selected Authorization Profile - both_user_&_machine_credentials_passed_auth                                                                                                    |
| 1 | 11002 Returned RADIUS Access-Accept                                                                                                    |
|   |                                                                                                    |

## Procedure 26 Log Details of an End-User Logging in from a personal laptop

Machine credentials fail and user credentials have been successfully validated. Below are the RADIUS Authentication Details and detailed EAP transaction logs of the authentication as illustrated below

| 📙 🖳 🗟 Launch Interactive Viewer 🛐            |                                                              |                                                            |            |    |  |
|----------------------------------------------|--------------------------------------------------------------|------------------------------------------------------------|------------|----|--|
| RADIUS Authenticatio                         | n Details                                                    |                                                            |            |    |  |
| Showing Page                                 | 1 of 1   First                                               | Prev Next Last                                             | Goto Page: | Go |  |
| Authentication Summa                         | у                                                            |                                                            |            |    |  |
| Logged At:                                   | March 24,2012 7:35:14.351 PM                                 |                                                            |            |    |  |
| RADIUS Status:                               | Authentication succeeded                                     |                                                            |            |    |  |
| NAS Failure:                                 |                                                              |                                                            |            |    |  |
| Username:                                    | jeppich,host/skiber-xp                                       |                                                            |            |    |  |
| MAC/IP Address:                              | C8:BC:C8:90:8D:FC                                            |                                                            |            |    |  |
| Network Device:                              | 3750x : 192.168.1.2 : GigabitEther                           | <u>net1/0/15</u>                                           |            |    |  |
| Allowed Protocol:                            | EAPFast_EAPChaining                                          |                                                            |            |    |  |
| Identity Store:                              | AD1                                                          |                                                            |            |    |  |
| Authorization Profiles: MachineFail_UserPass |                                                              |                                                            |            |    |  |
| SGA Security Group:                          |                                                              |                                                            |            |    |  |
| Authentication Protocol                      | : EAP-FAST(EAP-MSCHAPv2)                                     |                                                            |            |    |  |
| ⊡_Authentication Result                      |                                                              |                                                            |            |    |  |
| User-Name=                                   |                                                              |                                                            |            |    |  |
| State=ReauthSession:c0a8011400000024F6E6841  |                                                              |                                                            |            |    |  |
| State=ReauthSession                          | Class=CACS:c0a8011400000024F6E6841:ise/122009432/            |                                                            |            |    |  |
| Class=CACS:c0a801                            | Termination-Action=RADIUS-Request End-user placed in VLAN 22 |                                                            |            |    |  |
| Class=CACS:cDa8D11<br>Termination-Action=R/  | NDIOS-Request                                                | Tunnel-Type=(tag=1) VLAN End-user placed in VLAIN 22       |            |    |  |
| Class=CACS:cDa8D11<br>Termination-Action=R/  | ADIUS-Request                                                | Tunnel-Type=(tag=1) VLAN<br>Tunnel-Medium-Type=(tag=1) 802 |            |    |  |

| 🚊 🚔 🖻                         |                                                     |               | Launch Interactive Viewer 🛐 |
|-------------------------------|-----------------------------------------------------|---------------|-----------------------------|
| RADIUS Authentication Details |                                                     |               |                             |
| Showing Page 1 of 1           | First Prev Next Last                                | Goto Page: Go |                             |
| Authentication Details        |                                                     |               |                             |
| Logged At:                    | March 24,2012 7:35:14,351 PM                        |               |                             |
| Occurred At:                  | March 24,2012 7:35:14.350 PM                        |               |                             |
| Server:                       | ise .                                               |               |                             |
| Authentication Method:        | dot1x                                               |               |                             |
| EAP Authentication Method :   | EAP-MSCHAPv2                                        |               |                             |
| EAP Tunnel Method :           | EAP-FAST                                            |               |                             |
| Username:                     | jeppich,host/skiber-xp                              |               |                             |
| RADIUS Username :             | anonymous                                           |               |                             |
| Calling Station ID:           | C8:BC:C8:90:8D:FC                                   |               |                             |
| Framed IP Address:            |                                                     |               |                             |
| Use Case:                     |                                                     |               |                             |
| Network Device:               | <u>3750x</u>                                        |               |                             |
| Network Device Groups:        | Device Type#All Device Types,Location#All Locations |               |                             |
| NAS IP Address:               | <u>192.168.1.2</u>                                  |               |                             |
| NAS Identifier:               |                                                     |               |                             |
| NAS Port:                     | 50115                                               |               |                             |
| NAS Port ID:                  | <u>GigabitEthernet1/0/15</u>                        |               |                             |
| NAS Port Type:                | Ethernet                                            |               |                             |
| Allowed Protocol:             | EAPFast_EAPChaining                                 |               |                             |
| Service Type:                 | Framed                                              |               |                             |
| Identity Store:               | AD1                                                 |               |                             |
| Authorization Profiles:       | MachineFail_UserPass                                |               | 5                           |
|                               | C 007                                               |               |                             |

| 📙 🖹 🖻                                                                                                    | Launch Interactive View                                                                                                    | er Ş                 |
|----------------------------------------------------------------------------------------------------|----------------------------------------------------------------------------------------------------|----------------------|
| RADIUS Authentication Details                                                                            |                                                                                                    |                      |
| Showing Page 1 of 1                                                                                      | First Prev Next Last Goto Page: Go                                                                                                    |                      |
| Authorization Profiles:                                                                                  | MachineFail_UserPass                                                                                                    |                      |
| Active Directory Domain:                                                                                 | cfacres007.com                                                                                                    |                      |
| Identity Group:<br>Allewed Distancel Coloction Metabodi                                                  |                                                                                                    |                      |
| Allowed Protocol Selection Matched I<br>deptity Policy Matched Pulo:                                     | Dofault                                                                                                    |                      |
| Selected Identity Stores:                                                                                | Internal Lisers AD1 Internal Lisers AD1                                                                                                    |                      |
| Authorization Policy Matched Rule:                                                                       | Default                                                                                                    |                      |
| SGA Security Group:                                                                                      |                                                                                                    |                      |
| AAA Session ID:                                                                                          | ise/122009432/4                                                                                                    |                      |
| Audit Session ID:                                                                                        |                                                                                                    |                      |
| Tunnel Details:                                                                                          |                                                                                                    |                      |
| Cisco-AVPairs:                                                                                           |                                                                                                    |                      |
| Other Attributes:                                                                                        | ConfigVersionId=4,DestinationPort=1645,Protocol=Radius,Framed-MTU=1500,State=37CPMSessionID=c0a80114000000<br>Key-Name=,EapChainingResult=User succeeded and machine failed,CPMSessionID=c0a80114000000024F6E6841,Endf<br>FC,EapChainingResult=User succeeded and machine failed,Device Type=Device Type#AII Device Types_Location=Locati<br>Locations,IdentityAccessRestricted=true,Device IP Address=192.168.1.2,Called-Station-ID=50.3D:E5:C4:05:8F | 0241<br>Ioint<br>n#/ |
| Posture Status:                                                                                          | NotApplicable                                                                                                    |                      |
| EPS Status:                                                                                              |                                                                                                    |                      |
| - 04                                                                                                    |                                                                                                    |                      |
| ELSteps<br>11001 Deceived DADILIC Access D                                                               |                                                                                                    |                      |
| 11001 Received RADIOS Access-Re                                                                          | squest                                                                                                    |                      |
| TIUT/ RADIUS created a new sessi                                                                         | on                                                                                                    |                      |
| Evaluating Service Selection Policy                                                                      |                                                                                                    |                      |
| 15048 Queried PIP                                                                                        |                                                                                                    |                      |
| 15046 Queried PIP                                                                                        |                                                                                                    |                      |
| 15048 Queried PIP                                                                                        |                                                                                                    |                      |
| 15048 Queried PIP                                                                                        |                                                                                                    |                      |
| 15004 Matched rule                                                                                       |                                                                                                    |                      |
| 11507 Extracted EAP-Response/Ide                                                                         | untity .                                                                                                    |                      |
| 12100 Prepared EAP-Request propo                                                                         | sing EAP-FAST with challenge                                                                                                    |                      |
| 12625 Valid EAB Kay Name attribut                                                                        | ia received                                                                                                    |                      |
| 12020 Value EAP-Rey-Name attribut                                                                        |                                                                                                    |                      |
| 11006 Returned RADIUS Access-Cr                                                                          | lallenge                                                                                                    |                      |
| 11001 Received RADIUS Access-Request                                                                     |                                                                                                    |                      |
| 11018 RADIUS is re-using an existing session                                                             |                                                                                                    |                      |
| 12102 Extracted EAP-Response containing EAP-FAST challenge-response and accepting EAP-FAST as negotiated |                                                                                                    |                      |
| 12800 Extracted first TLS record; TLS handshake started                                                  |                                                                                                    |                      |
| 12000 Extracted linst representation reprinting the stated                                               |                                                                                                    |                      |
| 12005 Extracted TLR OlientHalls me                                                                       |                                                                                                    |                      |
| 12005 Extracted TLS ClientHelio me                                                                       | issage                                                                                                    |                      |
| 12806 Prepared ILS ServerHello me                                                                        | issage                                                                                                    |                      |
| 12801 Prepared TLS ChangeCipherS                                                                         | Spec message                                                                                                    |                      |
| 12802 Prepared TLS Finished mess                                                                         | age                                                                                                    |                      |
|                                                                                                    |                                                                                                    |                      |
| 12105 Prepared EAP-Request with :                                                                        | another EAP-FAST challenge                                                                                                    |                      |
| 12105 Prepared EAP-Request with a<br>11006 Returned RADIUS Access-CF                                     | another EAP-FAST challenge                                                                                                    |                      |

| 11018           | RADIUS is re-using an existing session                                                                                     |                                                                   |   |  |  |  |
|-----------------|----------------------------------------------------------------------------------------------------|-------------------------------------------------------------------|---|--|--|--|
| 12104           | Extracted EAP-Response containing EAP-FAST challenge-response                                                              |                                                                   |   |  |  |  |
| 12804           | Extracted TLS Finished message                                                                                             |                                                                   |   |  |  |  |
| 12816           | TLS handshake succeeded                                                                                                    |                                                                   |   |  |  |  |
| 12132           | EAP-FAST built PAC-based tunnel for purpose of authentication                                                              |                                                                   |   |  |  |  |
| 12209           | Starting EAP chaining                                                                                                    |                                                                   |   |  |  |  |
| 12218           | Selected identity type 'User'                                                                                              | Start EAP Chaining                                                |   |  |  |  |
| 12125           | EAP-FAST inner method started                                                                                              |                                                                   |   |  |  |  |
| 11521           | Prepared EAP-Request/Identity for inner EAP method                                                                         |                                                                   |   |  |  |  |
| 12105           | Prepared EAP-Request with another EAP-FAST challenge                                                                       |                                                                   |   |  |  |  |
| 11006           | Returned RADIUS Access-Challenge                                                                                           | 'User' Identity Type Selected                                     |   |  |  |  |
| 11001           | Received RADIUS Access-Request                                                                                             | Jer and Stream                                                    |   |  |  |  |
| 11018           | RADIUS is re-using an existing session                                                                                     |                                                                   |   |  |  |  |
| 12104           | Extracted EAP-Response containing EAP-FAST challenge-response                                                              |                                                                   |   |  |  |  |
| 12212           | 2 Identity type provided by client is equal to requested                                                                   |                                                                   |   |  |  |  |
| 11522           | Terning type provided by client is equal to requested<br>Extracted EAP-Response/Identity for inner EAP method              |                                                                   |   |  |  |  |
| 11806           | Prepared EAP-Request for inner method proposing EAP-MSCHAP with                                                            | th challenge                                                      |   |  |  |  |
| 12105           | Prepared EAP-Request with another EAP-FAST challenge                                                                       |                                                                   |   |  |  |  |
| 11000           | Paturned PADIUS Access Challenge                                                                                           |                                                                   |   |  |  |  |
| 11006           | Returned RADIOS Access-Challenge                                                                                           |                                                                   |   |  |  |  |
| 11001           | Received RADIUS Access-Request                                                                                             |                                                                   |   |  |  |  |
| 12104           | RADIOS is re-using an existing session                                                                                     |                                                                   |   |  |  |  |
| 12104           | Extracted EAP-Response containing EAP-RAST challenge-response                                                              | not for improvements of and according FAR MCCUAR as a constituted |   |  |  |  |
| T 1808          | 38 Extracted EAP-Response containing EAP-MSCHAP challenge-response for inner method and accepting EAP-MSCHAP as negotiated |                                                                   |   |  |  |  |
| Evalua<br>15000 | Matched Default Dula                                                                                                    |                                                                   |   |  |  |  |
| 15006           | Matched Delaut Rule                                                                                                    |                                                                   |   |  |  |  |
| 15013           | Selected Identity Store - Internal Users                                                                                   |                                                                   |   |  |  |  |
| 24210           | The upper is not found in the internal upper identity store                                                                |                                                                   |   |  |  |  |
| 24210           | Authenticating user against Active Directory                                                                               |                                                                   | = |  |  |  |
| 24430           | Authenticating user against Active Directory                                                                               | Validating User Credentials                                       | - |  |  |  |
| 224402          | Authentication Passed                                                                                                    |                                                                   |   |  |  |  |
| 11824           | FAR-MSCHAP authentication attemnt nassed                                                                                   |                                                                   |   |  |  |  |
| 12105           | Prenared EAP-Request with another EAP-EAST challenge                                                                       |                                                                   |   |  |  |  |
| 11006           | Returned RADIUS Access-Challenge                                                                                           |                                                                   |   |  |  |  |
| 11001           | Received RADIUS Access-Request                                                                                             |                                                                   |   |  |  |  |
| 11018           | RADIUS is re-using an existing session                                                                                     |                                                                   |   |  |  |  |
| 12104           | Extracted EAP-Response containing EAP-FAST challenge-response                                                              |                                                                   |   |  |  |  |
| 14040           |                                                                                                    |                                                                   |   |  |  |  |
| 11810           | Extracted EAP-Response for inner method containing MSCHAP chai                                                             | .enge-response                                                    |   |  |  |  |
| 11014           | Inner EAP-MSCHAP autnentication succeeded                                                                                  |                                                                   |   |  |  |  |
| 11519           | Prepared EAP-Success for Inner EAP method                                                                                  |                                                                   |   |  |  |  |
| 12128           | EAP-FAST inner method finished successfully                                                                                |                                                                   |   |  |  |  |
| 12105           | Prepared EAP-Request with another EAP-FAST challenge                                                                       |                                                                   |   |  |  |  |
| 11006           | Returned RADIUS Access-Challenge                                                                                           |                                                                   |   |  |  |  |
| 11001           | Received RADIUS Access-Request                                                                                             |                                                                   |   |  |  |  |
| 11018           | RADIUS is re-using an existing session                                                                                     |                                                                   |   |  |  |  |
| 12104           | Extracted EAP-Response containing EAP-FAST challenge-response                                                              |                                                                   |   |  |  |  |
| 12126           | EAP-FAST cryptobinding verification passed                                                                                 |                                                                   |   |  |  |  |
| 12219           | Selected identity type 'Machine'                                                                                           |                                                                   |   |  |  |  |
| 12125           | EAP-FAST inner method started                                                                                              | 'Machine' Identity Type Selected                                  |   |  |  |  |
| 11521           | Prepared EAP-Request/Identity for inner EAP method                                                                         |                                                                   |   |  |  |  |
| 12105           | Prepared EAP-Request with another EAP-FAST challenge                                                                       |                                                                   |   |  |  |  |
| 11006           | Returned RADIUS Access-Challenge                                                                                           |                                                                   |   |  |  |  |
| 11001           | Received RADIUS Access-Request                                                                                             |                                                                   |   |  |  |  |
| 11018           | RADIUS is re-using an existing session                                                                                     |                                                                   |   |  |  |  |
| 12104           | Extracted EAP-Response containing EAP-FAST challenge-response                                                              |                                                                   |   |  |  |  |

| 12105       Prepared EAP-Request with another EAP-FAST challenge         11006       Returned RADIUS Access-Challenge         11017       RADIUS is re-using an existing session         12104       Extracted EAP-Response containing EAP-FAST challenge-response         1108       RADIUS is re-using an existing session         12006       Matched Default Rule         15005       Matched Default Rule         15006       Matched Default Rule         15007       Selected Identity Solre - Internal Users         24210       Looking up User in Internal Users identity store         24213       Authentication against Active Directory         24486       Machine against Active Directory tailed authentication request is used         20051       The advanced option its configured for a failed authentication request is used         20051       The advanced option is configured in case of a failed authentication request         11020       Repared EAP-Request with another EAP-FAST challenge         11006       Returned RADIUS Access-Challenge         11007       Repared EAP-Request with another EAP-FAST challenge-response         11081       RADIUS Access-Request         11091       Repared EAP-Request with another EAP-FAST challenge-response         11101       Revided RADIUS Access-Relatingit         11001                                                                                                    |  |  |  |  |
|----------------------------------------------------------------------------------------------------|--|--|--|--|
| 11006       Returned RADIUS Access-Challenge         11007       Received RADIUS Access-Challenge         11018       RADIUS is re-using an existing session         11014       Extracted EAP-Response containing EAP-FAST challenge-response for inner method and accepting EAP-MSCHAP as negotiated         Evaluating Identity Policy       1005         1006       Matched Default Rule         1001       Selected Identity Store - Internal Users         12020       Looking up User in Internal Users identity store         24216       The user is not found in the internal users identity store         24216       The user is not found in the internal users identity store         24431       Authentication against Active Directory         24435       Machine authentication against Active Directory has failed because the machine's account is disable         22057       The Reject 'advanced option is configured for a failed authentication request is used         22051       The Reject 'advanced option is configured for a failed authentication request is used         12052       Prepared EAP-Response containing EAP-FAST challenge         11053       Extracted EAP-Response containing EAP-FAST challenge-response         11050       Returned EAP-Falue for inner TAP method         1204       Extracted EAP-Response for inner method failed         1207       Prepared EAP-Falu                                                                                                    |  |  |  |  |
| 11001       Received RADIUS Access-Request         11018       RADIUS is reusing an existing session         12104       Extracted EAP-Response containing EAP-FAST challenge-response         11005       Matched Default Rule         10013       Selected Identity Store - Internal Users         24210       Looking up User in Internal Users IDStore - jeppich, host/skiber-xp         24211       Looking up User in Internal Users IDStore - jeppich, host/skiber-xp         24212       Looking up User in Internal Users IDStore - jeppich, host/skiber-xp         24451       Authenticating machine against Active Directory has failed because the machine's account is disable         22057       The advanced option is configured for a failed authentication request is used         22058       The Reject "advanced option is configured for a failed authentication request         110218       Repared EAP-Request with another EAP-FAST challenge         110219       Repared EAP-Request with another EAP-FAST challenge response         1102109       Received RADIUS Access-Request         1102109       Received RADIUS Access-Request         1102104       Extracted EAP-Response for inner method containing MSCHAP challenge-response         110219       Repared EAP-Request with another EAP-FAST challenge response         110210       Extracted EAP-Response for inner method containing MSCHAP challenge-response                                                                                                    |  |  |  |  |
| 11016       RADIUS is re-using an existing session         1204       Extracted EAP-Response containing EAP-FAST challenge-response         11006       Extracted EAP-Response containing EAP-MSCHAP challenge-response for inner method and accepting EAP-MSCHAP as negotiated         Evaluating (Identity Policy       1         15006       Matched Default Rule         15017       Selected (Jentity Store - Internal Users         24210       Looking up User in Internal Users identity store         24311       Authenticating machine against Active Directory         24432       Authentication against Active Directory has failed because the machine's account is disable         22057       The advanced option its configured for a failed authentication request         11018       EAP-MSCHAP authentication attempt failed         11010       Received RADIUS Access-Request         11011       Received RADIUS Access-Request         11011       Received RADIUS Access-Request         11011       Received EAP-Response for inner method containing MSCHAP challenge-response         11151       Iner EAP-MSCHAP authentication failed         11202       Prepared EAP-Response for inner method containing MSCHAP challenge-response         11111       RADIUS Access-Request         11012       Prepared EAP-Response for inner method         11111 <t< td=""></t<>                                                                                                    |  |  |  |  |
| 12104       Extracted EAP-Response containing EAP-FAST challenge-response         11808       Extracted EAP-Response containing EAP-MSCHAP challenge-response for inner method and accepting EAP-MSCHAP as negotiated         Evaluating Identity Policy       15006         15006       Matched Default Rule         15013       Selected Identity Store - Internal Users         24216       The user is not found in the internal users identity store         24431       Authenticating machine against Active Directory         24486       Machine authentication against Active Directory has failed because the machine's account is disable         2005       The Reject' advanced option is configured for a failed authentication request is used         2006       The Reject' advanced option is configured in case of a failed authentication request         11823       EAP-MSCHAP authentication attempt failed         11010       Received RADIUS Access-Challenge         11010       Received RADIUS Access-Request         11011       Racever EAP-Response for inner method containing MSCHAP challenge-response         11151       Extracted EAP-Response for inner method containing MSCHAP challenge-response         11162       Exp-Response for inner EAP method         11204       Extracted EAP-Request with another EAP-FAST challenge response         11101       Receved RADIUS Access-Request                                                                                                    |  |  |  |  |
| 11808       Extracted EAP-Response containing EAP-MSCHAP challenge-response for inner method and accepting EAP-MSCHAP as negotiated         Evaluating Identity Policy       16006       Matched Default Rule         116013       Selected Identity Store - Internal Users       24210         24210       Looking up User in Internal Users IDStore - jeppich, host/skiber-xp       24211         24216       The user is not found in the internal users identity store       24211         24217       The user is not found in the internal Users identity store       24211         24406       Machine authentication against Active Directory has failed because the machine's account is disable       Failed 'Machine' Authentication, simulate personal laptop         20051       The Reject' advanced option is configured in case of a failed authentication request       seed         20051       The Reject' advanced option attempt failed       11025         12052       Prepared EAP-Request with another EAP-FAST challenge       simulate personal laptop         11001       Received RADIUS Access-Request       simulate personse       simulate         11002       Returned RADIUS Access-Request       simulate personse       simulate         11001       Received RADIUS access-Request       simulate personse       simulate         11001       Received EAP-Response for inner method containing MSCHAP challenge-response                                                                                                    |  |  |  |  |
| Evaluating Identity Policy       Image: Construction of the internal Users         19006       Matched Default Rule         18015       Selected Identity Store - Internal Users         24210       Looking up User in Internal Users IDStore - jeppich, host/skiber-xp         24216       The user is not found in the internal users identity store         24317       Authenticating machine against Active Directory has failed because the machine's account is disable         2005       The advanced option that is configured for a failed authentication request is used         2006       The Reject' advanced option at configured in case of a failed authentication request         11823       EAP-MSCHAP authentication attempt failed         12005       Prepared EAP-Request with another EAP-FAST challenge         11001       Received RADIUS Access-Challenge         11001       Received RADIUS Access-Challenge         11001       Received RADIUS Access-Challenge         11001       Received RADIUS Access-Presponse for inner method containing MSCHAP challenge-response         11810       Inner EAP-Fasilue for inner EAP method         12104       Extracted EAP-Response for inner method finitine         22228       Authentication failed and the advanced options are ignored         12105       Prepared EAP-Fasilue for inner EAP-FAST challenge         120205       Authenti                                                                                                    |  |  |  |  |
| 15006       Matched Default Rule         15006       Matched Default Rule         15007       Selected Identity Store - Internal Users         24216       The user is not found in the internal users identity store         24431       Authenticating machine against Active Directory         24466       Machine authentication against Active Directory thas failed because the machine's account is disable         22061       The Reject' advanced option is configured for a failed authentication request is used         22061       The Reject' advanced option is configured in case of a failed authentication request         11823       EAP-Request with another EAP-FAST challenge         11006       Returned RADIUS Access-Challenge         11011       Rackide EAP-Response containing EAP-FAST challenge-response         11815       EAP-Response containing EAP-FAST challenge-response         11816       Extracted EAP-Response for inner method containing MSCHAP challenge-response         11817       EAP-FAST inner method finished with failure         20202       Authentication failed         11717       EAP-FAST inner method finished with failure         20208       Authentication failed and the advanced options are ignored         12105       Prepared EAP-Request with another EAP-FAST challenge         11006       Returned RADIUS Access-Request                                                                                                    |  |  |  |  |
| 15013       Selected Identity Store - Internal Users         24210       Looking up User in Internal Users IDStore - jeppich,host/skiber-xp         24216       The user is not found in the internal users identity store         24431       Authenticating machine against Active Directory has failed because the machine's account is disable         22057       The advanced option that is configured in case of a failed authentication request is used         22061       The Reject' advanced option is configured in case of a failed authentication request         11028       EAP-MSCHAP authentication attempt failed         12005       Prepared EAP-Request with another EAP-FAST challenge         11001       Received RADIUS Access-Challenge         11012       EAP-Response containing EAP-FAST challenge-response         11181       RADIUS is re-using an existing session         12104       Extracted EAP-Response containing BAP-FAST challenge-response         11815       Inner EAP- May authentication failed         11520       Prepared EAP-Fablure for inner method finished with failure         20202       Authentication failed and the advanced options are ignored         12105       Prepared EAP-Request with another EAP-FAST challenge         11001       Received RADIUS Access-Challenge         11012       Prepared EAP-Response containing ISA         12014       Ext                                                                                                    |  |  |  |  |
| 24210       Looking up User in Internal Users IDStore - jeppich, host/skiber-xp         24216       The user is not found in the internal users identity store         24436       Mathenticating machine against Active Directory         24486       Machine authentication against Active Directory has failed because the machine's account is disab         2005       The Reject' advanced option is configured for a failed authentication request is used         2006       The Reject' advanced option is configured in case of a failed authentication request         11823       EAP-MSCHAP authentication attempt failed         11005       Repared EAP-Request with another EAP-FAST challenge         11006       Returned RADIUS Access-Challenge         11010       Received RADIUS Access-Request         11011       Received RADIUS Access-Challenge         11020       Extracted EAP-Response containing BAP-FAST challenge-response         11181       Extracted EAP-Response for inner method containing MSCHAP challenge-response         11815       Inner EAP-MSCHAP authentication failed         11520       Prepared EAP-Failure for inner EAP method         112117       EAP-FAST inner method finished with failure         22023       Authentication failed and the advanced options are ignored         12105       Prepared EAP-Request with another EAP-FAST challenge         11006                                                                                                    |  |  |  |  |
| 24216       The user is not found in the internal users identity store         24431       Authenticating machine against Active Directory         24466       Machine authentication against Active Directory has failed because the machine's account is disab         22067       The advanced option that is configured for a failed authentication request is used         22061       The Reject' advanced option is configured in case of a failed authentication request         11823       EAP-MSCHAP authentication attempt failed         12005       Prepared EAP-Request with another EAP-FAST challenge         11001       Received RADIUS Access-Challenge         11001       Received RADIUS Access-Challenge         11001       Received RADIUS Access-Challenge         11001       Received RADIUS Access-Challenge         11011       Received RADIUS Access-Challenge         11012       Extracted EAP-Response containing MSCHAP challenge-response         11813       Inner EAP-MSCHAP authentication failed         11520       Prepared EAP-Response for inner method         11712       EAP-FAST inner method finished with failure         20028       Authentication failed and the advanced options are ignored         11001       Received RADIUS Access-Challenge         11001       Received RADIUS Access-Challenge         11002       Returned R                                                                                                    |  |  |  |  |
| 24431       Authenticating machine against Active Directory         24486       Machine authentication against Active Directory has failed because the machine's account is disable         22067       The advanced option that is configured for a failed authentication request is used         22061       The Reject' advanced option is configured in case of a failed authentication request         11823       EAP-MSCHAP authentication attempt failed         11006       Returned RADIUS Access-Challenge         11001       Received RADIUS Access-Request         11010       Returned RADIUS Access-Request         11011       RADIUS is re-using an existing session         12102       Prepared EAP-Response containing EAP-FAST challenge-response         11812       Extracted EAP-Response for inner method containing MSCHAP challenge-response         11815       Inner EAP-MSCHAP authentication failed         11520       Prepared EAP-Failure for inner EAP method         12117       EAP-FAST inner method finished with failure         22028       Authentication failed and the advanced options are ignored         12105       Prepared EAP-Request with another EAP-FAST challenge         11006       Returned RADIUS Access-Challenge         11007       Received RADIUS Access-Challenge         11008       Reduestion failed and the advanced options are ignored                                                                                                    |  |  |  |  |
| 24486       Machine authentication against Active Directory has failed because the machine's account is disable 2007       The advanced option that is configured for a failed authentication request is used       Failed 'Machine' Authentication, simulate personal laptop         22051       The Reject' advanced option is configured in case of a failed authentication request       Failed 'Machine' Authentication, simulate personal laptop         1823       EAP-MSCHAP authentication attempt failed       Failed 'Machine' Authentication, attempt failed         12105       Prepared EAP-Request with another EAP-FAST challenge       Failed 'Machine' Authentication, simulate personal laptop         11006       Returned RADIUS Access-Challenge       Failed 'Machine' Authentication, simulate personal laptop         11017       Received RADIUS Access-Challenge       Failed 'Machine' Authentication, simulate personal laptop         11018       RADIUS Access-Challenge       Failed 'Machine' Authentication, simulate personal laptop         11018       RADIUS is re-using an existing session       Failed 'Machine' Authentication, failed         11217       EAP-FAST inner method finished with failure       Failed 'Machine' Authentication failed         12108       Prepared EAP-Failure for inner EAP method       Failed and the advanced options are ignored         12105       Prepared EAP-Request with another EAP-FAST challenge       Failed 'Machine' Authentication         11006       Returned RADIUS Access-C                                                           |  |  |  |  |
| 22057 The advanced option that is configured for a failed authentication request is used       simulate personal laptop         22061 The Reject' advanced option is configured in case of a failed authentication request       simulate personal laptop         11823 EAP-MSCHAP authentication attempt failed       1205 Prepared EAP-Request with another EAP-FAST challenge       simulate personal laptop         11006 Returned RADIUS Access-Challenge       1001 Received RADIUS Access-Challenge       simulate personal laptop         11001 Received RADIUS is re-using an existing session       12104 Extracted EAP-Response containing EAP-FAST challenge-response       simulate personal laptop         11812 Extracted EAP-Response for inner method containing MSCHAP challenge-response       11815 Inner EAP-MSCHAP authentication failed       simulate personal laptop         11520 Prepared EAP-Failure for inner EAP method       12117 EAP-FAST inner method finished with failure       simulate personal laptop         22028 Authentication failed and the advanced options are ignored       12105 Prepared EAP-Request with another EAP-FAST challenge       simulate personal laptop         11006 Returned RADIUS Access-Challenge       11001 Received RADIUS Access-Challenge       simulate personal laptop         11001 Received RADIUS Access-Challenge       11017 Received RADIUS Access-Challenge       simulate personal laptop         11001 Received RADIUS Access-Challenge       11014 Extracted EAP-Response containing EAP-FAST challenge-response       simulate personal laptop |  |  |  |  |
| 22061 The 'Reject' advanced option is configured in case of a failed authentication request       1         11823 EAP-MSCHAP authentication attempt failed         12105 Prepared EAP-Request with another EAP-FAST challenge         11006 Returned RADIUS Access-Challenge         11001 Received RADIUS Access-Request         11018 RADIUS is re-using an existing session         12104 Extracted EAP-Response containing EAP-FAST challenge-response         11815 Inner EAP-MSCHAP authentication failed         11520 Prepared EAP-Failure for inner EAP method         12117 EAP-FAST inner method finished with failure         220208 Authentication failed and the advanced options are ignored         12105 Prepared EAP-Request with another EAP-FAST challenge         11001 Received RADIUS Access-Request         11018 RADIUS is re-using an existing session         12117 EAP-FAST inner method finished with failure         220208 Authentication failed and the advanced options are ignored         12105 Prepared EAP-Request with another EAP-FAST challenge         11001 Received RADIUS Access-Request         11010 Received RADIUS Access-Request         11011 Received EAP-Response containing EAP-FAST challenge-response         12104 Extracted EAP-Response containing EAP-FAST challenge-response         12104 Extracted EAP-Response containing EAP-FAST challenge-response         12104 Extracted EAP-Response containing EAP-FAST challenge-re                                                                                                    |  |  |  |  |
| 11823       EAP-MSCHAP authentication attempt failed         12105       Prepared EAP-Request with another EAP-FAST challenge         11006       Returned RADIUS Access-Challenge         11001       Received RADIUS Access-Request         11018       RADIUS is re-using an existing session         12104       Extracted EAP-Response containing EAP-FAST challenge-response         11815       Inner EAP-MSCHAP authentication failed         11520       Prepared EAP-Failure for inner EAP method         12117       EAP-Failure for inner EAP method         12117       EAP-Request with another EAP-FAST challenge         20208       Authentication failed and the advanced options are ignored         12105       Prepared EAP-Request with another EAP-FAST challenge         11006       Returned RADIUS Access-Challenge         11001       Received RADIUS Access-Challenge         11002       Hauner RADIUS Access-Challenge         11003       Returned RADIUS Access-Challenge         11004       Matched rule         11018       RADIUS is re-using an existing session         12104       Extracted EAP-Response containing EAP-FAST challenge-response         Evaluating Authorization Policy       Isou4                                                                                                    |  |  |  |  |
| 12105       Prepared EAP-Request with another EAP-FAST challenge         11006       Returned RADIUS Access-Challenge         11001       Received RADIUS Access-Request         11018       RADIUS is re-using an existing session         12104       Extracted EAP-Response containing EAP-FAST challenge-response         11810       Extracted EAP-Response for inner method containing MSCHAP challenge-response         11815       Inner EAP-MSCHAP authentication failed         11520       Prepared EAP-Failure for inner EAP method         12117       EAP-FAST inner method finished with failure         22028       Authentication failed and the advanced options are ignored         12105       Prepared EAP-Request with another EAP-FAST challenge         11000       Returned RADIUS Access-Challenge         11001       Received RADIUS Access-Challenge         11002       Request with another EAP-FAST challenge         11003       Received RADIUS Access-Request         11011       Received RADIUS Access-Request         11012       Evelwed RADIUS Access-Request         11013       RADIUS Access-Request         11014       Extracted EAP-Response containing EAP-FAST challenge-response         Evaluating Authorization Policy         15004       Matched rule                                                                                                    |  |  |  |  |
| 11006       Returned RADIUS Access-Challenge         11001       Received RADIUS Access-Request         11018       RADIUS is re-using an existing session         12104       Extracted EAP-Response containing EAP-FAST challenge-response         11810       Extracted EAP-Response for inner method containing MSCHAP challenge-response         11811       Extracted EAP-Response for inner method containing MSCHAP challenge-response         11812       Inner EAP-MSCHAP authentication failed         11520       Prepared EAP-Failure for inner EAP method         12117       EAP-FAST inner method finished with failure         22028       Authentication failed and the advanced options are ignored         12105       Prepared EAP-Request with another EAP-FAST challenge         11006       Returned RADIUS Access-Challenge         11001       Received RADIUS Access-Request         11018       RADIUS is re-using an existing session         12104       Extracted EAP-Response containing EAP-FAST challenge-response         Evaluating Authorization Policy       Itoole Autorization Policy                                                                                                    |  |  |  |  |
| 11001       Received RADIUS Access-Request         11018       RADIUS is re-using an existing session         12104       Extracted EAP-Response containing EAP-FAST challenge-response         11810       Extracted EAP-Response for inner method containing MSCHAP challenge-response         11811       Extracted EAP-Response for inner method containing MSCHAP challenge-response         11812       Inner EAP-MSCHAP authentication failed         11520       Prepared EAP-Failure for inner EAP method         12117       EAP-FAST inner method finished with failure         22028       Authentication failed and the advanced options are ignored         12105       Prepared EAP-Request with another EAP-FAST challenge         11000       Returned RADIUS Access-Challenge         11001       Received RADIUS Access-Request         11018       RADIUS is re-using an existing session         12104       Extracted EAP-Response containing EAP-FAST challenge-response         Evaluating Authorization Policy       Itsout is done                                                                                                    |  |  |  |  |
| 11018       RADIUS is re-using an existing session         12104       Extracted EAP-Response containing EAP-FAST challenge-response         11810       Extracted EAP-Response for inner method containing MSCHAP challenge-response         11811       Inner EAP-MSCHAP authentication failed         11520       Prepared EAP-Failure for inner EAP method         12117       EAP-FAST inner method finished with failure         22028       Authentication failed and the advanced options are ignored         12105       Prepared EAP-Request with another EAP-FAST challenge         11006       Returned RADIUS Access-Challenge         11011       Received RADIUS Access-Request         11012       Everacted EAP-Response containing EAP-FAST challenge-response         Evaluating Authorization Policy       Itool4 Matched rule                                                                                                    |  |  |  |  |
| 12104       Extracted EAP-Response containing EAP-FAST challenge-response         11810       Extracted EAP-Response for inner method containing MSCHAP challenge-response         11811       Inner EAP-MSCHAP authentication failed         11520       Prepared EAP-Failure for inner EAP method         12117       EAP-FAST inner method finished with failure         22028       Authentication failed and the advanced options are ignored         12105       Prepared EAP-Request with another EAP-FAST challenge         11006       Returned RADIUS Access-Challenge         11011       Received RADIUS Access-Request         11018       RADIUS is re-using an existing session         12104       Extracted EAP-Response containing EAP-FAST challenge-response         Evaluating Authorization Policy       15004                                                                                                    |  |  |  |  |
| 11810       Extracted EAP-Response for inner method containing MSCHAP challenge-response         11815       Inner EAP-MSCHAP authentication failed         11520       Prepared EAP-Failure for inner EAP method         12117       EAP-FAST inner method finished with failure         22028       Authentication failed and the advanced options are ignored         12105       Prepared EAP-Request with another EAP-FAST challenge         11006       Returned RADIUS Access-Challenge         11011       Received RADIUS Access-Request         11018       RADIUS is re-using an existing session         12104       Extracted EAP-Response containing EAP-FAST challenge-response         Evaluating Authorization Policy       Itsouth authorization to policy                                                                                                    |  |  |  |  |
| 11815       Inner EAP-MSCHAP authentication failed         11520       Prepared EAP-Failure for inner EAP method         12117       EAP-FAST inner method finished with failure         22028       Authentication failed and the advanced options are ignored         12105       Prepared EAP-Request with another EAP-FAST challenge         11006       Returned RADIUS Access-Challenge         11011       Received RADIUS Access-Request         11018       RADIUS is re-using an existing session         12104       Extracted EAP-Response containing EAP-FAST challenge-response         Evaluating Authorization Policy       15004                                                                                                    |  |  |  |  |
| 11520       Prepared EAP-Failure for inner EAP method         12117       EAP-FAST inner method finished with failure         22028       Authentication failed and the advanced options are ignored         12105       Prepared EAP-Request with another EAP-FAST challenge         11006       Returned RADIUS Access-Challenge         11001       Received RADIUS Access-Request         11018       RADIUS is re-using an existing session         12104       Extracted EAP-Response containing EAP-FAST challenge-response         Evaluating Authorization Policy       15004                                                                                                    |  |  |  |  |
| 12117       EAP-FAST inner method finished with failure         22028       Authentication failed and the advanced options are ignored         12105       Prepared EAP-Request with another EAP-FAST challenge         11006       Returned RADIUS Access-Challenge         11001       Received RADIUS Access-Request         11018       RADIUS is re-using an existing session         12104       Extracted EAP-Response containing EAP-FAST challenge-response         Evaluating Authorization Policy                                                                                                    |  |  |  |  |
| 22028       Authentication failed and the advanced options are ignored         12105       Prepared EAP-Request with another EAP-FAST challenge         11006       Returned RADIUS Access-Challenge         11001       Received RADIUS Access-Request         11018       RADIUS is re-using an existing session         12104       Extracted EAP-Response containing EAP-FAST challenge-response         Evaluating Authorization Policy         15004       Matched rule                                                                                                    |  |  |  |  |
| 12105       Prepared EAP-Request with another EAP-FAST challenge         11006       Returned RADIUS Access-Challenge         11001       Received RADIUS Access-Request         11018       RADIUS is re-using an existing session         12104       Extracted EAP-Response containing EAP-FAST challenge-response         Evaluating Authorization Policy         15004       Matched rule                                                                                                    |  |  |  |  |
| 11006       Returned RADIUS Access-Challenge         11001       Received RADIUS Access-Request         11018       RADIUS is re-using an existing session         12104       Extracted EAP-Response containing EAP-FAST challenge-response         Evaluating Authorization Policy         15004       Matched rule                                                                                                    |  |  |  |  |
| 11001       Received RADIUS Access-Request         11018       RADIUS is re-using an existing session         12104       Extracted EAP-Response containing EAP-FAST challenge-response         Evaluating Authorization Policy         15004       Matched rule                                                                                                    |  |  |  |  |
| 11018       RADIUS is re-using an existing session         12104       Extracted EAP-Response containing EAP-FAST challenge-response         Evaluating Authorization Policy       15004         15004       Matched rule                                                                                                    |  |  |  |  |
| 12104 Extracted EAP-Response containing EAP-FAST challenge-response         Evaluating Authorization Policy         15004 Matched rule                                                                                                    |  |  |  |  |
| Evaluating Authorization Policy 15004 Matched rule                                                                                                    |  |  |  |  |
| 15004 Matched rule                                                                                                    |  |  |  |  |
|                                                                                                    |  |  |  |  |
| 15004 Matched rule                                                                                                    |  |  |  |  |
| 15048 Queried PIP                                                                                                    |  |  |  |  |
| 15048 Queried PIP                                                                                                    |  |  |  |  |
| 15048 Queried PIP                                                                                                    |  |  |  |  |
| 15004 Matched rule         Authorization Profile Selected 'Machine Fail_UserPass'                                                                                                    |  |  |  |  |
| 5004 Matched rule                                                                                                    |  |  |  |  |
| 15016 Selected Authorization Profile - MachineFail_UserPass 1305 Descend EAD Descured with parther EAD EAST cholenee                                                                                                    |  |  |  |  |
| 12105 Prepared EAP-Request with another EAP-FAST challenge                                                                                                    |  |  |  |  |
| 11006 Returned RADIUS Access-Challenge                                                                                                    |  |  |  |  |
| 11001 Received RADIUS Access-Request                                                                                                    |  |  |  |  |
| 1018 KAUlos is re-using an existing session                                                                                                    |  |  |  |  |
| 2104 Extracted EAP-Response containing EAP-FAST challenge-response                                                                                                    |  |  |  |  |
| 2106 EAP-FAST authentication phase finished successfully                                                                                                    |  |  |  |  |
| 12106 EAP-FAST authentication phase finished successfully                                                                                                    |  |  |  |  |
| 12106 EAP-FAST authentication phase finished successfully<br>11503 Prepared EAP-Success<br>Evaluation Authorization Policy                                                                                                    |  |  |  |  |
| 12106 EAP-FAST authentication phase finished successfully<br>11503 Prepared EAP-Success<br>Evaluating Authorization Policy<br>15004 Matched nule                                                                                                    |  |  |  |  |
| 12106 EAP-FAST authentication phase finished successfully<br>11503 Prepared EAP-Success<br>Evaluating Authorization Policy<br>15004 Matched rule<br>15004 Matched rule                                                                                                    |  |  |  |  |

| 15004 Matched rule                                             |                                                      |
|----------------------------------------------------------------|------------------------------------------------------|
| 15016 Selected Authorization Profile - MachineFail_UserPass    |                                                      |
| 12105 Prepared EAP-Request with another EAP-FAST challenge     |                                                      |
| 11006 Returned RADIUS Access-Challenge                         |                                                      |
| 11001 Received RADIUS Access-Request                           |                                                      |
| 11018 RADIUS is re-using an existing session                   |                                                      |
| 12104 Extracted EAP-Response containing EAP-FAST challenge-res | ponse                                                |
| 12106 EAP-FAST authentication phase finished successfully      | Authentication Successful                            |
| 11503 Prepared EAP-Success                                     |                                                      |
| Evaluating Authorization Policy                                |                                                      |
| 15004 Matched rule                                             |                                                      |
| 15004 Matched rule                                             |                                                      |
| 15048 Queried PIP                                              |                                                      |
| 15048 Queried PIP                                              |                                                      |
| 15048 Queried PIP                                              |                                                      |
| 15004 Matched rule                                             |                                                      |
| 15004 Matched rule                                             |                                                      |
| 15016 Selected Authorization Profile - MachineFail_UserPass    | Authorization successful, end-user placed in VLAN 22 |
| 11002 Returned RADIUS Access-Accept                            | ······································               |
|                                                                |                                                      |

## Procedure 27 Log Details of an End-User Logging in from a Mobile Device

The mobile devices not support 'EAP Chaining', and falls back to EAP-FAST authentication, even though the user is authenticated. Below are the RADIUS Authentication Details and detailed EAP transaction logs of the authentication as illustrated below

| ≞ 🚔 🖻                                                                                                    |                             |              |            |           |             |                            |      | Launch Interactiv           | /e Vie |
|----------------------------------------------------------------------------------------------------|-----------------------------|--------------|------------|-----------|-------------|----------------------------|------|-----------------------------|--------|
| RADIUS Authenticatio                                                                                             | n Details                   |              |            |           |             |                            |      |                             |        |
| Showing Page                                                                                                    | 1 of 1                      |              |            | Next      | Last        | -                          |      | Goto Page: Go               |        |
| Authentication Summa                                                                                             | ry                          |              |            |           |             |                            |      |                             |        |
| Logged At:                                                                                                    | March 24,2012 8:00          | 47.441 PM    |            |           |             |                            |      |                             |        |
| RADIUS Status:                                                                                                   | Authentication succ         | eeded        |            |           |             |                            |      |                             |        |
| NAS Failure:                                                                                                    |                             |              |            |           |             |                            |      |                             |        |
| Username:                                                                                                    | jeppich                     |              |            |           |             |                            |      |                             |        |
| MAC/IP Address:                                                                                                  | 8C:77:12:A2:38:B9           |              |            |           |             |                            |      |                             |        |
| Network Device:                                                                                                  | WLC : 192.168.1.5           |              |            |           |             |                            |      |                             |        |
| Allowed Protocol:                                                                                                | EAPFast_EAPChai             | ning         |            |           |             |                            |      |                             |        |
| Identity Store:                                                                                                  | AD1                         |              |            |           |             |                            |      |                             |        |
| Authorization Profiles:                                                                                          | Nochaining_Userpa           | s            |            |           |             |                            |      |                             |        |
| SGA Security Group:                                                                                              |                             |              |            |           |             |                            |      |                             |        |
| Authentication Protocol                                                                                          | : EAP-FAST(EAP-MS           | CHAPv2)      |            |           |             |                            |      |                             |        |
| □_Authentication Resul                                                                                           | t                           |              |            |           |             |                            |      |                             |        |
| User-Name=jeppich                                                                                                |                             |              |            |           |             |                            |      |                             |        |
| State=ReauthSession                                                                                              | :0501a8c0000000bdf          | fd6d4f       |            |           |             |                            |      |                             |        |
| Class=CACS:0501a8c0000000bdffd6d4f:ise/122009432/5                                                               |                             |              |            |           |             | End-User placed in VLAN 12 |      |                             |        |
| Termination-Action=RADIUS-Request                                                                                |                             |              |            |           |             |                            |      |                             |        |
| Tunnel-Type=(tag=1) VLAN                                                                                         |                             |              |            |           |             |                            |      |                             |        |
| Tunnel-Private-Group-                                                                                            | (tag=1) 002<br>D=(tag=1) 12 |              |            |           |             |                            |      |                             |        |
| MS-MPPE-Send-Key                                                                                                 | =42:d7:6b:77:8a:9a:5a       | :71:17:09:de | 1:84:2a:c4 | 4:9c:6d:3 | 34:fb:56:51 | 1:df:03:1c                 | c:ci | ccc:fb:8b:c4:88:0e:f4:eb:5a |        |
| MS-MPPE-Recv-Key=4d:4c:88:69:12:30:1b;31:f5;88:87:4b;c0:42:fb;05:03:a2:d9:ac:6c:4c:1a:e8:f7:76:27:6a:79:a9:a1:7b |                             |              |            |           |             |                            |      |                             |        |

| cisco Identity Services Engine |                                  | ise                                          |
|--------------------------------|----------------------------------|----------------------------------------------|
| 🔒 🖻                            |                                  | Launch Interactive Viewer                    |
| RADIUS Authentication Details  |                                  |                                              |
| Showing Page 1 of 1            | First Prev Next                  | Last Goto Page: Go                           |
| □_Authentication Details       |                                  |                                              |
| Logged At:                     | March 24,2012 8:00:47.441 PM     |                                              |
| Occurred At:                   | March 24,2012 8:00:47.440 PM     |                                              |
| Server:                        | ise                              |                                              |
| Authentication Method:         | dot1x                            |                                              |
| EAP Authentication Method :    | EAP-MSCHAPv2                     |                                              |
| EAP Tunnel Method :            | EAP-FAST E                       | AP-FAST outer method, MS-CHAPv2 inner method |
| Username:                      | jeppich                          |                                              |
| RADIUS Username :              | jeppich                          |                                              |
| Calling Station ID:            | 8C:77:12:A2:38:B9                |                                              |
| Framed IP Address:             |                                  |                                              |
| Use Case:                      |                                  |                                              |
| Network Device:                | <u>WLC</u>                       |                                              |
| Network Device Groups:         | Device Type#All Device Types,Loo | ation#All Locations                          |
| NAS IP Address:                | <u>192.168.1.5</u>               |                                              |
| NAS Identifier:                | Cisco_63:75:80                   |                                              |
| NAS Port:                      | 1                                |                                              |
| NAS Port ID:                   |                                  |                                              |
| NAS Port Type:                 | Wireless - IEEE 802.11           |                                              |
| Allowed Protocol:              | EAPFast_EAPChaining              |                                              |
| Service Type:                  | Framed                           |                                              |
| Identity Store:                | AD1                              |                                              |
| Authorization Profiles:        | Nochaining_Userpass              |                                              |
| K Dr. L. D. J.                 |                                  |                                              |
| - A                            |                                  |                                              |

|                                                              | нте — — — — — — — — — — — — — — — — — — —                                                                                                    |     |  |  |  |  |
|--------------------------------------------------------------|----------------------------------------------------------------------------------------------------|-----|--|--|--|--|
| cisco Identity Services Engine                               |                                                                                                    | ise |  |  |  |  |
| 📙 🚔 🖻                                                        | Launch Interactive Viewer                                                                                                    | 5   |  |  |  |  |
| RADIUS Authentication Details                                |                                                                                                    |     |  |  |  |  |
| Showing Page 1 of 1                                          | First Prev Next Last   Goto Page: Go                                                                                                    |     |  |  |  |  |
| Identity Store:                                              | AD1                                                                                                    | ^   |  |  |  |  |
| Authorization Profiles:                                      | Nochaining_Userpass                                                                                                    |     |  |  |  |  |
| Active Directory Domain:                                     | cfacres007.com                                                                                                    |     |  |  |  |  |
| Identity Group:<br>Allowed Protocol Selection Metched Dul    | la: EABChaining wireless                                                                                                    |     |  |  |  |  |
| Identity Policy Matched Rule:                                | Default                                                                                                    |     |  |  |  |  |
| Selected Identity Stores:                                    | Internal Users,AD1                                                                                                    |     |  |  |  |  |
| Authorization Policy Matched Rule:                           | Default                                                                                                    |     |  |  |  |  |
| SGA Security Group:                                          |                                                                                                    |     |  |  |  |  |
| AAA Session ID:                                              | ise/122009432/5                                                                                                    |     |  |  |  |  |
| Audit Session ID:                                            | 0501a8c0000000bdffd6d4f                                                                                                    | =   |  |  |  |  |
| Cieco-AVPaire:                                               | runner-rype=(rag=u) vLAnv,runner-medium-rype=(rag=u) ouz,runner-mware-Group-iD=(rag=u) rz                                                                                                    |     |  |  |  |  |
|                                                              | Config/VersionId=4 DestinationPort=1645 Protocol=Redius Fremed.                                                                                                    |     |  |  |  |  |
|                                                              | MTU=1300,State=37CPMSessionID=0501a8c00000000bdftd6d4f;25SessionID=ise/122009432/5; ,Airespace-                                                                                                    |     |  |  |  |  |
| Other Attributes:                                            | Wlan-Id=1,EapChainingResult=No chaining,CPMSessionID=0501a8c0000000bdffd6d4f,EndPointMACAddress=8C-                                                                                                    |     |  |  |  |  |
|                                                              | //-12-A2-36-B9_EapChainingResult=No chaining,Device Type=Device Type#All Device Types,Location=Location#All<br>Locations IdentityAccessRestricted=false Device IP Address=192 168 1 5 Called Station_ID=D0.19-39.e0.65.60:lab005 |     |  |  |  |  |
| Posture Status:                                              | NotApplicable                                                                                                    |     |  |  |  |  |
| EPS Status:                                                  |                                                                                                    |     |  |  |  |  |
|                                                              |                                                                                                    |     |  |  |  |  |
| E_Steps                                                      |                                                                                                    |     |  |  |  |  |
| TIOUT Received RADIOS Access-Requ                            | lest                                                                                                    |     |  |  |  |  |
| 11017 RADIUS created a new session                           |                                                                                                    |     |  |  |  |  |
| Evaluating Service Selection Policy                          |                                                                                                    |     |  |  |  |  |
| 15048 Queried PIP                                            |                                                                                                    |     |  |  |  |  |
| 15048 Queried PIP                                            |                                                                                                    |     |  |  |  |  |
| 15004 Matched rule                                           |                                                                                                    |     |  |  |  |  |
| 11507 Extracted EAP-Response/Identity                        |                                                                                                    |     |  |  |  |  |
| 12100 Prepared EAP-Request proposing EAP-FAST with challenge |                                                                                                    |     |  |  |  |  |
| 11006 Returned RADIUS Access-Chair                           | lenge                                                                                                    |     |  |  |  |  |
| 1101 Received RADIOS Access-Requ                             |                                                                                                    | _   |  |  |  |  |
| 12102 Extracted EAP-Deeponee conta                           | 11018 RADIUS is re-using an existing session                                                                                                    |     |  |  |  |  |
| 12800 Extracted first TLS record: TLS                        | 12102 Extracted EAP-Response containing EAP-FAST challenge-response and accepting EAP-FAST as negotiated                                                                                                    |     |  |  |  |  |
| 12175 Received Tunnel PAC                                    | 12000 Extracted linst TES record, TES handshake started                                                                                                    |     |  |  |  |  |
| 12805 Extracted TLS ClientHello mess                         | 12805 Extracted TLS ClientHello message                                                                                                    |     |  |  |  |  |
| 12806 Prepared TLS ServerHello mess                          | age                                                                                                    |     |  |  |  |  |
| 12801 Prepared TLS ChangeCipherSpe                           | -<br>ec message                                                                                                    |     |  |  |  |  |
| 12802 Prepared TLS Finished message                          | 12802 Prepared TLS Finished message                                                                                                    |     |  |  |  |  |
| 12105 Prepared EAP-Request with another EAP-FAST challenge   |                                                                                                    |     |  |  |  |  |
| 11006 Returned RADIUS Access-Chall                           | lenge                                                                                                    |     |  |  |  |  |

|   | 11001 Received RADIUS Access-Request                                           |                                                        |   |
|---|--------------------------------------------------------------------------------|--------------------------------------------------------|---|
|   | 12104 Extracted EAP-Response containing EAP-EAST challenge-response            |                                                        |   |
|   | 12804 Extracted TLS Finished message                                           |                                                        |   |
|   | 12816 TLS handshake succeeded                                                  |                                                        |   |
|   | 12132 EAP-FAST built PAC-based tunnel for purpose of authentication            |                                                        |   |
|   | 12209 Starting EAP chaining                                                    | EAP Chaining started                                   |   |
|   | 12218 Selected identity type 'User'                                            |                                                        |   |
|   | 12125 EAP-FAST inner method started                                            |                                                        |   |
|   | 11521 Prepared EAP-Request/Identity for inner EAP method                       |                                                        |   |
|   | 12105 Prepared EAP-Request with another EAP-FAST challenge                     |                                                        |   |
|   | 11006 Returned RADIUS Access-Challenge                                         | (II) Identifier Terre Colorited                        | ≡ |
|   | 11001 Received RADIUS Access-Request                                           | User identity Type Selected                            |   |
|   | 11018 RADIUS is re-using an existing session                                   |                                                        |   |
|   | 12104 Extracted EAP-Response containing EAP-FAST challenge-response            | Client DOES NOT sum out EAD                            |   |
|   | 12220 Client does not support EAP chaining. Switching to usual mode            | Cheining                                               |   |
|   | 11522 Extracted EAP-Response/Identity for inner EAP method                     | Channing                                               |   |
|   | 11806 Prepared EAP-Request for inner method proposing EAP-MSCHAP with ch       | allenge                                                |   |
|   | 11006 Returned RADIUS Access-Challenge                                         |                                                        |   |
|   | 11001 Received RADIUS Access-Request                                           |                                                        |   |
|   | 11018 RADIUS is re-using an existing session                                   |                                                        |   |
|   | 12104 Extracted EAP-Response containing EAP-FAST challenge-response            |                                                        |   |
|   | 11808 Extracted EAP-Response containing EAP-MSCHAP challenge-response f        | or inner method and accepting EAP-MSCHAP as negotiated |   |
|   | Evaluating Identity Policy                                                     |                                                        |   |
|   | 15006 Matched Default Rule                                                     |                                                        |   |
|   | 15013 Selected Identity Store - Internal Users                                 |                                                        |   |
|   | 24210 Looking up User in Internal Users IDStore - jeppich                      |                                                        |   |
|   | 24/20 Authentiation was assigned Acting Directory                              | User Credentials are validated                         |   |
|   | 24430 Authenticating user against Active Directory                             |                                                        |   |
|   | 24402 Oser autrentication against Active Directory succeeded                   |                                                        |   |
|   | 11824 EAP-MSCHAP authentication atternit nassed                                |                                                        | = |
|   | 12105 Prepared EAP-Request with another EAP-EAST challenge                     |                                                        |   |
|   | 11006 Returned RADIUS Access-Challenge                                         |                                                        |   |
|   | 11001 Received RADIUS Access-Request                                           |                                                        |   |
|   | 11018 RADIUS is re-using an existing session                                   |                                                        |   |
|   | 12104 Extracted EAP-Response containing EAP-FAST challenge-response            |                                                        |   |
|   | 11810 Extracted EAP-Response for inner method containing MSCHAP challenge      | e-response                                             |   |
|   | 11814 Inner EAP-MSCHAP authentication succeeded                                |                                                        |   |
|   | 11519 Prepared EAP-Success for inner EAP method                                |                                                        |   |
|   | 12128 EAP-FAST inner method finished successfully                              |                                                        |   |
|   | 12105 Prepared EAP-Request with another EAP-FAST challenge                     |                                                        |   |
|   | 11000 Returned RADIOS Access Doguest                                           |                                                        |   |
|   | 11011 Received RADIOS Access-Request                                           |                                                        |   |
|   | 12104 Extracted EAP-Response containing FAP-FAST challenge-response            |                                                        |   |
|   | 12126 EAP-FAST cryptobinding verification passed                               |                                                        |   |
|   | 12106 EAP-FAST authentication phase finished successfully                      |                                                        |   |
|   | 11503 Prepared EAP-Success                                                     |                                                        |   |
|   | 24423 ISE has not been able to confirm previous successful machine authenticat | ion for user in Active Directory                       |   |
|   | Evaluating Authorization Policy                                                |                                                        |   |
|   | 15004 Matched rule                                                             |                                                        | = |
|   | 15048 Queried PIP                                                              |                                                        |   |
|   | 15048 Queried PIP                                                              |                                                        | ~ |
| J | 15004 Matched rule                                                             |                                                        |   |
|   | 15016 Selected Authorization Profile - Nochaining Userpass                     |                                                        | Ξ |
|   | 11002 Returned RADIUS Access-Accent                                            |                                                        |   |
|   |                                                                                | mr                                                     |   |
|   |                                                                                |                                                        | 1 |

# Macintosh, iphone, Android, iPad Devices

EAP Chaining is meant for corporate devices and not for personal devices, EAP chaining does not need to be supported on the latest hot device out on the market. However, as these newer devices become corporate devices controlled by IT, they need to have full access to the corporate network.

Today, EAP Chaining is limited to Windows on the client side. EAP Chaining is new technology and it has not made its way into the operating system clients as yet. Windows has enough hooks in the operating system so a separate client can operate on its own whereas many of the other operating systems do not have the necessary hooks.

Another approach is required to permit these newer devices to gain full access to the corporate network until the native operating systems support EAP Chaining. The traditional method to identify corporate devices has been certificates. Certificates can be locked to most devices and permit the identification of corporate devices.

Certificates are not recommended for personal devices, just for corporate devices. Personal devices tend to change more often and change without notice. Changing without notice leads to a potential exposure of corporate data as the old device gets sold off and a savvy buyer looks for existing configuration data on the old personal device.

EAP Chaining permits users to continue with their username / password credential they have today for their corporate Windows device on personal devices

## Q: Is EAP Chaining only supported on EAP-FAST?

A: Today, EAP Chaining is only supported on EAP-FAST. As adoption grows in the coming years, we expect other EAP types to incorporate EAP-Chaining. This will depend on the authors of the various EAP types updating the respective specifications in the IETF.

## Q: Is EAP Chaining supported on ACS?

A: No, EAP-Chaining is only supported on the Identity Services Engine (ISE) version 1.1 MnR or greater.

## Q: How does EAP Chaining compare to Machine Access Restriction (MAR) on ACS?

A: MAR is a supplicant and EAP-type agnostic. EAP Chaining requires a supplicant and a server that both support the technology. MAR requires a machine authentication followed by a user authentication on the same access point or switch. EAP Chaining requires both a machine authentication and a user authentication but the two authentications need not be on the same access point or switch. EAP Chaining makes the transition from Ethernet to Wi-Fi and back again much easier than MAR.

## Q: Is EAP Chaining a standards-based implementation or proprietary to Cisco?

**A:** Yes, EAP Chaining is a standards-based implementation, it is part of the EAP-FAST v2 specification (<u>http://tools.ietf.org/html/draft-zhou-emu-eap-fastv2-00</u>).

# Cisco TrustSec System:

- <u>http://www.cisco.com/go/trustsec</u>
- http://www.cisco.com/en/US/solutions/ns340/ns414/ns742/ns744/landing\_DesignZone\_TrustSec.html

# Device Configuration Guides:

Cisco Identity Services Engine User Guides: http://www.cisco.com/en/US/products/ps11640/products\_user\_guide\_list.html

For more information about Cisco IOS Software, Cisco IOS XE Software, and Cisco NX-OS Software releases, please refer to following URLs:

- For Cisco Catalyst 2900 series switches: http://www.cisco.com/en/US/products/ps6406/products\_installation\_and\_configuration\_guides\_list.html
- For Cisco Catalyst 3000 series switches: <u>http://www.cisco.com/en/US/products/ps7077/products installation and configuration guides list.html</u>
- For Cisco Catalyst 3000-X series switches: http://www.cisco.com/en/US/products/ps10745/products\_installation\_and\_configuration\_guides\_list.html
- For Cisco Catalyst 4500 series switches: <u>http://www.cisco.com/en/US/products/hw/switches/ps4324/products\_installation\_and\_configuration\_guides\_list.ht</u> <u>ml</u>
- For Cisco Catalyst 6500 series switches: http://www.cisco.com/en/US/products/hw/switches/ps708/products\_installation\_and\_configuration\_guides\_list.html
- For Cisco ASR 1000 series routers: <u>http://www.cisco.com/en/US/products/ps9343/products\_installation\_and\_configuration\_guides\_list.html</u>
- For Cisco Wireless LAN Controllers: <u>http://www.cisco.com/en/US/docs/wireless/controller/7.0MR1/configuration/guide/wlc\_cg70MR1.html</u>